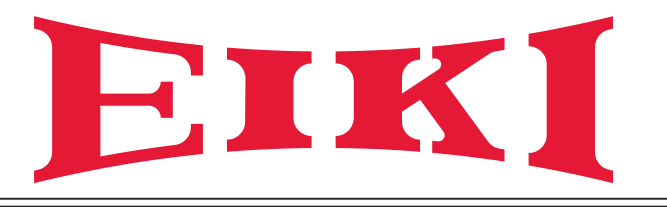

# Manuel du propriétaire

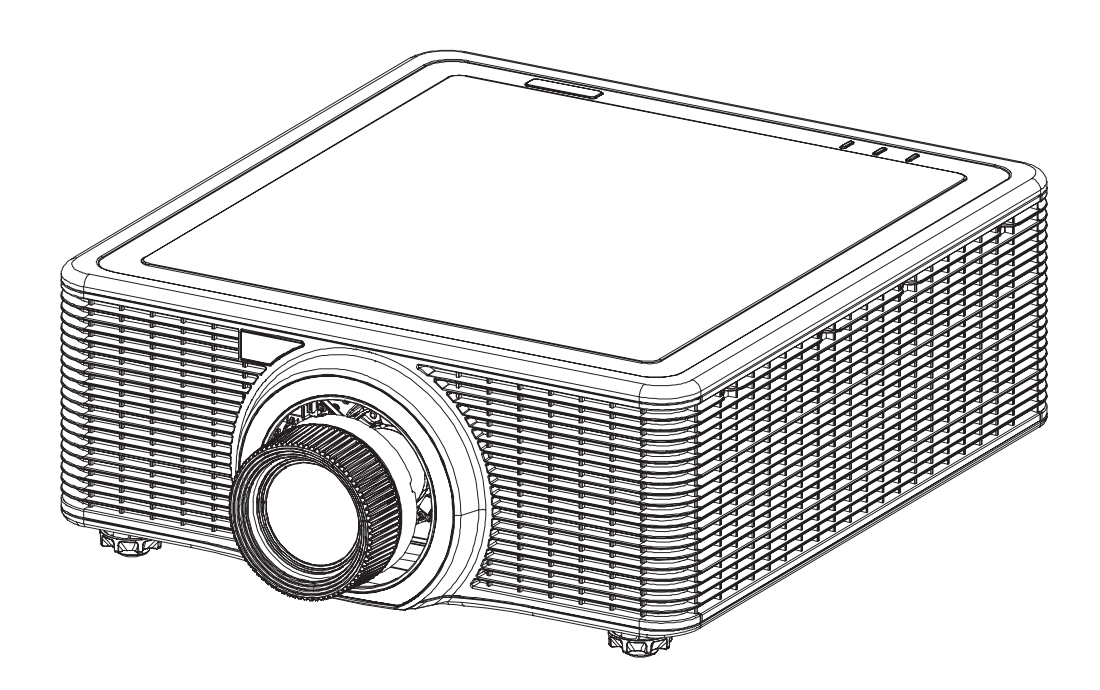

## Projecteur multimédia

Modèle EK-820U (l'objectif de projection est en option.)

## Características e Design

Este projetor multimédia foi concebido com a tecnologia mais avançada para proporcionar portabilidade, resistência e facilidade de utilização. Este projetor utiliza um sistema de alta luminância ecológico, uma paleta de 1,07 mil milhões de cores e tecnologia de processamento digital da luz (DLP).

# Configuração simples de sistema de computador

O projetor está equipado com um sistema Multi-scan para se adaptar rapidamente a quase todos os sinais de saída de computador. Aceita a resolução máxima de WUXGA.

## Funções úteis para apresentações

A função de zoom digital permite focar em informações cruciais durante uma apresentação.

## Controlo do díodo laser

O brilho do díodo laser de projeção pode ser selecionado manualmente (Energia const., Lumin. constante ou Modo Eco).

## Função de cor de fundo

A função de cor de fundo permite especificar o fundo do ecrã ("Logótipo", "Azul", "Preto" ou "Branco") se nenhum sinal estiver disponível.

## Menu multilingue

O menu está disponível em 13 idiomas: inglês, francês, espanhol, alemão, italiano, russo, chinês simplificado, japonês, coreano, português, indonésio, neerlandês e árabe.

## Função de segurança

A função de segurança ajuda a garantir a segurança do projetor.

## Função de rede LAN

Este projetor está equipado com a função de rede LAN por cabo. Pode controlar e gerir o projetor através da rede.

Para mais informações, consulte a página 41 e as páginas 46-53.

## Função de configuração automática

Esta função permite a procurar a entrada e ajustar o sinal automaticamente premindo apenas o botão Auto no controlo remoto.

## Gestão de energia

O função de gestão de energia reduz o consumo de energia e prolonga a duração do díodo laser.

#### Nota:

O menu exibido no ecrã e as imagens apresentadas no manual poderão ser ligeiramente diferentes do produto real.

O manual está sujeito a alterações sem aviso prévio.

## Direitos de autor

Esta publicação, incluindo todas as fotografias, ilustrações e software está protegida pelas leis internacionais de direitos de autor, com todos os direitos reservados. Este manual e o material aqui contido não poderão ser reproduzidos sem autorização escrita do autor.

© Copyright 2017

## Exclusão de responsabilidade

As informações contidas neste documento estão sujeitas a alterações sem aviso prévio. O fabricante não assume quaisquer representações ou garantias, em relação ao conteúdo deste documento e exclui especificamente quaisquer garantias implícitas de comercialização ou adequação para um determinado fim. O fabricante reserva o direito de rever esta publicação e fazer alterações regulares ao seu conteúdo sem aviso prévio.

## Reconhecimento de marcas registadas

Todos os outros nomes de produtos utilizados neste manual são propriedade dos respetivos proprietários e são reconhecidos.

## Informações de segurança importantes

## Importante:

Recomenda-se vivamente que leia atentamente esta secção antes de utilizar o projetor. Estas instruções de segurança e utilização irão garantir a utilização segura do projetor durante muitos anos. Guarde este manual para referência futura.

## Símbolos utilizados

Os símbolos de aviso são utilizados na unidade e neste manual para alertar o utilizador para situações perigosas. Este manual utiliza os estilos seguintes para o alertar para informações importantes.

## Nota:

Fornece informações adicionais acerca do assunto em questão.

## Importante:

Fornece informações adicionais que deverão ser observadas.

## Atenção:

Alerta para situações que poderão danificar a unidade.

#### Aviso:

Alerta para situações que poderão danificar a unidade, criar situações perigosas ou causar ferimentos pessoais.

Neste manual, os elementos e itens dos menus OSD estão realçados a negrito, tal como neste exemplo:

"Prima o botão Menu no controlo remoto para abrir o menu Principal."

## Informações gerais de segurança

- Não abra a caixa da unidade. Não existem componentes suscetíveis de reparação por parte do utilizador. Para operações de reparação, contacte pessoal qualificado.
- > Siga todos os avisos e advertências incluídos neste manual e na caixa da unidade.
- O díodo laser de projeção é extremamente brilhante. Para evitar lesões oculares, não olhe diretamente para a lente quando o díodo laser estiver aceso.
- > Não coloque a unidade numa superfície, carrinho ou mesa instável.
- Evite utilizar o sistema próximo de água, em exposição direta à luz solar ou próximo de um dispositivo de aquecimento.
- ➢ Não coloque objetos pesados, como livros ou sacos, em cima da unidade.

## Instruções de segurança

- Leia este manual na integra antes de instalar e utilizar o projetor.
- O projetor disponibiliza diversas características e funções. Uma utilização adequada irá permitir-lhe utilizar integralmente as características e manter o aparelho em boas condições. Caso contrário, irá diminuir o tempo de vida útil da unidade e poderá causar uma avaria, incêndio ou outros acidentes.
- Se o projetor não funcionar corretamente, leia novamente este manual, verifique os métodos de funcionamento e as ligações dos cabos e experimente as soluções indicadas na secção Resolução de problemas. Se o problema persistir, contacte o seu revendedor ou o centro assistência técnica.

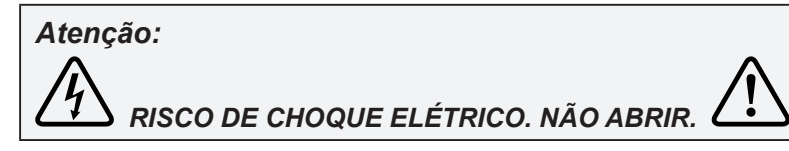

#### Atenção:

Para reduzir o risco de choque elétrico, não remova a cobertura (ou tampa posterior). Não existem componentes no interior suscetíveis de manutenção por parte do utilizador. As reparações devem ser realizadas por técnicos qualificados.

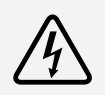

Este símbolo indica que estão presentes tensões perigosas no interior da unidade que constituem risco de choque elétrico.

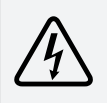

Este símbolo indica que existem instruções de utilização e manutenção importantes no manual do utilizador fornecido com esta unidade.

## PARA UTILIZADORES DA UE

O símbolo e os sistemas de reciclagem descritos abaixo aplicam-se apenas aos países da UE e não a países de outras zonas do mundo.

O seu produto foi desenhado e produzido com materiais de elevada qualidade que podem ser reciclados e/ou reutilizados.

Este símbolo significa que o equipamento elétrico e eletrónico, as baterias e acumuladores, no final da sua vida útil, devem ser eliminados separadamente do lixo doméstico.

#### Nota:

Se um símbolo químico for impresso abaixo deste símbolo, significa que a bateria ou o acumulador contém um metal pesado com uma determinada concentração. Isso será indicado da seguinte forma: Hg:mercúrio, Cd:cádmio, Pb:chumbo. Na União Europeia existem sistemas de recolha independentes para equipamentos elétricos, eletrónicos, baterias e acumuladores usados.

*Elimine-os corretamente no centro de recolha/reciclagem de lixo da sua região. Ajude-nos a preservar o ambiente em que vivemos!* 

# Medidas de segurança

## Atenção:

- O projetor deve ter ligação à terra.
- Não exponha o projetor a chuva ou humidade elevada para evitar um incêndio ou choque elétrico.
- A lente de projeção deste projetor emite uma luz intensa. Evite olhar diretamente para a lente, caso contrário poderá provocar lesões oculares. Tenha cuidado especial para impedir que as crianças olhem diretamente para o feixe de luz.
- Coloque o projetor numa superfície adequada. Caso contrário, poderá originar risco de incêndio.
- Deixe um espaço adequado nas partes laterais, superior e posterior do aparelho, a fim de ventilar e refrigerar o projetor. As figuras abaixo indicam as distâncias mínimas que devem ser cumpridas. Deve ser cumprido se o projetor for colocado num local fechado como, por exemplo, num armário.

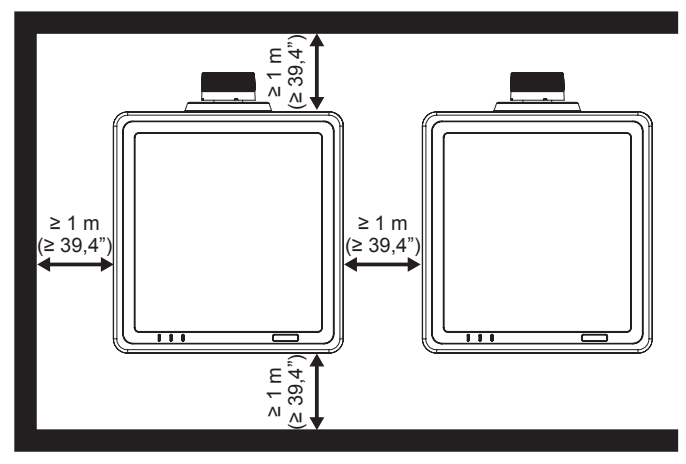

- Não cubra a abertura de ventilação do projetor. Uma ventilação inadequada poderá diminuir o tempo de vida útil do aparelho ou originar outros perigos.
- Desligue o cabo de alimentação se não pretender utilizar o projetor durante um longo período.

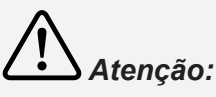

- Não coloque o projetor num local sujeito a gorduras, líquidos ou fumo como, por exemplo numa cozinha, a fim de evitar avarias ou acidentes. Se o projetor entrar em contacto com óleo ou produtos químicos, poderá deteriorar-se.
- Leia e guarde este manual para referência futura.
- A ficha/conector de alimentação é utilizada como dispositivo para desligar o aparelho, o dispositivo para desligar deve permanecer prontamente acessível.

#### Guia de segurança

- Antes de utilizar o produto, deverá ler todas as instruções de segurança e de utilização.
- Leia todas as instruções fornecidas neste documento e guarde-as para utilização futura. Desligue este projetor da corrente elétrica antes de o limpar. Não utilize líquidos de limpeza nem aerossóis.
- Utilize um pano húmido para limpar.
- Siga todos os avisos e instruções assinalados no projetor.
- Para proteção adicional do projetor durante uma tempestade ou quando o mesmo não for utilizado durante longos períodos, desligue-o da tomada elétrica. Isto evitará danos causados por relâmpagos e picos de tensão.
- Não exponha este aparelho a chuva, nem o utilize próximo de água, por exemplo, numa cave húmida, próximo de uma piscina, etc.
- Não utilize acessórios não recomendados pelo fabricante, pois poderão causar danos.
- Não coloque este projetor num carrinho, suporte ou mesa instáveis. O projetor poderá cair, causando ferimentos graves em crianças ou adultos e danos graves no projetor.

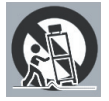

- Utilize apenas um carrinho ou suporte recomendado pelo fabricante ou vendido com o projetor. A montagem do aparelho deverá numa parede ou prateleira deverá ser efetuada segundo as instruções do fabricante e utilizando um kit de montagem aprovado pelo fabricante.
- Quando colocado num carrinho, o aparelho deve ser deslocado com cuidado. Paragens bruscas, força excessiva e superfícies irregulares podem originar a queda do produto e do carrinho.
- Existem ranhuras e aberturas na traseira e na parte inferior da caixa para fornecer ventilação, garantir um funcionamento fiável do projetor e evitar o seu sobreaquecimento.
- As aberturas nunca devem ser cobertas com panos ou outros materiais e a abertura inferior não deve ser bloqueada pela colocação do projetor numa cama, sofá, tapete ou outras superfícies similares. Este projetor nunca deve ser colocado junto ou sobre um radiador ou aquecedor.
- Este projetor não deve ser colocado num local embutido, por exemplo, uma prateleira, salvo se a ventilação for apropriada.
- Nunca introduza quaisquer objetos neste projetor através das ranhuras existentes na caixa, pois os mesmos poderão tocar em pontos de tensão perigosos ou provocar curto-circuitos que podem resultar em incêndio ou choques elétricos. Nunca derrame qualquer tipo de líquido sobre o projetor.
- Não instale o projetor próximo de condutas de ventilação de equipamentos de ar condicionado.
- Este projetor deve funcionar apenas com o tipo de fonte de alimentação indicada na etiqueta.
- Se não tem a certeza quanto ao tipo de alimentação disponível, consulte o seu fornecedor ou a empresa de eletricidade.
- Não sobrecarregue as tomadas elétricas e cabos de extensão, pois tal poderá resultar em incêndio ou choque elétrico. Não permita que o cabo de alimentação seja pisado. Não coloque este projetor num local onde o cabo possa ser pisado por pessoas.
- Não tente reparar este projetor por si próprio, já que ao abrir ou remover as tampas poderá ficar exposto a tensões perigosas ou outros perigos. Todas as operações de reparação devem ser realizadas por técnicos qualificados.
- Desligue este projetor da tomada elétrica e recorra um técnico qualificado nas seguintes situações:
  - > Se o cabo de alimentação ou a ficha estiverem danificados ou desgastados.
  - > Se forem derramados líquidos para o interior do projetor.
  - > Se o projetor tiver sido exposto a chuva ou água.
  - Se o projetor não funcionar normalmente respeitando as instruções de utilização. Ajuste apenas os controlos indicados nas instruções de utilização, uma vez que o ajuste impróprio de outros controlos poderá provocar danos, o que implica um trabalho mais demorado por parte do técnico qualificado para devolver o projetor ao seu normal funcionamento.
  - > Se o projetor tiver sofrido uma queda ou a caixa estiver danificada.

- Se o projetor apresentar uma significativa alteração de desempenho, indicando necessidade de assistência.
- Se forem necessárias peças de substituição, assegure-se de que o técnico de assistência utiliza peças especificadas pelo fabricante que tenham as mesmas características das peças originais. As substituições não autorizadas podem resultar em incêndio, choque elétrico ou ferimentos pessoais.
- Após a conclusão de qualquer serviço de assistência ou reparação deste projetor, solicite ao técnico de assistência a realização de verificações de segurança para garantir que o projetor se encontra em condições de funcionamento adequadas.

## Informação para utilizadores da União Europeia

Este é um dispositivo para projetar imagens num ecrã, etc., e não se destina a ser utilizado como iluminação de interior num ambiente doméstico. Diretiva 2009/125/CE.

## Circulação de ar

As aberturas da caixa destinam-se a proporcionar ventilação. Para garantir um funcionamento fiável do produto e para o proteger contra sobreaquecimento, estas aberturas não deverão ser bloqueadas ou cobertas.

# Atenção:

- O ar quente é expelido através da abertura de saída de ar. Aquando da utilização ou instalação do projetor, devem ser tomadas as seguintes precauções.
- Não coloque objetos inflamáveis ou aerossóis próximo do projetor. O ar quente é expelido através das aberturas de ventilação.
- Mantenha a abertura de saída de ar a uma distância mínima de 1 m de outros objetos.
- Não toque numa área próxima da abertura de saída de ar, especialmente nas áreas metálicas e parafusos. Esta área irá aquecer durante a utilização do projetor.
- Não coloque objetos em cima do projetor. Os objetos colocados em cima da caixa não só poderão ficar danificados, como também poderão causar um incêndio devido ao calor gerado.
- As ventoinhas de refrigeração destinam-se a refrigerar o projetor.
- A velocidade de funcionamento das ventoinhas altera de acoro com a temperatura no interior do projetor.

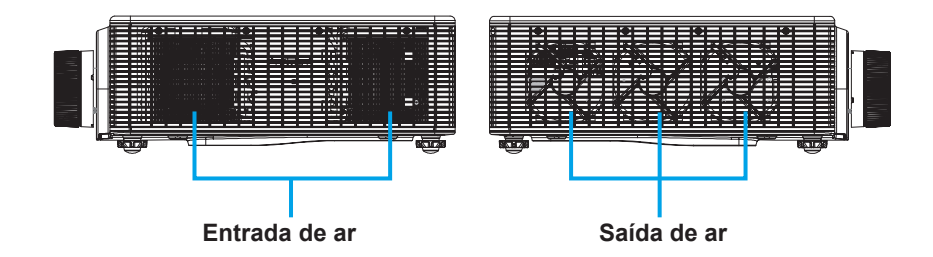

## Deslocar o projetor

Quando deslocar o projetor, tenha cuidado com a lente e retraia o pé regulável para evitar danos na lente e na caixa do aparelho.

## Instalar o projetor corretamente

- Coloque o projetor numa superfície nivelada.
- Instale o projetor de forma correta. Uma instalação incorreta poderá reduzir a duração do díodo laser e poderá mesmo causar um incêndio.

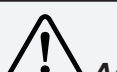

## Advertências para a instalação do projetor no teto

- A instalação no teto deve ser realizada apenas por técnicos qualificados.
- Não somos responsáveis por ferimentos ou danos provocados por um suporte de montagem no teto adquirido num revendedor não autorizado, mesmo durante o período de garantia.
- Remova imediatamente o suporte para montagem no teto se o mesmo não estiver a ser utilizado.
- Durante a instalação, sugerimos a utilização de uma chave dinamométrica. Não utilize uma aparafusadora elétrica ou de impacto.
- Leia o manual para consultar detalhes sobre o suporte.
- O suporte está sujeita a alterações sem aviso prévio.

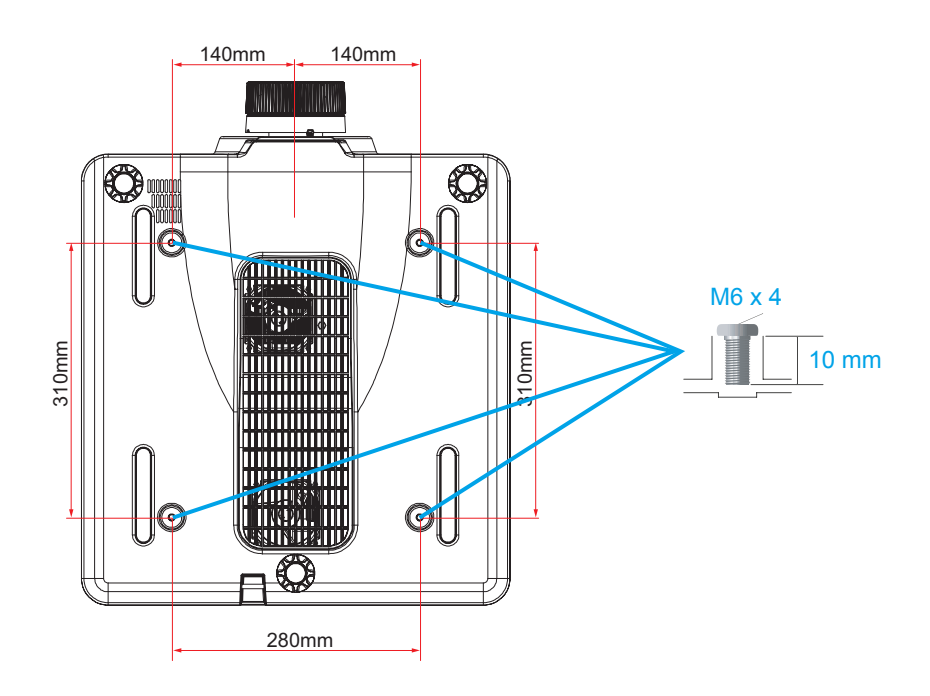

# Advertências para a deslocação ou transporte do projetor

- Não sujeite o projetor a quedas ou impactos, caso contrário poderão ocorrer danos ou avarias.
- Quando transportar o projetor, utilize uma mala de transporte adequada.
- Não transporte o projetor através de correio ou outro serviço de transporte numa mala de transporte inadequada. Isso poderá danificar o projetor. Consulte o seu revendedor para obter informações sobre o transporte do projetor por correio ou qualquer outro serviço de transporte.

## Informações importantes

#### Avisos de segurança do laser

Este produto é classificado como PRODUTO LASER DE CLASSE 1 - GRUPO DE RISCO 2 da norma IEC 60825-1:2014 e cumpre também a norma 21 CFR 1040.10 e 1040.11 como Grupo de Risco 2, LIP (Projetor com iluminação a laser) como estabelecido na norma IEC 62471:2006 exceto para variações segundo o Aviso Relativo a Lasers Nº. 50, de 24 de junho de 2007.

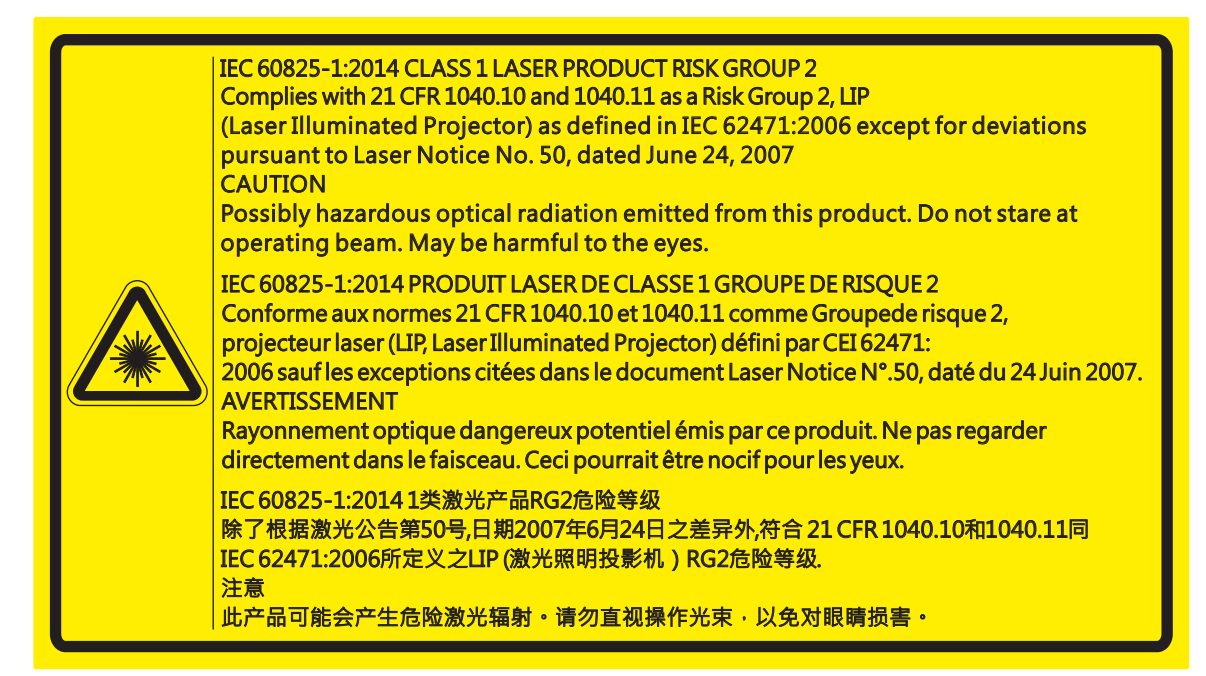

- Este projetor está equipado com um módulo de laser incorporado de Classe 4. A sua desmontagem ou modificação é muito perigosa e nunca deverá ser efetuada.
- Qualquer operação ou ajuste não especificamente indicado no manual do utilizador criará risco de exposição a radiação laser perigosa.
- Não abra nem desmonte o projetor, pois poderá causar danos provocados pela exposição a radiação laser.
- Não olhe diretamente para o feixe de luz enquanto o projetor estiver ligado. A luz brilhante poderá provocar lesões oculares permanentes.
- Quando ligar o projetor, certifique-se de que ninguém está a olhar para a lente.
- O incumprimento dos procedimentos de controlo, ajuste ou utilização poderá causar danos provocados pela exposição a radiação laser.
- Instruções adequadas para a montagem, utilização e manutenção, incluindo avisos claros sobre as medidas para evitar uma possível exposição a laser.

## Conformidade

## Aviso FCC

Nota: Este equipamento foi testado e considerado compatível com os limites estipulados para um dispositivo digital de Classe A, segundo o Artigo 15º das Regras da FCC. Estes limites foram concebidos para proporcionar uma proteção razoável contra interferências prejudiciais numa instalação doméstica. Este equipamento gera, usa e pode emitir energia de radiofrequência e, se não for instalado e usado de acordo com as instruções, pode provocar interferências prejudiciais nas comunicações de rádio. No entanto, não existe qualquer garantia de que a interferência não ocorra numa instalação particular. Se este equipamento causar interferências prejudiciais na receção de rádio ou televisão, o que pode ser determinado ligando e desligando o equipamento, o utilizador deve tentar corrigir as interferências adotando uma ou mais das seguintes medidas:

- Reorientar ou deslocar a antena recetora.
- Aumentar a distância entre o equipamento e o dispositivo recetor.
- Ligar o equipamento a uma tomada que faça parte de um circuito diferente daquele onde o recetor está ligado.
- Consultar o fornecedor ou um técnico de rádio/TV qualificado para obter ajuda.

É necessária a utilização de um cabo blindado para cumprir os limites de Classe A estabelecidos na Alínea B do Artigo 15º das Regras da FCC.

Não efetue qualquer alteração ou modificação no equipamento, salvo indicação em contrário nas instruções. Se tais alterações ou modificações forem efetuadas, poderá ser necessário interromper a utilização do equipamento.

Número do modelo: EK-820U

Nome comercial: EIKI

Parte responsável: EIKI International, Inc.

Endereço: 30251 Esperanza Rancho Santa Margarita CA 92688-2132

Nº. de telefone: 800-242-3454 (949-457-0200)

#### Nota:

Para utilização num ambiente comercial, industrial ou empresarial. Não se destina a uso doméstico.

## Requisitos do cabo de alimentação AC

O cabo de alimentação AC fornecido com este projetor cumpre os requisitos estabelecidos no país onde o produto é adquirido.

## Cabo de alimentação AC para os Estados Unidos e Canadá:

O cabo de alimentação AC utilizado nos Estados Unidos e no Canadá é certificado por Underwriters Laboratories (UL) e pela Associação de Normas Canadianas (CSA).

O cabo de alimentação AC possui uma ficha AC com ligação à terra. Esta é uma característica de segurança para garantir que a ficha encaixa na tomada elétrica. Não tente desabilitar esta característica de segurança. Se a ficha não encaixar na tomada elétrica, contacte um eletricista.

## Aviso:

Uma ficha com cabo flexível exposto é perigosa se estiver ligada a uma tomada elétrica com corrente.

Os fios do cabo de alimentação têm cores de acordo com o seguinte código:

- Verde e amarelo......Terra
- Azul .....Neutro
- Castanho.....Corrente

Visto que as cores dos fios do cabo de alimentação podem não corresponder às marcações de cor que identificam os terminais da sua ficha, proceda da seguinte forma:

- O fio verde e amarelo deverá ser ligado ao terminal marcado na ficha com a letra "E" ou com o símbolo de terra ou com a cor verde ou verde e amarelo.
- O fio azul deverá ser ligado ao terminal marcado com a letra N ou de cor preta.
- O fio castanho deverá ser ligado ao terminal marcado com a letra L ou de cor vermelha.

#### Aviso:

Este aparelho deve ser ligado à terra.

#### Nota:

A tomada elétrica deverá estar próxima do equipamento e ser facilmente acessível.

# Contents

| INTRODUÇÃO                                    |    |
|-----------------------------------------------|----|
| Lista de verificação da embalagem             |    |
| Vistas dos componentes do projetor            | 2  |
| Vista frontal direita                         | 2  |
| Vista posterior                               | 3  |
| Botões incorporados                           | 4  |
| Vista inferior                                | 5  |
| Componentes do controlo remoto                | 6  |
| Alcance do controlo remoto                    |    |
| Botões do projetor e do controlo remoto       |    |
| Código do controlo remoto                     |    |
| Introduzir as pilhas no controlo remoto       | 9  |
| INSTALAÇÃO E UTILIZAÇÃO                       | 10 |
| Instalar a lente de projeção                  |    |
| Ligar e desligar o projetor                   |    |
| Ligar o projetor                              | 12 |
| Desligar o projetor                           | 12 |
| Ajustar a altura do projetor                  |    |
| Ajustar o Zoom, Focagem e Distorção           |    |
| Utilizar o ajuste de deslocamento da lente    |    |
| Deslocamento vertical/horizontal da lente     | 15 |
| Lente opcional e tamanho da projeção          |    |
| Lente de projeção                             | 17 |
| Tamanho da projeção vs. Distância de projeção | 19 |
| DEFINIÇÕES DO MENU EXIBIDO NO ECRÃ (OSD)      |    |
| Controlos do menu OSD                         |    |
| Navegar pelo menu OSD                         | 20 |
| Definir o idioma do menu OSD                  |    |
| Visão geral do menu OSD                       |    |
| Menu Imagem                                   |    |
| Menu Exibição 3D                              |    |
| Menu Ajuste HSG                               | 31 |
| Menu Avançado                                 |    |

## Projetor DLP — Manual do Utilizador

| Menu Saida                                               | 33 |
|----------------------------------------------------------|----|
| Menu PIP/PBP                                             | 35 |
| Menu Configuração                                        | 37 |
| Menu Função da lente                                     | 38 |
| Menu Preferências do menu                                | 39 |
| Menu PIN                                                 | 40 |
| Menu Comunicações                                        | 41 |
| Menu Opção                                               | 43 |
| Menu Defin. energia                                      | 44 |
| Menu Def. fonte ilum                                     | 45 |
| Controlar o projetor com o navegador Web                 |    |
| Funcionalidades do terminal de LAN com fios              | 46 |
| Dispositivos externos suportados                         |    |
| LAN_RJ45<br>Funcão RS232 by Telnet                       | 47 |
|                                                          |    |
| MANUTENÇÃO E SEGURANÇA                                   | 54 |
| Substituir a lente de projeção                           | 54 |
| Limpar o projetor                                        | 55 |
| Limpar a lente                                           | 55 |
| Limpar a caixa                                           | 55 |
| Utilizar o bloqueio de segurança Kensington <sup>®</sup> | 56 |
| RESOLUÇÃO DE PROBLEMAS                                   | 57 |
| Problemas e soluções comuns                              | 57 |
| Sugestões para resolução de problemas                    | 57 |
| Mensagens de erro LED                                    | 58 |
| Problemas de imagem                                      | 59 |
| Problemas do díodo laser                                 | 59 |
| Problemas com o controlo remoto                          | 60 |
| Reparar o projetor                                       | 60 |
| P & R de HDMI                                            | 61 |
| ESPECIFICAÇÕES                                           | 62 |
| Especificações                                           | 62 |
| Distância e tamanho da projeção                          | 63 |
| Tabela de distância e tamanho de projeção                | 63 |
| Tabela de frequências e resoluções                       | 64 |
| Dimensões do projetor                                    | 68 |

## Prefácio

| CONFORMIDADE REGULAMENTAR  | 69   |
|----------------------------|------|
| Aviso da FCC               | .69  |
| Canadá                     | .69  |
| Certificações de segurança | . 69 |

## Introdução

## Lista de verificação da embalagem

Retire cuidadosamente o projetor da embalagem e verifique se a mesma contém os seguintes itens:

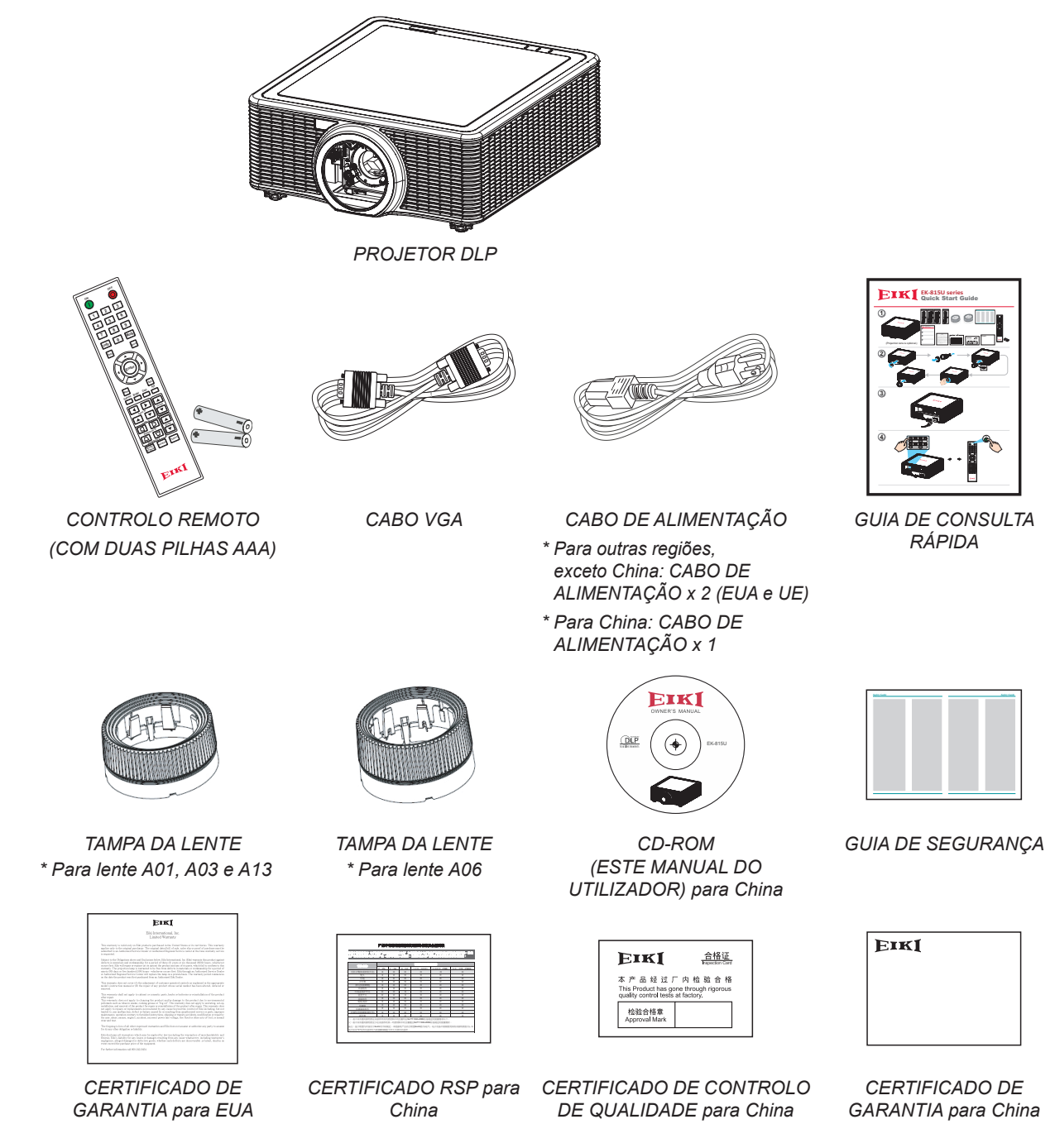

Contate imediatamente o seu revendedor se algum dos itens estiver em falta, se encontrar danificado ou se a unidade não funcionar. Recomendamos que guarde o material de embalagem original caso precise de devolver o equipamento durante o período de garantia.

#### Nota:

• Evite utilizar o projetor em ambientes com pó.

## Vistas dos componentes do projetor

## Vista frontal direita

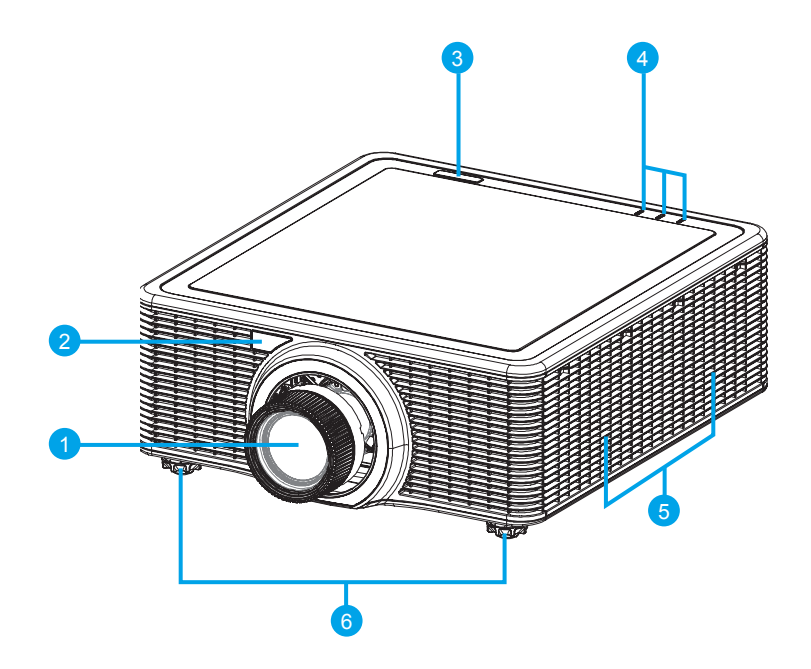

| Item | Nome                                    | Descrição                                                                                                    | Consulte a página |
|------|-----------------------------------------|----------------------------------------------------------------------------------------------------|-------------------|
| 1    | Lente de projeção                       | Permite o controlo e ajuste automatizado da lente:desvios vertical e horizontal, zoom e focagem.                                                                               | -                 |
| 2    | Sensor de<br>infravermelhos<br>frontal  | Recebe sinais do controlo remoto por infravermelhos.<br>Mantenha o caminho do sinal até ao sensor desobstruído para<br>não existam interrupções na comunicação com o projetor. | 8                 |
| 3    | Sensor de<br>infravermelhos<br>superior |                                                                                                    |                   |
| 4    | LED indicadores de estado               | Exibem o estado do projetor.                                                                                                    | 58                |
| 5    | Aberturas de<br>arrefecimento           | Mantenha estas aberturas desobstruídas para impedir o sobreaquecimento do projetor.                                                                                            | -                 |
|      | (Entrada)                               |                                                                                                    |                   |
| 6    | Pés reguláveis                          | Levante ou baixe os pés para nivelar o projetor.                                                                                                    | 13                |

## Importante:

As aberturas de ventilação do projetor permitem uma boa circulação de ar, que arrefece o díodo laser do projetor. Não bloqueie as aberturas de ventilação.

## Vista posterior

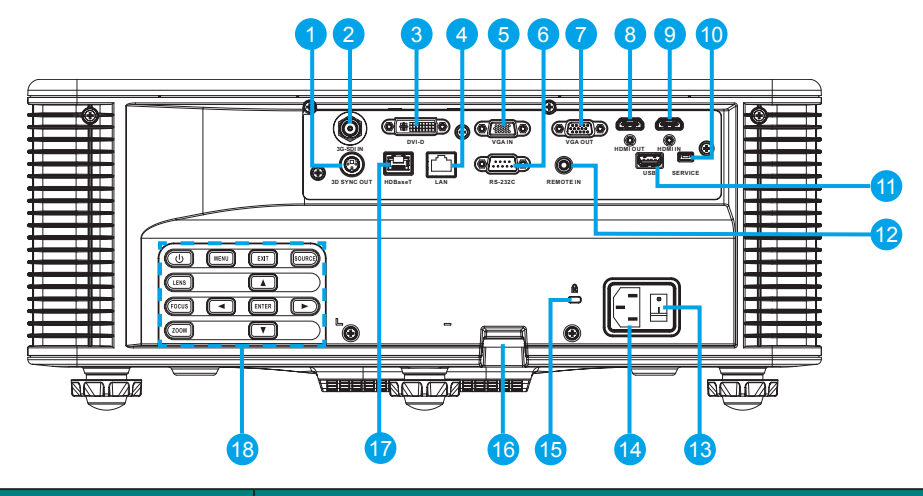

| ltem | Nome                                | Descrição                                                                                                    | Consulte a<br>página |
|------|-------------------------------------|----------------------------------------------------------------------------------------------------|----------------------|
| 1    | SAÍDA DE SINC. 3D                   | Ligação do transmissor dos óculos 3D                                                                             | -                    |
|      |                                     | (Nota: Apenas para óculos 3D IV específicos)                                                                     |                      |
| 2    | ENTRADA 3G-SDI                      | Ligue o cabo coaxial ao conector BNC de um dispositivo 3G-SDI.                                                   | -                    |
| 3    | DVI-D                               | Ligação à fonte DVI.                                                                                             | -                    |
| 4    | LAN                                 | Ligação de um cabo LAN a partir da Ethernet.                                                                     | -                    |
| 5    | VGA IN                              | Ligação do cabo VGA a partir de um computador ou dispositivo<br>componente.                                      | -                    |
| 6    | RS-232C                             | Ligação de um cabo de porta de série RS-232 para controlo remoto.                                                | -                    |
| 7    | VGA OUT                             | Ligação de um cabo VGA a um monitor.                                                                             | -                    |
| 8    | HDMI OUT                            | Ligação de um cabo HDMI a um monitor.                                                                            | -                    |
| 9    | HDMI IN                             | Ligação de um cabo HDMI a partir de um dispositivo HDMI.                                                         | -                    |
| 10   | SERVIÇO                             | Apenas assistência.                                                                                              | -                    |
| 11   | USB                                 | Ligação do adaptador WIFI.                                                                                       | -                    |
| 12   | ENTRADA SINC. 3D                    | Ligação de cabo de entrada de sincronização 3D a partir do seu PC ou outro dispositivo aplicável.                | -                    |
| 13   | ENTRADA DE<br>CONTROLO REMOTO       | Ligação ao terminal de controlo remoto com fios para controlo de série do projetor.                              | -                    |
| 14   | Interruptor de energia              | Prima o botão de energia para ligar/desligar a fonte de alimentação.                                             | 12                   |
| 15   | Entrada AC                          | Ligação ao transformador fornecido.                                                                              | 12                   |
| 16   | Bloqueio de segurança<br>Kensington | Utilizado para fixar o projetor a balcões, mesas, etc.                                                           | 56                   |
| 17   | Barra de segurança                  | Utilizada para fixar o projetor.                                                                                 | -                    |
| 18   | HDBaseT                             | Ligação de um cabo Ethernet RJ45 Cat5/Cat6 para entrada de<br>sinais de vídeo de alta definição não comprimidos. | -                    |
| 19   | Botões incorporados                 | Controlo do projetor.                                                                                            | 4                    |

## Nota:

- Para utilizar esta funcionalidade é necessário ligar o transformador/cabo antes de ligar/desligar o projetor.
- Não utilize esta ficha para outro objetivo além do previsto.

#### Aviso:

Como medida de segurança, desligue a alimentação do projetor e dos dispositivos a ligar antes de efetuar as ligações.

## Botões incorporados

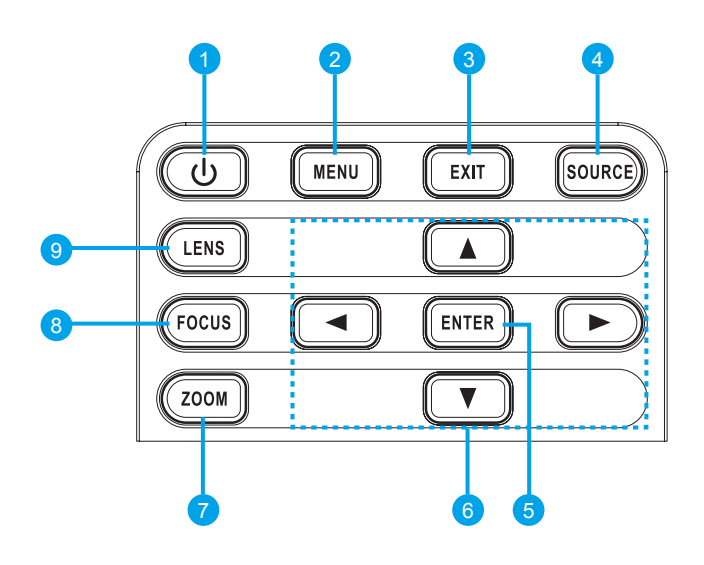

| Item | Nome                  | Descrição                                                                                             | Consulte a<br>página |
|------|-----------------------|----------------------------------------------------------------------------------------------------|----------------------|
| 1    | Energia               | Liga ou desliga o projetor.                                                                           | 12                   |
| 2    | Menu                  | Exibe os menus.                                                                                       | 20                   |
| 3    | Sair                  | Voltar ao nível anterior ou sair dos menus se estiver no nível superior.                              | 20                   |
| 4    | Fonte                 | Selecionar uma entrada para a imagem principal ou PIP/PBP.                                            | -                    |
| 5    | Enter                 | <ul><li>Selecionar um item realçado no menu.</li><li>Alterar ou aceitar um valor.</li></ul>           | 20                   |
| 6    | Botões<br>direcionais | <ul><li>Ajustar o valor de uma definição para CIMA ou para BAIXO.</li><li>Navegar num menu.</li></ul> | 20                   |
| 7    | Zoom                  | Ajustar o zoom.                                                                                       | 14                   |
| 8    | Focagem               | Ajustar a focagem.                                                                                    | 14                   |
| 9    | Lente                 | Ajustar a definição de desvio vertical ou horizontal.                                                 | -                    |

## Vista inferior

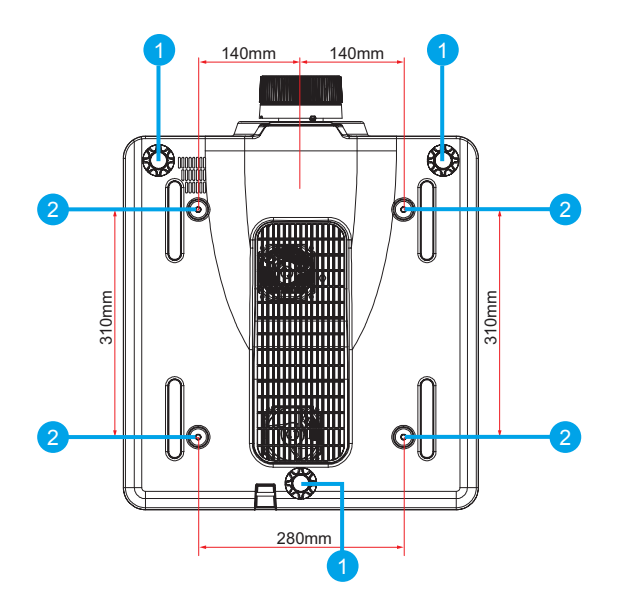

| ltem | Nome                               | Descrição                                                                                   | Consulte a<br>página |
|------|------------------------------------|---------------------------------------------------------------------------------------------|----------------------|
| 1    | Pés reguláveis                     | Levante ou baixe os pés para nivelar o projetor.                                            | 13                   |
| 2    | Orifícios para<br>montagem no teto | Contacte o seu revendedor para obter mais informações sobre a montagem do projetor no teto. | -                    |

## Nota:

- Quando proceder á instalação, utilize apenas suportes de montagem no teto aprovados pela UL.
- Para instalações no teto, utilize suportes de montagem aprovados e parafusos M6 com um comprimento máximo de 10 mm (0,39 polegadas).
- O suporte para o teto deve ter a forma e força adequada. A capacidade de carga do suporte de montagem no teto deve exceder o peso do equipamento instalado e, como precaução adicional, deve ser capaz de suportar o triplo do peso do equipamento (nunca menos do que 71,4 kg) durante mais de 60 segundos.

## Componentes do controlo remoto

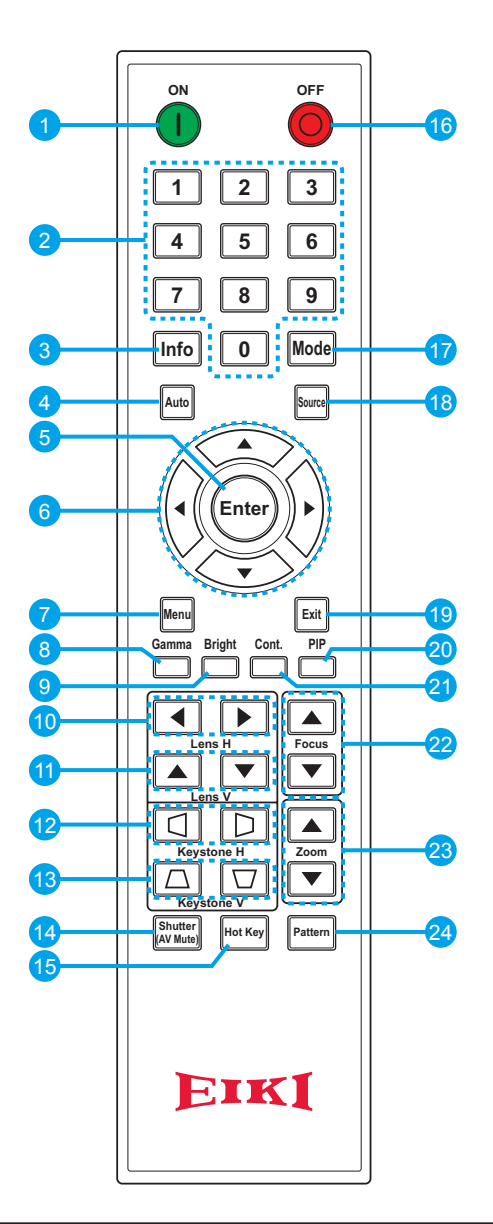

#### Importante:

- 1. Evite utilizar o projetor com iluminação fluorescente ligada. Algumas luzes fluorescentes de alta frequência podem interferir com a utilização do controlo remoto.
- 2. Certifique-se de que não existe qualquer obstáculo entre o controlo remoto e o projetor. Caso exista um obstáculo entre o controlo remoto e o projetor, poderá refletir o sinal do controlo remoto utilizando superfícies refletivas, como por exemplo o ecrã do projetor.
- 3. Os botões e teclas do projetor têm as mesmas funções dos botões correspondentes do controlo remoto. Este manual do utilizador descreve as funções com base no controlo remoto.

#### Nota:

*Cumpre as normas de desempenho da FDA para produtos laser, exceto para variações de acordo com o Aviso Relativo a Lasers N°. 50 de 24 de junho de 2007.* 

| Item | Nome                | Descrição                                                                        | Consulte a página |
|------|---------------------|----------------------------------------------------------------------------------|-------------------|
| 1    | Ligado              | Ligar o projetor.                                                                | 12                |
| 2    | Botões<br>numéricos | Introduzir um número (como o código PIN) ou botão de atalho de fonte de entrada. | -                 |
|      |                     | Botão de atalho de fonte de entrada:                                             |                   |
|      |                     | 1: VGA                                                                           |                   |
|      |                     | 2: HDMI                                                                          |                   |
|      |                     | 3: DVI-D                                                                         |                   |
|      |                     | 4: HDBaseT                                                                       |                   |
|      |                     | 5: LAN                                                                           |                   |
|      |                     | 6: 3G-SDI                                                                        |                   |
| 3    | Info                | Exibir informações da fonte de imagem.                                           | -                 |
| 4    | Auto                | Otimizar a imagem automaticamente.                                               | -                 |
| 5    | Enter               | Selecionar um item realçado no menu.                                             | 20                |
|      |                     | Alterar ou aceitar um valor.                                                     |                   |
| 6    | Botões              | • Ajustar o valor de uma definição para CIMA ou para BAIXO.                      | 20                |
|      | direcionais         | Navegar num menu.                                                                |                   |
| 7    | Menu                | Exibe os menus.                                                                  | 20                |
| 8    | Gama                | Ajustar os níveis médios.                                                        | -                 |
| 9    | Brilhante           | Ajustar a quantidade de luz da imagem.                                           | -                 |
| 10   | Lente H             | Ajustar a posição horizontal da imagem.                                          | -                 |
| 11   | Lente V             | Ajustar a posição vertical da imagem.                                            | -                 |
| 12   | Distorção H         | Ajustar a distorção horizontal.                                                  | 14                |
| 13   | Distorção V         | Ajustar a distorção vertical.                                                    | 14                |
| 14   | Interrupção AV      | Exibir ou ocultar a imagem.                                                      | -                 |
| 15   | Botão de atalho     | Selecionar rapidamente os botões predefinidos.                                   | -                 |
| 16   | DESATIVADO          | Desligar o projetor.                                                             | 12                |
| 17   | Modo                | Selecionar o modo de exibição predefinido.                                       | -                 |
| 18   | Fonte               | Selecionar uma entrada para a imagem principal ou PIP/PBP.                       | -                 |
| 19   | Sair                | Voltar ao nível anterior ou sair dos menus se estiver no nível superior.         | 20                |
| 20   | PIP                 | Ativar/desativar a função PIP/PBP.                                               | -                 |
| 21   | Cont.               | Ajustar a diferença entre áreas escuras e áreas claras.                          | -                 |
| 22   | Focagem             | Ajustar a focagem para melhorar a nitidez da imagem.                             | 14                |
| 23   | Zoom                | Ajustar o zoom para obter uma imagem com o tamanho desejado.                     | 14                |
| 24   | Padrão              | Exibir um padrão de teste.                                                       | -                 |

# Atenção:

A utilização de controlos, ajustes ou a realização de procedimentos diferentes daqueles aqui especificados podem resultar na exposição a luz laser perigosa.

## Alcance do controlo remoto

O controlo remoto utiliza sinais infravermelhos para controlar o projetor. Não é necessário apontar o controlo remoto diretamente para o projetor. Desde de que não segure o controlo remoto perpendicularmente aos lados ou à traseira do projetor, o controlo remoto funcionará bem dentro de um raio de aproximadamente 10 metros e 30 graus acima ou abaixo do nível do projetor. Se o projetor não responder ao controlo remoto, aproxime-se um pouco.

## Botões do projetor e do controlo remoto

O projetor pode ser controlado através do controlo remoto ou dos botões na parte posterior do mesmo. Todas as operações podem ser executadas com o controlo remoto; no entanto, os botões do projetor têm funções limitadas.

## Código do controlo remoto

Os dez modos diferentes de controlo remoto (Código 0 ao Código 9) são atribuídos a este projetor. A mudança dos códigos do controlo remoto impede interferências de outros controlos remotos quando estiverem a ser utilizados vários projetores ou equipamentos de vídeo próximos uns dos outros em simultâneo. Altere o código do projetor antes de alterar o código do controlo remoto. Consulte "Endereço do projetor" no Menu Comunicações na página 41.

#### Para alterar o código do controlo remoto:

Mantenha premido o botão **Modo** e um botão numérico (0 a 9) no controlo remoto durante mais de três segundos para alternar entre códigos. Predefinição: 0

#### Para alterar o endereço do projetor:

Selecione um endereço do projetor no menu Configuração. (CONFIG.  $\rightarrow$  Comunicações  $\rightarrow$  Endereço do projetor)

## Introduzir as pilhas no controlo remoto

**1.** Retire a tampa do compartimento das pilhas como mostra a ilustração.

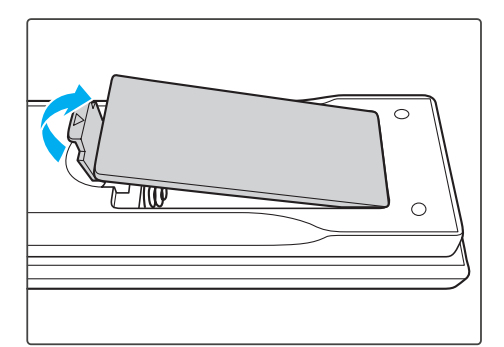

**2.** Insira as pilhas com a polaridade correta (+/-), como indicado no interior do compartimento das pilhas.

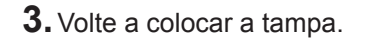

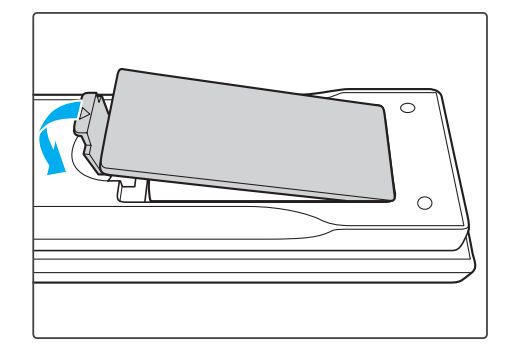

## Atenção:

- Utilize apenas pilhas AAA (recomenda-se a utilização de pilhas alcalinas).
- Elimine as pilhas usadas de acordo com as normas locais.
- Remova as pilhas se não pretende utilizar o projetor durante um longo período.

## INSTALAÇÃO E UTILIZAÇÃO

## Instalar a lente de projeção

Antes de configurar o projetor, instale a lente de projeção.

#### Importante:

- Antes da instalação, verifique se o projetor é usado e prepare uma lente adequada.
- Para mais detalhes, contacte o revendedor onde o projetor foi adquirido.
- 1. Prima "U" nos botões incorporados ou prima "O" duas vezes no controlo remoto para desligar o projetor.
- 2. Rode a tampa da lente no sentido inverso ao dos ponteiros do relógio. Em seguida, retire a tampa da lente.

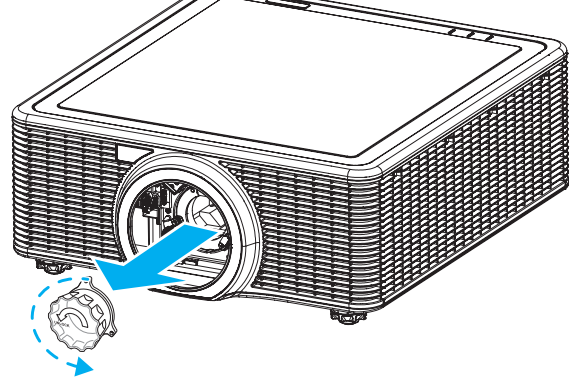

**3.** Retire ambas as tampas (frontal e traseira) da lente.

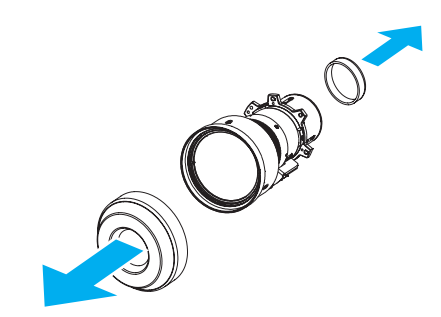

**4.** Instale a nova lente no respetivo suporte com a etiqueta "TOP" virada para cima.

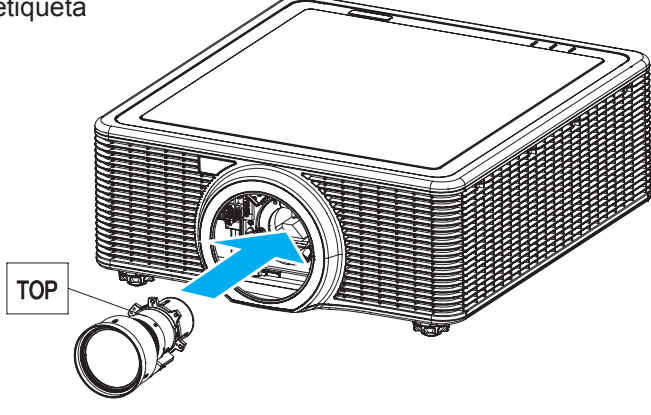

**5.** Rode a lente no sentido dos ponteiros do relógio para fixar a lente.

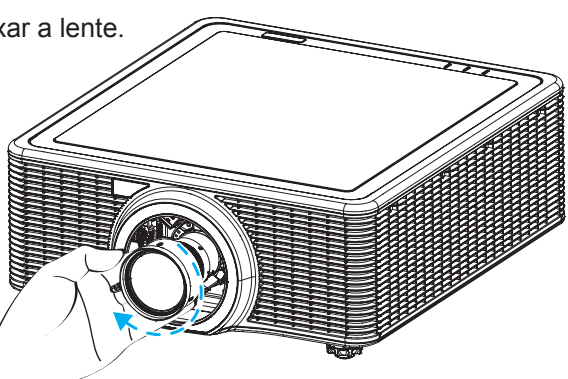

**6.** Instale a tampa da lente firmemente na lente.

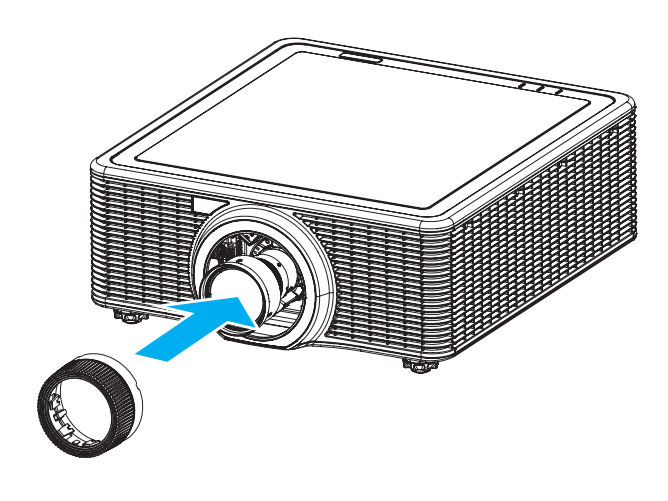

## Ligar e desligar o projetor

## Ligar o projetor

Importante:

1. Ligue o cabo de alimentação ao projetor. Em seguida, ligue a outra extremidade a uma tomada elétrica.

Certifique-se de que o interruptor de energia se encontra na posição Ligado.

O botão de Energia nos botões incorporados irá acender.

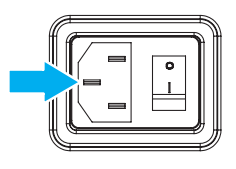

- 2. Ligue todos os dispositivos ligados ao projetor.
- **3.** Ligue o projetor premindo "**O**" no controlo remoto ou prima "U" nos botões incorporados. O LED de estado acende em laranja com intermitência longa. Será apresentado o ecrã inicial do projetor e serão detetados os dispositivos ligados.

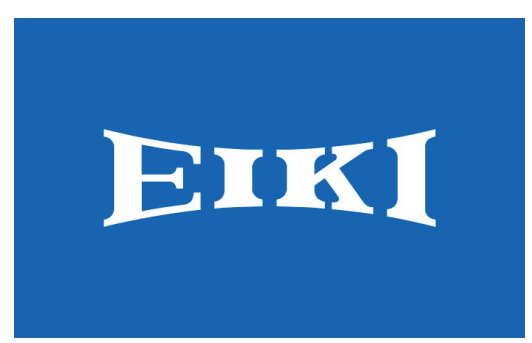

- 4. Se estiver ligado mais do que um dispositivo, prima o botão Fonte no controlo remoto para selecionar uma fonte de entrada (VGA, HDMI, DVI-D, HDBaseT, LAN ou 3G-SDI).
- **5.** O projetor detetará a fonte selecionada e exibirá a imagem.

## Desligar o projetor

- 1. Prima """ nos botões incorporados ou prima """ no controlo remoto para desligar o projetor. Será exibida uma mensagem de aviso na imagem exibida.
- 2. Prima "" nos botões incorporados ou prima "" no controlo remoto novamente para confirmar a seleção. Se não voltar a premir o botão " $\mathbf{\Phi}$ " ou " $\mathbf{\Phi}$ ", a mensagem desaparecerá após 10 segundos.

## Atenção:

Não desligue o cabo de alimentação antes que as ventoinhas parem, indicando que o projetor arrefeceu completamente.

## Ajustar a altura do projetor

Tenha o seguinte em conta aquando da instalação do projetor:

- A mesa de apoio do projetor deverá ser nivelada e robusta.
- Coloque o projetor de forma a que esteja o mais perpendicular possível em relação ao ecrã.
- Certifique-se de que os cabos estão distribuídos de forma segura. Pode tropeçar neles.

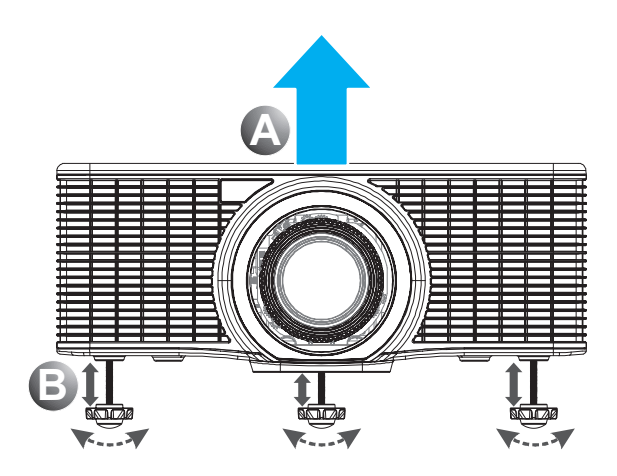

- 1. Para elevar o projetor, levante-o (A).
- **2.** Localize o pé regulável que deseja modificar na parte inferior do projetor.
- Rode o pé regulável no sentido dos ponteiros do relógio para elevar o projetor, ou no sentido inverso ao dos ponteiros do relógio para baixá-lo. Repita com os restantes pés conforme necessário B.

## Ajustar o Zoom, Focagem e Distorção

- Utilize o botão Zoom para redimensionar a imagem projetada e o tamanho do ecrã B.
- **2.** Utilize o botão **Focagem** para melhorar a nitidez da imagem projetada (A).

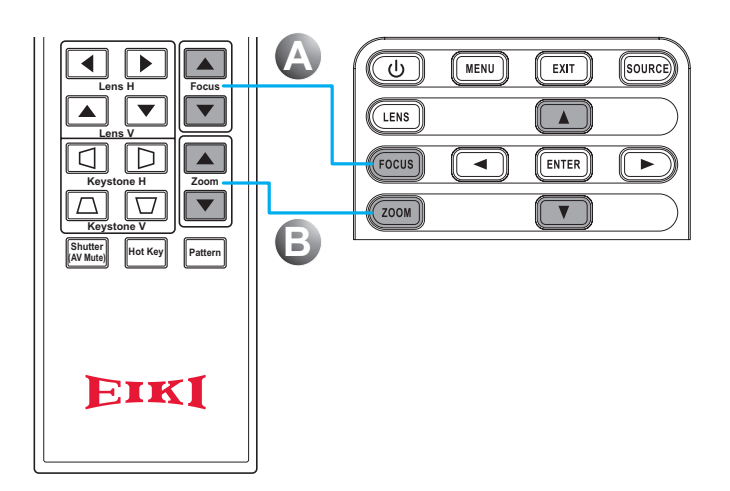

 Utilize os botões Distorção H (no controlo remoto) para ajustar a distorção horizontal e tornar a imagem mais quadrada. Utilize os botões Distorção
 V (no controlo remoto) para ajustar a distorção vertical e tornar a imagem mais quadrada.

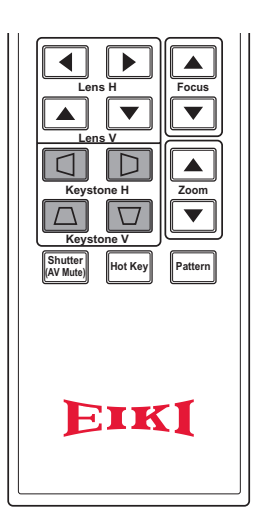

## Utilizar o ajuste de deslocamento da lente

A lente de projeção pode ser deslocada para cima, baixo, direita e esquerda com a função de deslocamento motorizado da lente. Esta função facilita o posicionamento das imagens no ecrã. O deslocamento da lente é geralmente expresso como percentagem da largura ou altura da imagem. Consulte a imagem abaixo.

## Deslocamento vertical/horizontal da lente

Desvio vertical da imagem: 0% de desvio (WUXGA)

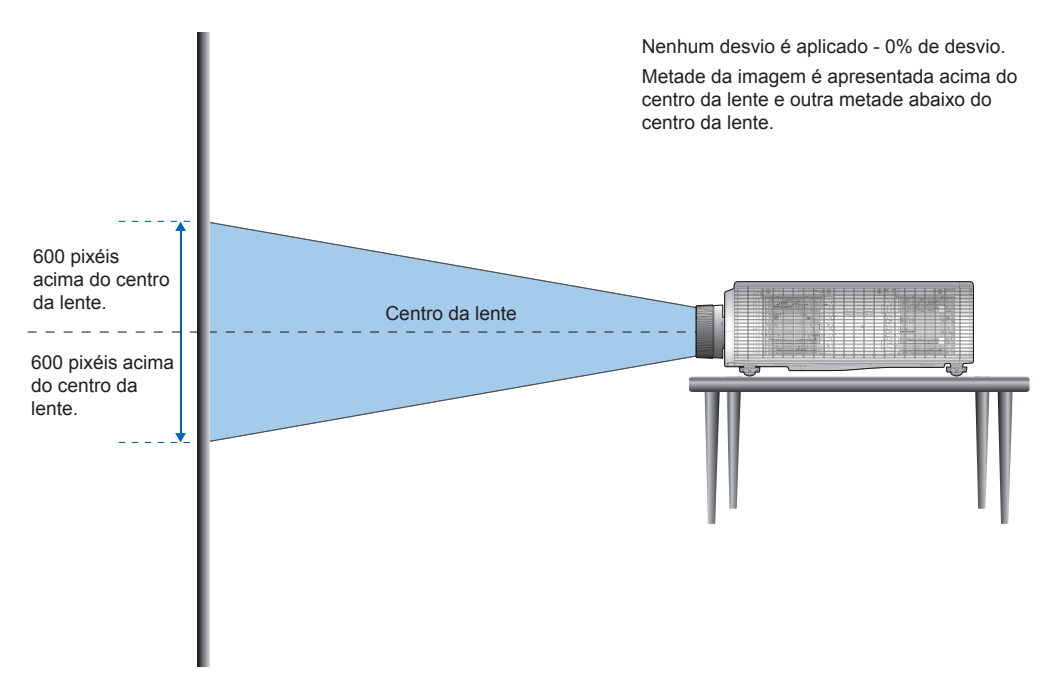

Desvio vertical da imagem: 50% de desvio (WUXGA)

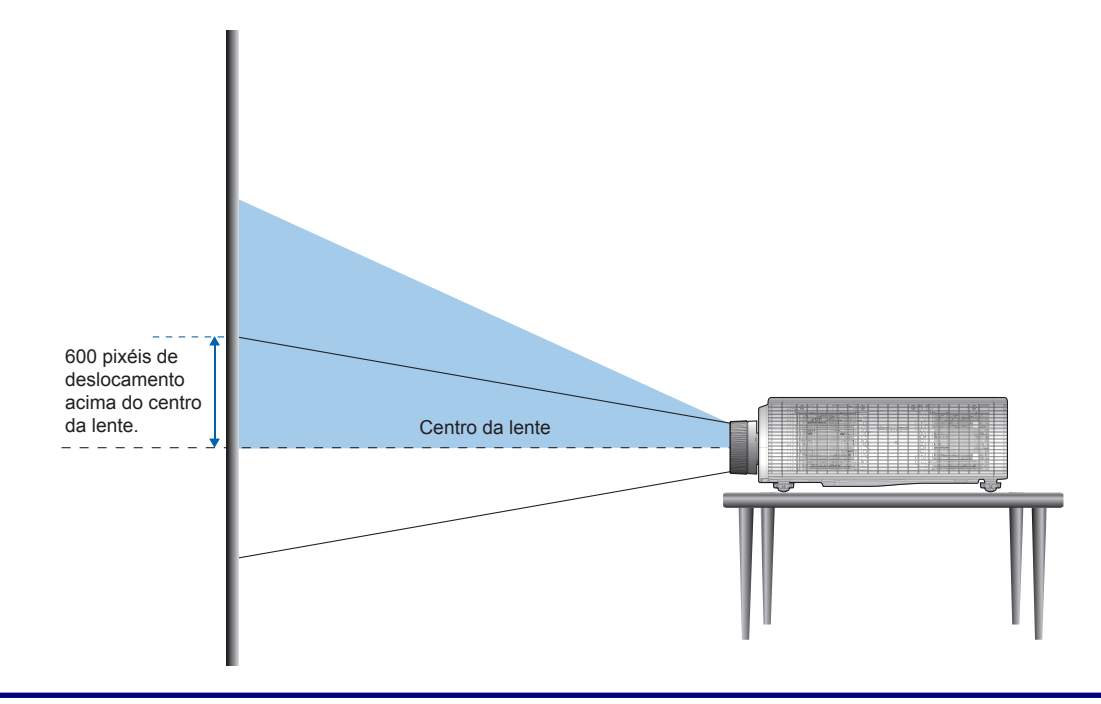

Desvio vertical da imagem: -50% de desvio (WUXGA)

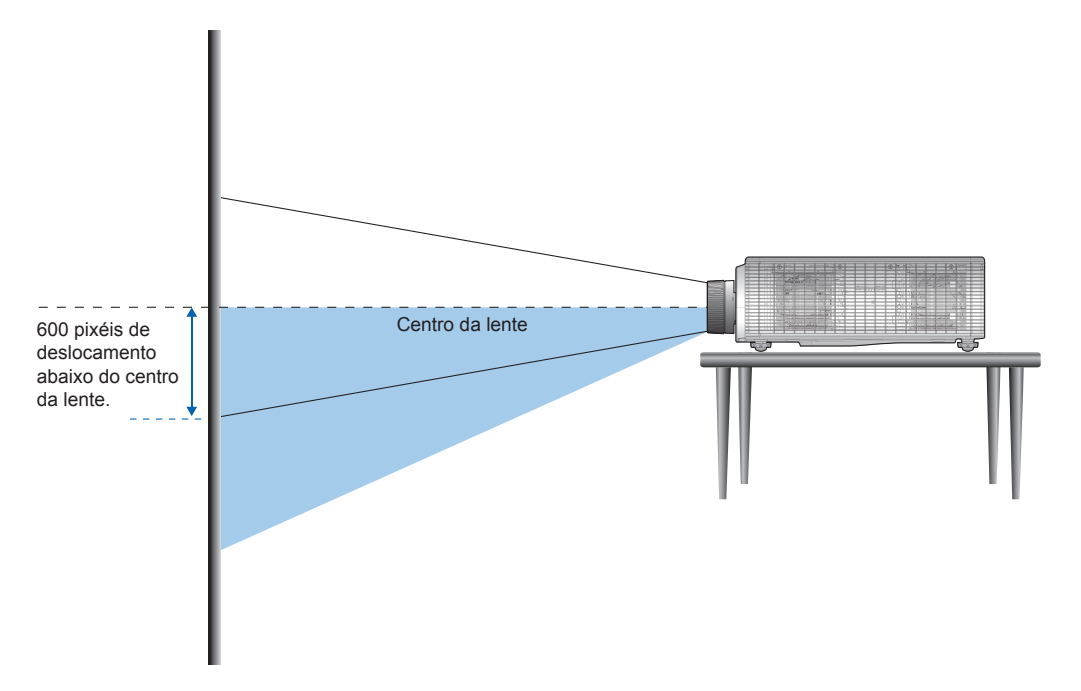

Desvio horizontal da imagem: +/-15% de desvio (WUXGA)

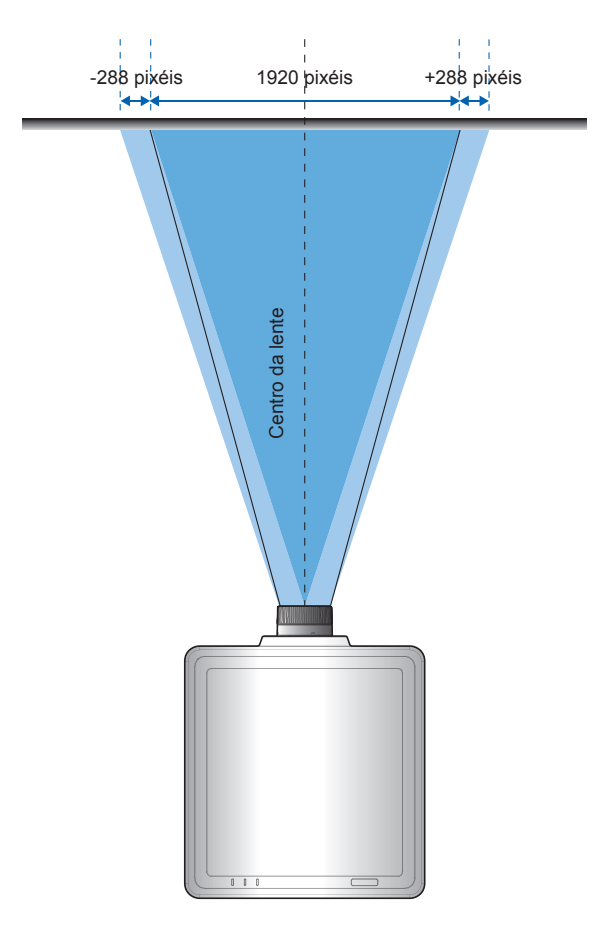

## Lente opcional e tamanho da projeção

## Lente de projeção

A tabela seguinte apresenta a série completa de lentes de projeção.

| Ітем                                |                                    |                     | Tipo di            | E LENTE            |                    |                     |  |  |
|-------------------------------------|------------------------------------|---------------------|--------------------|--------------------|--------------------|---------------------|--|--|
| Nome do<br>modelo da<br>lente       | A16<br>(AH-A25010)                 | A15<br>(AH-A22010A) | A01<br>(AH-A22020) | A06<br>(AH-A22050) | A03<br>(AH-A21010) | A13<br>(AH-A23010)  |  |  |
| Distância<br>focal (f)              | 9,49-9,55                          | 11,11-14,06         | 14,03-17,96        | 18,07-22,59        | 22,56-42,87        | 42,60-80,90         |  |  |
| Número F                            | 2,4                                | 2,30-2,53           | 2,30-2,57          | 2,00-2,32          | 2,30-3,39          | 2,30-2,74           |  |  |
| Especif.<br>focagem<br>(MTF)        | 67 lp/mm                           | 67 lp/mm            | 67 lp/mm           | 67 lp/mm           | 67 lp/mm           | 67 lp/mm            |  |  |
| Alcance do<br>zoom (Taxa)           | sem zoom                           | 1,26X               | 1,28X              | 1,25X              | 1,9X               | 1,9X                |  |  |
| Ajuste de<br>zoom e<br>focagem      |                                    | Motorizado          |                    |                    |                    |                     |  |  |
| Alcance de<br>projeção              | 0,361 (120")                       | 0,75-0,95           | 0,95-1,22          | 1,22-1,52          | 1,52-2,92          | 2,90-5,50           |  |  |
| Distância de<br>projeção            | 0,96~2,65m                         | 0,79~6,21m          | 1,01~7,98m         | 1,29~9,93m         | 1,61~19,00m        | 3,18~34,77m         |  |  |
| Tamanho da<br>imagem de<br>projeção | 120"~350"                          |                     |                    | 50~300"            |                    |                     |  |  |
|                                     | Horizontal: ±15%<br>Vertical: ±50% | ,<br>)              |                    |                    |                    |                     |  |  |
|                                     | Lente de projeç                    | ão: A01, A03, A1    | 13                 | 1                  |                    |                     |  |  |
|                                     |                                    | H                   | V                  |                    |                    |                     |  |  |
| Desloc.<br>motorizado               | Lente de projeç                    | ão: A06             | 50%                |                    | /0 0               | 0%                  |  |  |
| da lente                            | PLATAFORMA                         | Н                   | V                  |                    | H 2                | $\Delta \mathbf{V}$ |  |  |
|                                     | 0,67" WUXGA                        | 15%                 | 50%                | 109                | % 4                | 0%                  |  |  |
|                                     | Lente de projeç                    | ão: A15             |                    |                    |                    |                     |  |  |
|                                     | PLATAFORMA                         | Н                   | V                  | Δ                  | H 4                | $\Delta \mathbf{V}$ |  |  |
|                                     | 0,67" WUXGA                        | 15%                 | 50%                | 19                 | 6 2                | 25%                 |  |  |

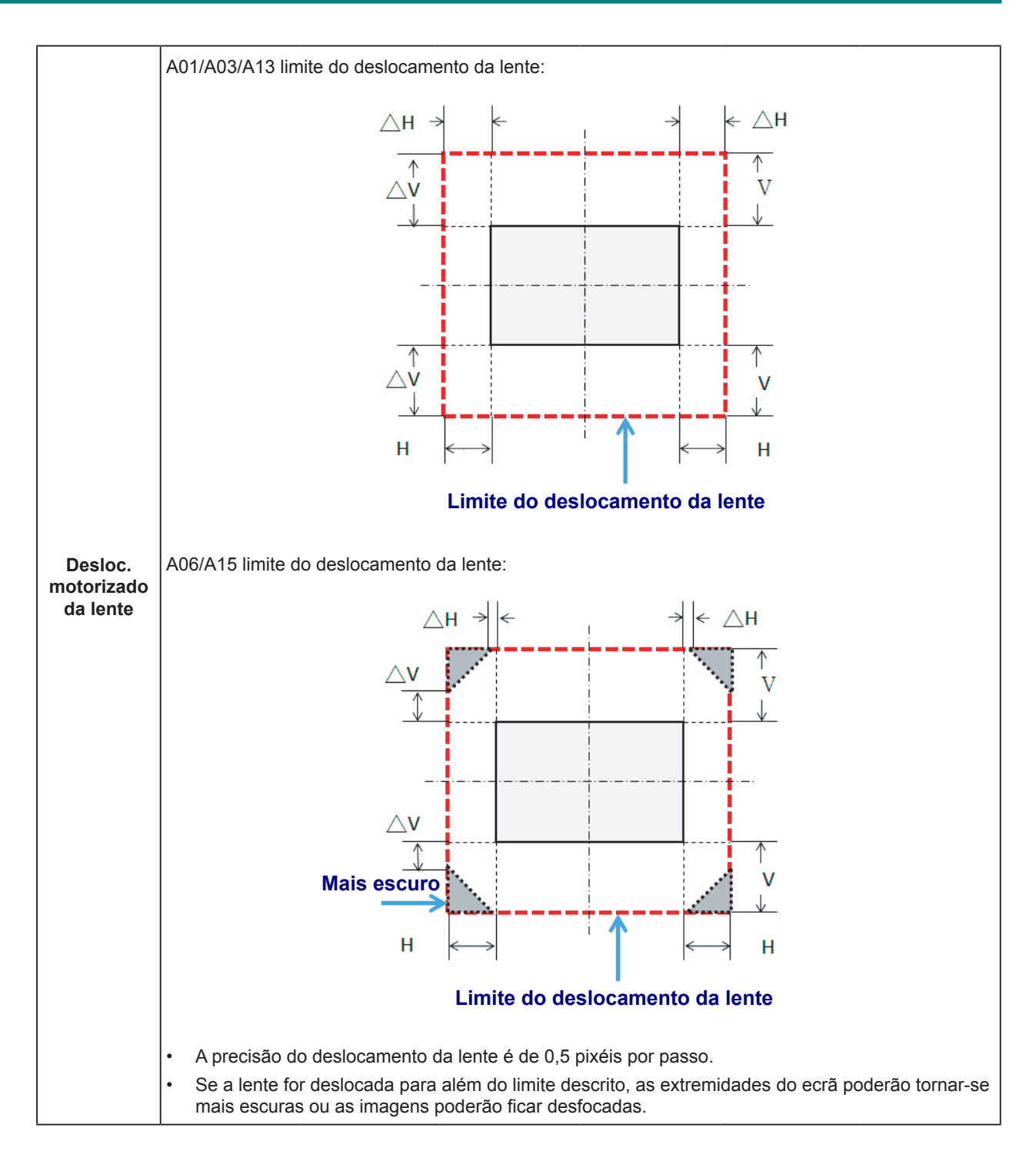

## Outros componentes opcionais:

| Número da peça | Ітем                                |
|----------------|-------------------------------------|
| AH-B34020      | Adaptador WiFi                      |
| AH-B34030      | Cabo de controlo<br>remoto com fios |

## Tamanho da projeção vs. Distância de projeção

| PLA                         | TAFORMA                            | -                               | WUXGA (16:10)       |       |       |       |           |          |         |       |       |       |       |
|-----------------------------|------------------------------------|---------------------------------|---------------------|-------|-------|-------|-----------|----------|---------|-------|-------|-------|-------|
|                             | DMD                                |                                 | 0,67"               |       |       |       |           |          |         |       |       |       |       |
| Lente d                     | DE PROJEÇ                          | ÃO                              | A16 A15 A01 A06 A03 |       |       |       |           |          | A13     |       |       |       |       |
| Especificaç<br>de p<br>(Amp | ões de dis<br>rojeção<br>plo/Tele) | STÂNCIA                         | 0,361<br>(120")     | 0,75  | 0,95  | 0,95  | 1,22      | 1,22     | 1,52    | 1,52  | 2,92  | 2,90  | 5,50  |
| ΤΑΧΑ                        | DE ZOOM                            |                                 | N/D                 | 1,2   | 26X   | 1,2   | 8X        | 1,2      | 25X     | 1,9X  |       | 1,9X  |       |
| Distância e<br>(m           | DE PROJEÇ<br>ÍN/MÁX)               | ãо <b>(</b> м <b>)</b>          | 0,96 2,65           | 0,79  | 6,21  | 1,01  | 7,98      | 1,29     | 9,93    | 1,61  | 19,00 | 3,18  | 34,77 |
| TAMANHO DO                  | ECRÃ DE P                          | ROJEÇÃO                         |                     |       |       |       | DISTÂNCIA | DE PROJE | ção (m) |       |       |       |       |
| Distância<br>constante      | a de proje<br>c <b>(A</b> mplo     | eção<br>/ <b>T</b> ele <b>)</b> | 0,34                | 0,761 | 0,966 | 0,966 | 1,240     | 1,236    | 1,543   | 1,546 | 2,948 | 2,822 | 5,362 |
| Distância<br>constante      | a de proje<br>d <b>(A</b> mplo     | eção<br>/Tele)                  | 5,606               | -2,66 | -2,71 | -3,00 | -2,84     | -4,14    | -4,01   | -5,94 | -5,18 | 13,63 | 11,74 |
| Diagonal<br>(polegadas)     | Altura<br>(m)                      | Largura<br>(m)                  | ND                  | Amplo | TELE  | Amplo | Tele      | Amplo    | TELE    | Amplo | TELE  | Amplo | TELE  |
| 50                          | 0,67                               | 1,08                            | ND                  | 0,79  | 1,01  | 1,01  | 1,31      | 1,29     | 1,62    | 1,61  | 3,12  | 3,18  | 5,89  |
| 60                          | 0,81                               | 1,29                            | ND                  | 0,96  | 1,22  | 1,22  | 1,57      | 1,56     | 1,95    | 1,94  | 3,76  | 3,78  | 7,05  |
| 70                          | 0,94                               | 1,51                            | ND                  | 1,12  | 1,43  | 1,43  | 1,84      | 1,82     | 2,29    | 2,27  | 4,39  | 4,39  | 8,20  |
| 80                          | 1,08                               | 1,72                            | ND                  | 1,28  | 1,64  | 1,63  | 2,11      | 2,09     | 2,62    | 2,60  | 5,03  | 5,00  | 9,36  |
| 90                          | 1,21                               | 1,94                            | ND                  | 1,45  | 1,85  | 1,84  | 2,38      | 2,35     | 2,95    | 2,94  | 5,66  | 5,61  | 10,51 |
| 100                         | 1,35                               | 2,15                            | ND                  | 1,61  | 2,05  | 2,05  | 2,64      | 2,62     | 3,28    | 3,27  | 6,30  | 6,21  | 11,67 |
| 110                         | 1,48                               | 2,37                            | ND                  | 1,78  | 2,26  | 2,26  | 2,91      | 2,89     | 3,62    | 3,60  | 6,93  | 6,82  | 12,82 |
| 120                         | 1,62                               | 2,58                            | 0,96                | 1,94  | 2,47  | 2,47  | 3,18      | 3,15     | 3,95    | 3,94  | 7,57  | 7,43  | 13,98 |
| 130                         | 1,75                               | 2,80                            | 1,04                | 2,10  | 2,68  | 2,67  | 3,44      | 3,42     | 4,28    | 4,27  | 8,20  | 8,04  | 15,13 |
| 140                         | 1,88                               | 3,02                            | 1,11                | 2,27  | 2,89  | 2,88  | 3,71      | 3,69     | 4,61    | 4,60  | 8,84  | 8,65  | 16,29 |
| 150                         | 2,02                               | 3,23                            | 1,18                | 2,43  | 3,09  | 3,09  | 3,98      | 3,95     | 4,95    | 4,94  | 9,47  | 9,25  | 17,44 |
| 160                         | 2,15                               | 3,45                            | 1,26                | 2,60  | 3,30  | 3,30  | 4,24      | 4,22     | 5,28    | 5,27  | 10,11 | 9,86  | 18,60 |
| 170                         | 2,29                               | 3,66                            | 1,33                | 2,76  | 3,51  | 3,51  | 4,51      | 4,48     | 5,61    | 5,60  | 10,74 | 10,47 | 19,75 |
| 180                         | 2,42                               | 3,88                            | 1,40                | 2,92  | 3,72  | 3,72  | 4,78      | 4,75     | 5,94    | 5,93  | 11,38 | 11,08 | 20,91 |
| 190                         | 2,56                               | 4,09                            | 1,48                | 3,09  | 3,93  | 3,92  | 5,05      | 5,02     | 6,27    | 6,27  | 12,01 | 11,69 | 22,06 |
| 200                         | 2,69                               | 4,31                            | 1,55                | 3,25  | 4,13  | 4,13  | 5,31      | 5,28     | 6,61    | 6,60  | 12,65 | 12,29 | 23,22 |
| 250                         | 3,37                               | 5,38                            | 1,91                | 4,07  | 5,17  | 5,17  | 6,65      | 6,61     | 8,27    | 8,27  | 15,82 | 15,33 | 28,99 |
| 300                         | 4,04                               | 6,46                            | 2,28                | 4,89  | 6,21  | 6,21  | 7,98      | 7,95     | 9,93    | 9,93  | 19,00 | 18,37 | 34,77 |
| 350                         | 4,71                               | 7,54                            | 2,65                |       |       |       |           | N        | /D      |       |       |       |       |

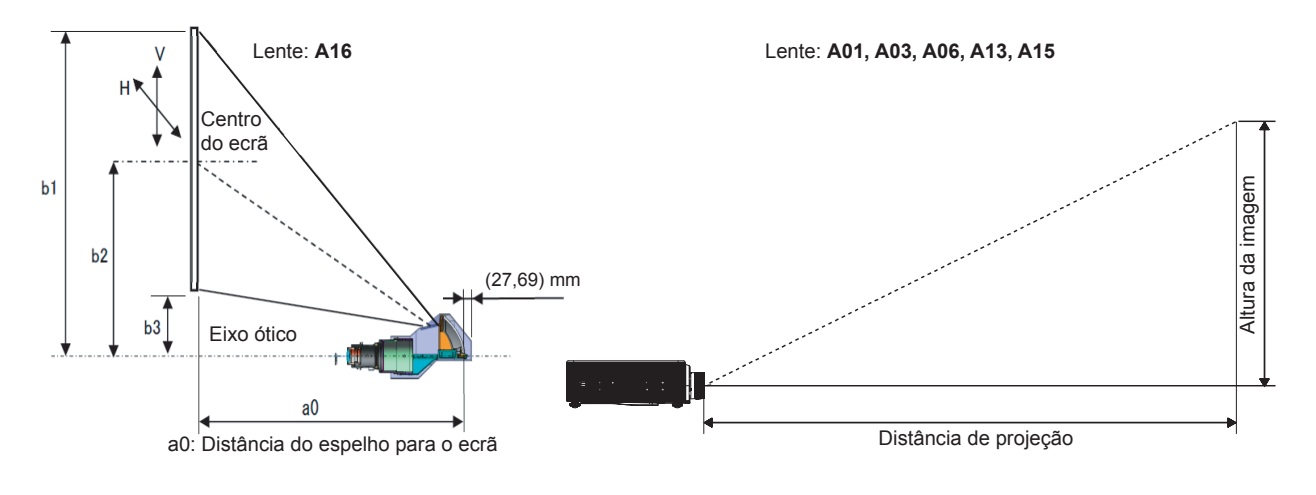

## DEFINIÇÕES DO MENU EXIBIDO NO ECRÃ (OSD)

## Controlos do menu OSD

O projetor dispõe de um menu OSD que permite ajustar a imagem e alterar várias definições.

## Navegar pelo menu OSD

Pode utilizar os botões do cursor do controlo remoto ou no teclado do projetor para navegar e efetuar alterações no menu OSD.

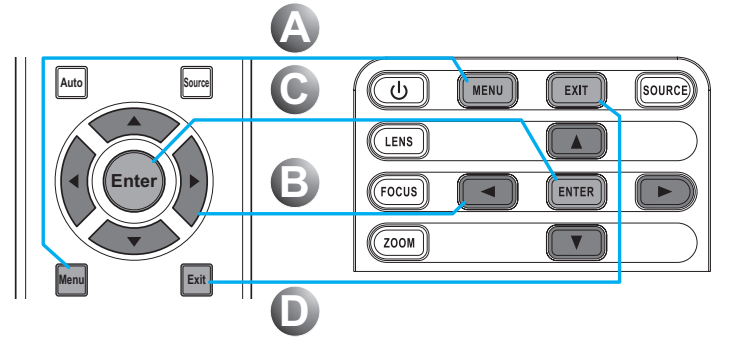

- 1. Para aceder ao menu OSD, prima o botão Menu (A).
- Utilize os botões direcionais
   (▲▼◀►) para navegar no menu
   a aumentar ou diminuir o valor
   de uma definição 国.
- Prima o botão Enter para aceder ao submenu ou confirmar a seleção/ definição C.
- Prima o botão Sair para voltar ao menu anterior ou sair dos menus, se estiver no nível superior D.

# IMAGEM IMAGEM Modo de exibição Apresentação Brilho 50 Contraste 50 Nitidez 2 Cor 50 Fase 50 Frequência 50 Posição Horiz 50 Posição Vert 50

## Atenção:

Os itens disponíveis no menu OSD dependem da fonte de vídeo selecionada. Os itens que não estão disponíveis não podem ser acedidos e estão assinalados a cinzento.
## Definir o idioma do menu OSD

Antes de continuar, defina o seu idioma preferido para o menu OSD.

1. Prima o botão Menu.

|         | IMAGE            | М            |
|---------|------------------|--------------|
| IWAGEIW | Modo de exibição | Apresentação |
|         | Brilho           | 50           |
| SAÍDA   | Contraste        | 50           |
| JAIDA   | Nitidez          | 2            |
|         | Cor              | 50           |
| CONFIG  | Tonalidade       | 50           |
| CONFIG. | Fase             | 50           |
|         | Frequência       | 50           |
| ODCÃO   | Posição Horiz    | 50           |
| OPÇAO   | Posição Vert     | 50           |
|         | <b>•</b>         |              |

2. Utilize os botões direcionais (▲▼) para selecionar CONFIG. e prima o botão Enter para aceder ao menu CONFIG.

| IMACEM  | CONFIG.              |            |
|---------|----------------------|------------|
| IWAGEW  | Idioma               | Português  |
|         | Montag. no teto      | Auto       |
| SAÍDA   | Projeção posterior   | Desativado |
| SAIDA   | Função da lente      |            |
|         | Preferências do menu |            |
|         | Defin. LED teclado   | Ativado    |
| CONFIG. | PIN                  |            |
|         | Comunicações         |            |
| OPÇÃO   |                      |            |

- **3.** Utilize os botões direcionais (▲▼) para selecionar **Idioma** e prima o botão **Enter** para aceder ao submenu.
- **4.** Utilize os botões direcionais (▲▼) para selecionar o idioma desejado e prima o botão **Enter** para confirmar.
- 5. Prima várias vezes o botão Exit para sair do menu.

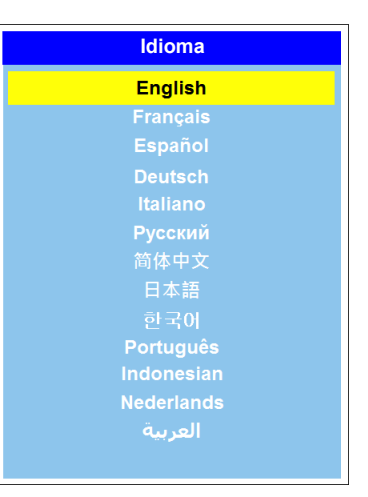

# Visão geral do menu OSD

Utilize a ilustração seguinte para encontrar rapidamente uma definição ou para saber o intervalo de ajuste de uma definição.

| Menu<br>Principal | SUBMENU / DEFI   | NIÇÕES                 |                                |  | Predefinição        |  |
|-------------------|------------------|------------------------|--------------------------------|--|---------------------|--|
|                   |                  | Apresentação           |                                |  |                     |  |
|                   |                  | Vídeo                  |                                |  | Definido pela fonte |  |
| Modo              |                  | Brilhante              |                                |  |                     |  |
|                   |                  | REC709                 |                                |  |                     |  |
|                   |                  | DICOM SIM              |                                |  |                     |  |
|                   | Modo de exibição | 2D Alta veloc.         |                                |  | Definido pela fonte |  |
|                   |                  | 3D                     |                                |  |                     |  |
|                   |                  | Misturar               |                                |  |                     |  |
|                   |                  | Utilizador             |                                |  |                     |  |
|                   |                  | Guar. Uti.             |                                |  |                     |  |
|                   | Brilho           | 0 ~ 100                |                                |  | 50                  |  |
|                   | Contraste        | 0 ~ 100                |                                |  | 50                  |  |
|                   | Nitidez          | 0~4                    |                                |  | 2                   |  |
|                   | Cor              | 0 ~ 100                |                                |  | 50                  |  |
|                   | Tonalidade       | 0 ~ 100                |                                |  | 50                  |  |
|                   | Fase             | 0 ~ 100                |                                |  | 50                  |  |
|                   | Freguência       | 0 ~ 100                |                                |  | 50                  |  |
|                   | Posição Horiz    | 0 ~ 100                |                                |  | 50                  |  |
|                   | Posição Vert     | 0 ~ 100                |                                |  | 50                  |  |
|                   |                  | Ativar 3D              | Auto                           |  | -                   |  |
|                   |                  |                        | Empac. fotogr.                 |  |                     |  |
|                   |                  |                        | Lado a Lado                    |  |                     |  |
| IMAGEM            |                  |                        | Superior e Inferior            |  | Auto                |  |
|                   |                  |                        | Fotograma Segu                 |  |                     |  |
|                   |                  |                        | Desativado                     |  |                     |  |
|                   |                  |                        | Desativado                     |  | Desativado          |  |
|                   | Exibicão 3D      | Inverter 3D            | Ativado                        |  |                     |  |
|                   |                  |                        | Desativado                     |  | Ativado             |  |
|                   |                  | DLP Link               | Ativado                        |  |                     |  |
|                   |                  |                        | Para o Emissor                 |  |                     |  |
|                   |                  | Saída Sinc. 3D         | Para o Projetor                |  | Para o Emissor      |  |
|                   |                  |                        | Seguinte                       |  |                     |  |
|                   |                  |                        | 1~ n                           |  |                     |  |
|                   |                  | Atraso de fotogramas   | (por temporização,<br>Máy 200) |  | 61                  |  |
|                   | [                |                        | Desativado                     |  |                     |  |
|                   |                  | Ativar HSG             | Ativado                        |  | Desativado          |  |
|                   |                  | Alivado                |                                |  |                     |  |
|                   |                  | Padrão de teste autom. | Desalivado                     |  | Ativado             |  |
|                   |                  |                        |                                |  | 107                 |  |
|                   | Ajuste HSG       |                        | 0 - 254                        |  | 107                 |  |
|                   |                  |                        | 0 - 254                        |  | 12/                 |  |
|                   |                  |                        | 0 - 254                        |  | 127                 |  |
|                   |                  | H. Verde               | 0 - 254                        |  | 127                 |  |
|                   |                  | S. Verde               | 0 - 254                        |  | 127                 |  |
|                   |                  | G. Verde               | 0 – 254                        |  | 127                 |  |

| Menu<br>Principal | SUBMENU / DE | EFINIÇÕES            |                              |         | Predefinição        |  |
|-------------------|--------------|----------------------|------------------------------|---------|---------------------|--|
|                   |              | H. Azul              | 0 – 254                      |         | 127                 |  |
|                   |              | S. Azul              | 0 – 254                      |         | 127                 |  |
|                   |              | G. Azul              | 0 – 254                      |         | 127                 |  |
|                   | H. Ciano     | 0 – 254              |                              | 127     |                     |  |
|                   |              | S. Ciano             | 0 – 254                      |         | 127                 |  |
|                   |              | G. Ciano             | 0 – 254                      |         | 127                 |  |
|                   |              | H. Magenta           | 0 – 254                      |         | 127                 |  |
|                   |              | S. Magenta           | 0 – 254                      |         | 127                 |  |
|                   | Ajuste HSG   | G. Magenta           | 0 – 254                      |         | 127                 |  |
|                   |              | H. Amarelo           | 0 – 254                      |         | 127                 |  |
|                   |              | S. Amarelo           | 0 – 254                      |         | 127                 |  |
|                   |              | G. Amarelo           | 0 – 254                      |         | 127                 |  |
|                   |              | Ganho R Branco       | 0 – 254                      |         | 127                 |  |
|                   |              | Ganho G Branco       | 0 – 254                      |         | 127                 |  |
|                   |              | Ganho B Branco       | 0 – 254                      |         | 127                 |  |
|                   |              | Repor predefin.      |                              |         |                     |  |
|                   |              | Pico de branco       | 0 - 100                      |         | Definido pela fonte |  |
|                   |              |                      | Vídeo                        |         |                     |  |
|                   |              | Gama                 | Filme                        |         | 1                   |  |
|                   |              |                      | Brilhante                    |         |                     |  |
|                   |              |                      | CRT                          |         | Definido pela fonte |  |
|                   |              |                      | DICOM                        |         | 7                   |  |
|                   |              |                      | Gama 2.2                     |         | ]                   |  |
|                   | IMAGEM       | Temp. da cor         | Mais quente                  |         |                     |  |
| IMAGEM            |              |                      | Quente                       |         | Definide note fente |  |
|                   |              |                      | Frio                         |         |                     |  |
|                   |              |                      | Brilhante                    |         |                     |  |
|                   |              |                      | RGB                          |         |                     |  |
|                   |              |                      | REC709                       |         |                     |  |
|                   |              | Espaço de cor        | REC601                       |         | Auto                |  |
|                   |              |                      | Vídeo RGB                    |         |                     |  |
|                   |              |                      | Auto                         |         |                     |  |
|                   | Avançado     |                      | Ganho vermelho               | 0 ~ 100 | 50                  |  |
|                   |              |                      | Ganho verde                  | 0 ~ 100 | 50                  |  |
|                   |              |                      | Ganho azul                   | 0 ~ 100 | 50                  |  |
|                   |              | Defin de cores       | Compens. de verm.            | 0 ~ 100 | 50                  |  |
|                   |              |                      | Compens. verde               | 0 ~ 100 | 50                  |  |
|                   |              |                      | Compen. de azul              | 0 ~ 100 | 50                  |  |
|                   |              |                      | Repor Ganho/<br>Compens. RGB |         |                     |  |
|                   |              | Melhoram. de cor     | 0~2                          |         | 1                   |  |
|                   |              | Veloc, roda de coros | 2X                           |         | 28                  |  |
|                   |              |                      | 3X                           |         | 24                  |  |
|                   |              | Modo do Filmo        | Desativado                   |         | Destivado           |  |
|                   |              |                      | Ativado                      |         | Desauvado           |  |
|                   |              | Preto extremo        | Desativado                   |         | Desativado          |  |
|                   |              |                      | Ativado                      |         |                     |  |
|                   |              | DunomioDlastr        | Desativado                   |         | Deactive de         |  |
|                   |              |                      | Ativado                      |         |                     |  |

| Menu<br>Principal | Submenu / Definições |                  |                  |                | Predefinição        |
|-------------------|----------------------|------------------|------------------|----------------|---------------------|
|                   |                      | Auto             |                  |                |                     |
|                   |                      | 4:3              |                  |                | Auto                |
|                   | Proporção            | 16:9             |                  |                |                     |
|                   |                      | 16:10            |                  |                |                     |
|                   |                      | Nativo           |                  |                |                     |
|                   |                      | Desativado       |                  |                |                     |
|                   | Overscan             | Zoom             |                  |                | Definido pela fonte |
|                   |                      | Recortar         |                  |                |                     |
|                   | Zoom digital H       | 50% ~ 400%       |                  |                | 100                 |
|                   | Zoom digital V       | 50% ~ 400%       |                  |                | 100                 |
|                   | Desloc. digital H    | 0 ~ 100          |                  |                | 50                  |
|                   | Desloc. digital V    | 0 ~ 100          |                  |                | 50                  |
|                   |                      |                  | Desativado       |                |                     |
|                   |                      | Modo PC          | Ativado          |                | Desativado          |
|                   |                      | Distorção H      | 0 ~ 200          |                | 100                 |
|                   |                      | Distorção V      | 0 ~ 200          |                | 100                 |
|                   |                      | Dist. almof. H   | 0 ~ 100          |                | 50                  |
|                   |                      | Distor. almof. V | 0 ~ 100          |                | 50                  |
|                   | Deform. imagem       |                  | Ajuste H Esq Sup | 0 a 120 pixéis | 0                   |
|                   |                      | 4 cantos         | Ajuste V Esq Sup | 0~80           | 0                   |
| SAÍDA             |                      |                  | Ajuste H Dir Sup | 0 ~ 120        | 0                   |
|                   |                      |                  | Ajuste V Dir Sup | 0 ~ 80         | 0                   |
|                   |                      |                  | Ajuste H Esg Inf | 0 ~ 120        | 0                   |
|                   |                      |                  | Ajuste V Esg Inf | 0 ~ 80         | 0                   |
|                   |                      |                  | Ajuste H Dir Inf | 0 ~ 120        | 0                   |
|                   |                      |                  | Ajuste V Dir Inf | 0 ~ 80         | 0                   |
|                   |                      | Repor predefin.  |                  |                |                     |
|                   |                      |                  | Desativado       |                | Desativado          |
|                   |                      | Ativar PIP/PBP   | Ativado          |                |                     |
|                   |                      |                  | VGA              |                |                     |
|                   |                      |                  | HDMI             |                |                     |
|                   |                      |                  | DVI-D            |                |                     |
|                   |                      | Fonte principal  | HDBaseT          |                | VGA                 |
|                   |                      |                  | LAN              |                |                     |
|                   |                      |                  | 3G-SDI           |                |                     |
|                   |                      |                  | VGA              |                |                     |
| PIP/PBP           | PIP/PBP              |                  | НОМІ             |                |                     |
|                   |                      |                  | DVI-D            |                |                     |
|                   |                      | Sub-fonte        | HDBaseT          |                |                     |
|                   |                      |                  | I AN             |                |                     |
|                   |                      |                  | 36-501           |                |                     |
|                   |                      | Trocar           |                  |                |                     |
|                   |                      | 1.0001           | Pequeno          |                |                     |
|                   |                      | Tamanho          | Médio            |                | Grande              |
|                   |                      |                  | Grande           |                | Granue              |

| Menu<br>Principal | SUBMENU / DEFI  | NIÇÕES           |                           |                                   | Predefinição           |
|-------------------|-----------------|------------------|---------------------------|-----------------------------------|------------------------|
|                   |                 |                  | PBP, Princip.<br>Esquerda |                                   |                        |
|                   |                 |                  | PBP, Princip.<br>Superior |                                   |                        |
|                   |                 |                  | PBP, Princip. Direita     |                                   |                        |
| SAÍDA             |                 | Esquema          | PBP, Princip. Inferior    |                                   | - PBP Princip Esquerda |
|                   |                 | Loqueina         | PIP-Inferior direito      |                                   |                        |
|                   |                 |                  | PIP-Inferior<br>esquerdo  |                                   |                        |
|                   |                 |                  | PIP-Superior<br>esquerdo  |                                   |                        |
|                   |                 |                  | PIP-Superior direito      |                                   |                        |
|                   |                 | English          |                           |                                   |                        |
|                   |                 | Français         |                           |                                   | ]                      |
|                   |                 | Español          |                           |                                   |                        |
|                   |                 | Deutsch          |                           |                                   |                        |
|                   | Idioma          | Italiano         |                           |                                   | English                |
|                   |                 | Русский          |                           |                                   |                        |
|                   |                 | 简体中文             |                           |                                   |                        |
|                   |                 | 日本語              |                           |                                   |                        |
|                   |                 | 한국어              |                           |                                   |                        |
|                   |                 | Português        |                           |                                   |                        |
|                   |                 | Bahasa Indonesia |                           |                                   |                        |
|                   |                 | Nederlands       |                           |                                   |                        |
|                   |                 | العربية          |                           |                                   |                        |
|                   |                 | Desativado       |                           |                                   |                        |
| CONFIG            | Montag. no teto | Ativado          |                           |                                   | Auto                   |
|                   |                 | Auto             |                           |                                   |                        |
|                   | Projeção        | Desativado       |                           |                                   | Desativado             |
|                   | posterior       | Ativado          |                           |                                   | Desalivado             |
|                   |                 |                  |                           | Focar - motor pa                  | irado                  |
|                   |                 |                  |                           | Focar - arranque                  | e do motor             |
|                   |                 | Focadem          |                           | Focar - motor a                   | funcionar              |
|                   |                 | l                |                           | Desfocar - motor                  | r parado               |
|                   |                 |                  |                           | Desfocar - arran                  | que do motor           |
|                   | Função da lente |                  |                           | Desfocar - motor                  | r a funcionar          |
|                   |                 |                  |                           | Aumentar zoom                     | - motor parado         |
|                   |                 |                  |                           | Aumentar zoom                     | - arranque do motor    |
|                   |                 | Zoom             |                           | Aumentar zoom                     | - motor a funcionar    |
|                   |                 | 20011            |                           | Diminuir zoom -                   | motor parado           |
|                   |                 |                  |                           | Diminuir zoom -                   | arranque do motor      |
|                   |                 |                  |                           | Diminuir zoom - motor a funcionar |                        |

| Menu<br>principal | Submenu / Definições |                       |                                 |                               | Predefinição               |
|-------------------|----------------------|-----------------------|---------------------------------|-------------------------------|----------------------------|
|                   |                      |                       |                                 | Desloc. para cim              | na - motor parado          |
|                   |                      |                       |                                 | Desloc. para cim              | na - arranque do motor     |
|                   |                      |                       |                                 | Desloc. para cim              | a - motor a funcionar      |
|                   |                      |                       |                                 | Desloc. para bai              | xo - motor parado          |
|                   |                      |                       |                                 | Desloc. para bai              | xo - arranque do motor     |
|                   |                      |                       |                                 | Desloc. para bai              | xo - motor a funcionar     |
|                   | Função da lente      | Desloc. da lente      |                                 | Desloc. para a d              | ireita - motor parado      |
|                   |                      |                       |                                 | Desloc. para a d              | ireita - arranque do motor |
|                   |                      |                       |                                 | Desloc. para a d              | ireita - motor a funcionar |
|                   |                      |                       |                                 | Desloc. para a e              | squerda - motor parado     |
|                   |                      |                       |                                 | Desloc. para a e<br>motor     | squerda - arranque do      |
|                   |                      |                       |                                 | Desloc. para a e<br>funcionar | squerda - motor a          |
|                   |                      | Calibragem da lente   | Sim/Não (caixa de<br>diálogo)   |                               |                            |
|                   |                      | Plaquojo do Lonto     | Não                             |                               | Não                        |
|                   |                      | Bioqueio da Lerite    | Sim                             |                               | INAO                       |
|                   | Dusfantusias da      | Transparência do menu | 0~9                             |                               | 0                          |
|                   | Preferências do      | Mostrar mensagens     | Desativado                      |                               | Ativado                    |
| Defin.<br>teclado |                      |                       | Ativado                         |                               | Alivado                    |
|                   | Defin. LED           | Desativado            |                                 |                               | Ativado                    |
|                   | teclado              | Ativado               |                                 |                               | ,                          |
| CONFIG.           |                      | Proteção por PIN      | DESATIVADO                      |                               | DESATIVADO                 |
|                   | PIN                  |                       | ATIVADO                         |                               |                            |
|                   |                      | Alterar PIN           |                                 |                               |                            |
|                   |                      | LAN                   | DHCP                            | DESATIVADO                    | por definição              |
|                   |                      |                       |                                 | ATIVADO                       |                            |
|                   |                      |                       | Endereço IP                     |                               | por definição              |
|                   |                      |                       | Máscara de sub-<br>rede         |                               | por definição              |
|                   |                      |                       | Gateway predef.                 |                               | por definição              |
|                   |                      |                       | Endereço MAC                    |                               | por definição              |
|                   |                      |                       | Aplicar                         |                               |                            |
|                   |                      |                       | Ativar                          |                               | nor definição              |
|                   | Comunicaçãos         |                       | IP inicial                      |                               | por definição              |
|                   | Comunicações         |                       | IP final                        |                               | por definição              |
|                   |                      |                       | Máscara de sub-                 |                               | por definição              |
|                   |                      |                       | rede                            |                               | por definiçao              |
|                   |                      |                       | Gateway predef.                 |                               | por definição              |
|                   |                      |                       | Endereço MAC                    |                               | por definição              |
|                   |                      |                       | SSID                            |                               | por definição              |
|                   |                      |                       | Nome do projetor                |                               | por definição              |
|                   |                      | Rede                  | Reiniciar rede                  |                               |                            |
|                   |                      |                       | Reposição de rede<br>de fábrica |                               |                            |

| CONFIG.         Comunicações         Veloc. porta de série         9800         114400         113200         119200           CONFIG.         Comunicações         Caminho da porta de série         RS232         RS232         RS232           Controlo de infravementos         Controlo de infravementos         Superior         Desativado         Ativado           Controlo de infravementos         Superior         Desativado         Ativado         Ativado           Atitude elevad         Desativado         Ativado         Desativado         Ativado           Atitude elevad         Desativado         O         Desativado         Desativado           Atitude elevad         Desativado         O         Desativado         Desativado           Atitude elevad         Desativado         O         Desativado         Desativado           Atitude elevad         Desativado         O         Desativado         Desativado           Atitude elevad         Ativado         O         Desativado         Desativado           Atitude elevad         Ativado         O         Desativado         Desativado           Atitude elevad         Ativado         O         Desativado         Desativado           Atitude elevad         Ativado         <                                                                                                    | Menu<br>Principal    | SUBMENU / DEFI                          | Predefinição               |                        |            |                             |
|----------------------------------------------------------------------------------------------------|----------------------|-----------------------------------------|----------------------------|------------------------|------------|-----------------------------|
| CONFIG.         Comunicações         Veloc. porta de série         14400         19200           CONFIG.         Comunicações         Caminho da porta de série         RS232         RS232           Convincações         Caminho da porta de série         HDBaseT         0         0           Endereço do projetor         0 - 9         0         0         0           Controlo de infravementos         Superior         Ativado         Ativado           Controlo de infravementos         Superior         Desativado         Ativado           Atitudo         Ativado         Desativado         Ativado           Atitudo elevada         Desativado         Ativado         Desativado           Atitudo elevada         Desativado         Desativado         Desativado           Verde         Ativado         Ativado         Desativado         Desativado           Verde         Ativado         Ativado         Desativado         Desativado           Cor de fundo         Ecrá vazio         Desativado         Desativado         Desativado           Cor de fundo         Ecrá vazio         Ecrá vazio         Ecrá vazio         Ecrá vazio           Def. tecia de teste         Ecrá vazio         Ecrá vazio         Ecrá vazio                                                                                                    |                      |                                         |                            | 9600                   |            |                             |
| CONFIG.         Comunicações         Veloc. porta de série         19200         19200           CONFIG.         Comunicações         Caminho da porta de série         RS:232         RS:232           Controlo que infravermelhos         Controlo de infravermelhos         Desativado         Ativado           Controlo de infravermelhos         Superior         O - 9         0           Controlo de infravermelhos         Superior         Desativado         Ativado           Ativado         Desativado         Ativado         Desativado           Attivado         Desativado         Ativado         Desativado           Attivado         Desativado         Desativado         Desativado           Attivado         Desativado         Desativado         Desativado           Verrele         Image         Desativado         Desativado           Verrele         Image         Image         Desativado           Verrele         Image         Image         Desativado           Cor de fundo         Image         Image         Image           Branco         Image         Image         Image           Def. tecla de atalho         Image         Image         Image           Preto         Image                                                                                                    |                      |                                         |                            | 14400                  |            |                             |
| CONFIG.         Comunicações         Veloc. porta de série         38400         19200           CONFIG.         Comunicações         Caminho da porta de série         INS232         INS232         INS232           CONFIG.         Comunicações         Caminho da porta de série         INS232         INS232         INS232           Endereço do projetor         0         0         0         0         0           Controlo de infravermelhos         Superior         Ativado         Ativado         Ativado           Desativado         Image: Superior         Ativado         Desativado         Ativado           Ativado         Desativado         Image: Superior         Ativado         Desativado           Ativado         Desativado         Image: Superior         Ativado         Desativado           Ativado         Desativado         Image: Superior         Desativado         Desativado           Verreita         Ativado         Image: Superior         Desativado         Desativado           Verreita         Ativado         Image: Superior         Desativado         Desativado           Verreita         Amarelo         Image: Superior         Desativado         Desativado           Verreita         Ativado         Image:                                                                                                    | CONFIG. Comunicacões |                                         |                            | 19200                  |            | 1                           |
| CONFIG.         Comunicações         Caminho da porta de série         57600<br>115200         RS232<br>HDBasoT         RS232           Controlo de infravermelhos         Controlo de infravermelhos         Desativado<br>Ativado         Ativado           Controlo de infravermelhos         Superior         Desativado<br>Ativado         Ativado           Ativado         Desativado         Ativado         Desativado           Ativado         Desativado         Ativado         Desativado           Ativado         Desativado         Ativado         Desativado           Ativado         Desativado         Desativado         Desativado           Ativado         Desativado         Desativado         Desativado           Ativado         Desativado         Desativado         Desativado           Ativado         Invado         Desativado         Desativado           Ativado         Invado         Desativado         Desativado           Ativado         Invado         Invado         Desativado           Ativado         Invado         Invado         Desativado           Ativado         Invado         Invado         Invado           Ativado         Invado         Invado         Invado           Azul         Inv                                                                                                    |                      |                                         | Veloc. porta de série      | 38400                  |            | 19200                       |
| CONFIG.         Comunicações         Caminho da porta de série         115200         RS232           Endereço do projetor         0 - 9         0         0         0           Endereço do projetor         0 - 9         0         0         0           Controlo de infravermelhos         Superior         Desativado         Ativado         0           Ativado         Desativado         Ativado         Ativado         0         0           Ativado         Desativado         Ativado         Desativado         Ativado         0           Attivado         Desativado         0         Desativado         0         0         0           Attivado         Desativado         0         0         Desativado         0         0         0         0         0         0         0         0         0         0         0         0         0         0         0         0         0         0         0         0         0         0         0         0         0         0         0         0         0         0         0         0         0         0         0         0         0         0         0         0         0         0                                                                                                    |                      |                                         |                            | 57600                  |            |                             |
| CONFIG.         Comunicações         Caminho da porta de série         RS232<br>HDBaseT         RS232<br>BOBASET         RS232<br>Ativado           Endereço do projetor         0.9         0         0         0         0         0           Controlo de infravermelhos         Superior         Desativado<br>Ativado         Ativado         0         0         0           Fonte automática         Desativado<br>Ativado         Ativado         0         0         0         0         0         0         0         0         0         0         0         0         0         0         0         0         0         0         0         0         0         0         0         0         0         0         0         0         0         0         0         0         0         0         0         0         0         0         0         0         0         0         0         0         0         0         0         0         0         0         0         0         0         0         0         0         0         0         0         0         0         0         0         0         0         0         0         0         0         0         0                                                                                                    |                      |                                         |                            | 115200                 |            |                             |
| CONFIG.     Comunicações     Caminho da porta de série     HDBaseT     0       Endereço do projetor     0 - 9     0       Fontal     Desativado     Ativado       Controlo de infravermelhos     Superior     Ativado       Baser     Desativado     Ativado       HDBaseT     Desativado     Ativado       HDBaseT     Desativado     Ativado       Atitude elevada     Desativado     Desativado       Ativado     Desativado     Desativado       Vermelho     Desativado     Desativado       Vermelho     Desativado     Desativado       Vermelho     Desativado     Desativado       Vermelho     Desativado     Desativado       Vermelho     Desativado     Desativado       Vermelho     Desativado     Desativado       Ramarelo     Desativado     Desativado       Branco     Desativado     Desativado       Preto     Desativado     Desativado       Def. tecla de atalho     Desativado     Desativado       Def. tecla de atalho     Desativado     Desativado       Defin. energía     Energía em modo de suspensão     Modo 0.5 W       Defin. energía     Desativado     Desativado       Desativado     Desativado     Desativado </td <td></td> <td>RS232</td> <td></td> <td></td>                                                                                                    |                      |                                         | RS232                      |                        |            |                             |
| OPÇÃO         Endereça do projetor         0 - 9         Desativado<br>Ativado         Ativado           Fonta         Desativado<br>Ativado         Ativado         Ativado         Ativado           Fonte automática         Desativado<br>Ativado         Ativado         Ativado         Desativado           Atitude elevada         Desativado         Ativado         Ativado         Desativado           Atitude elevada         Desativado         Desativado         Desativado         Desativado           Atitude elevada         Desativado         Desativado         Desativado         Desativado           Verrelho         Desativado         Desativado         Desativado         Desativado           Verrelho         Verrelho         Desativado         Desativado         Desativado           Verde         Azul         Desativado         Desativado         Desativado           Cor de teste         Azul         Desativado         Desativado         Desativado           Def. tecla de<br>atalho         Defrace         Desativado         Desativado         Desativado           Defin. energia         Desativazio         Desativado         Desativado         Desativado           Defin. energia         Desativazio         Desativado         Desativado                                                                                                    |                      | Comunicações                            | Caminho da porta de série  | HDBaseT                |            | RS232                       |
| Padrão de teste         Desativado<br>Ativado         Ativado           Padrão de teste         Desativado         Ativado         Desativado           Atitude elevada         Desativado         Ativado         Desativado           Atitude elevada         Desativado         Ativado         Desativado           Atitude elevada         Desativado         Ativado         Desativado           Atitude elevada         Desativado         Desativado         Desativado           Atitude elevada         Desativado         Desativado         Desativado           Atitude elevada         Desativado         Desativado         Desativado           Verrelho         Desativado         Desativado         Desativado           Verrelho         Desativado         Desativado         Desativado           Magenta         Desativado         Desativado         Desativado           Branco         Desativado         Desativado         Desativado           Preto         Desativado         Desativado         Desativado           Def. tecia de atalho         Preto         Desativado         Desativado           Dererscan         Desativado         Desativado         Desativado           Defin. enerergia         Desativado         Des                                                                                                    |                      | , , , , , , , , , , , , , , , , , , , , | Endereco do projetor       | 0 - 9                  |            | 0                           |
| Padrão de teste         Ecrato de infravermelhos         Frontal         Ativado         Ativado           Vermelho         Superior         Desativado         Ativado         Ativado           Attitude elevada         Desativado         Ativado         Ativado         Ativado           Attitude elevada         Desativado         Ativado         Ativado         Ativado           Padrão de teste         Ativado         Desativado         Desativado         Desativado           Padrão de teste         Azul         Desativado         Desativado         Desativado           Greiha         Desativado         Desativado         Desativado         Desativado           Vermelho         Desativado         Desativado         Desativado         Desativado           Vermelho         Desativado         Desativado         Desativado         Desativado           Verde         Desativado         Desativado         Desativado         Desativado           Magenta         Desativado         Desativado         Desativado         Desativado           Magenta         Desativado         Desativado         Desativado         Desativado           Def. tecla de atalho         Prato azio         Desativado         Desativado         Desativado                                                                                                    |                      |                                         |                            |                        | Desativado |                             |
| Controlo de infravermelhos         Superior         Desativado<br>Ativado         Ativado           HDBaseT         Desativado         Desativado         Ativado           Attude elevada         Desativado         Ativado         Ativado           Attude elevada         Desativado         Ativado         Desativado           Attude elevada         Desativado         Desativado         Desativado           Attude elevada         Desativado         Desativado         Desativado           Verre         Azul         Desativado         Desativado           Verre         Azul         Desativado         Desativado           Greiha         Magenta         Desativado         Desativado           Magenta         Desativado         Desativado         Desativado           Magenta         Desativado         Desativado         Desativado           Preto         Desativado         Desativado         Desativado           Def. tecia de atalho         Energia em modo de suspensão         Modo 0,5 W         Modo de comunicação           Defin. energia         Ligar diretamente         Desativado         Desativado         Desativado           Desativado         Desativado         Desativado         Desativado         Desativado                                                                                                    |                      |                                         |                            | Frontal                | Ativado    | Ativado                     |
| Controlo de infravermelhos         Superior         Ativado           HDBaseT         Desativado         Desativado           HDBaseT         Desativado         Ativado           Altivado         Ativado         Ativado           Altivado         Ativado         Ativado           Altivado         Ativado         Ativado           Altivado         Desativado         Desativado           Altivado         Desativado         Desativado           Altivado         Desativado         Desativado           Altivado de testet         Desativado         Desativado           Vermelho         Imagenta         Imagenta         Desativado           Verde         Imagenta         Imagenta         Imagenta         Imagenta           Cano         Imagenta         Imagenta         Imagenta         Imagenta           Cano         Imagenta         Imagenta         Imagenta         Imagenta           Cano         Imagenta         Imagenta         Imagenta         Imagenta           Cano         Imagenta         Imagenta         Imagenta         Imagenta           Preto         Imagenta         Imagenta         Imagenta         Imagenta           Def. tecla de at                                                                                                    |                      |                                         |                            |                        | Desativado |                             |
| Padrão de teste         Desativado<br>Ativado         Desativado<br>Ativado         Desativado           Altitude elevada         Desativado         Ativado         Ativado         Ativado           Altitude elevada         Desativado         Desativado         Desativado         Desativado           Altitude elevada         Desativado         Desativado         Desativado         Desativado           Padrão de teste         Desativado         Image: Carologica (Carologica (Carologic                                                                                                    |                      |                                         | Controlo de infravermelhos | Superior               | Ativado    | Ativado                     |
| Forte automática         Desativado         Ativado         Ativado           Altitude elevado         Desativado         Ativado         Ativado           Altitude elevado         Desativado         Desativado         Desativado           Altitude elevado         Desativado         Desativado         Desativado           Altitude elevado         Desativado         Desativado         Desativado           Padrão de teste         Desativado         Desativado         Desativado           Vermelho         Marelo         Desativado         Desativado           Azul         Azul         Desativado         Desativado           Azul         Azul         Desativado         Desativado           Preto         Desativado         Desativado         Desativado           Preto         Desativado         Desativado         Desativado           Def tecla de atalho         Preto         Desativado         Desativado           Define energia         Energia en modo de suspensão         Desativado         Desativado           Define energia         Desativado         Desativado         Desativado           Define energia         Energia entomodo de suspensão         Desativado         Desativado           Desativado                                                                                                    |                      |                                         |                            |                        | Desativado |                             |
| Fonte automática         Desativado         Ativado           Altitude elevada         Desativado         Desativado         Desativado           Altitude elevada         Desativado         Desativado         Desativado           Vermela         Desativado         Desativado         Desativado           Vermelho         Desativado         Desativado         Desativado           Vermelho         Magenta         Desativado         Desativado           Vermelho         Magenta         Desativado         Desativado           Ativado de teste         Azul         Desativado         Desativado           Branco         Desativado         Desativado         Desativado           Def. tecta de atalho         Preto         Desativado         Logótipo           Def. tecta de atalho         Ecrá vazio         Desativado         Ecrá vazio           Def. tecta de atalho         Energia em modo de suspensão         Modo 0.5 W         Ecrá vazio           Defin. energia         Desativado         Desativado         Desativado           Desativado         Desativado         Desativado         Desativado           Desativado         Desativado         Desativado         Desativado           Desativado         Desativado                                                                                                    |                      |                                         |                            | HDBaseT                | Ativado    | Desativado                  |
| Fonte automàtica         Ativado         Ativado           Ativado                                                                                                    |                      |                                         | Desativado                 |                        |            |                             |
| Atitude elevada     Desativado     Desativado       Atitude elevada     Ativado     Desativado       Bestivado     Desativado     Desativado       Verde     Desativado     Desativado       Verde     Azul     Desativado       Azul     Desativado     Desativado       Verde     Magenta     Desativado       Magenta     Desativado     Desativado       Ciano     Desativado     Desativado       Branco     Desativado     Desativado       Preto     Desativado     Desativado       Def tecla de atalho     Proporção     Desativado       Def tecla de atalho     Proporção     Desativado       Defin. energia     Ecrã vazio     Desativado       Desativado     Desativado     Desativado       Desativado     Desativado     Desativado                                                                                                    |                      | Fonte automática                        | Ativado                    |                        |            | Ativado                     |
| Attitude elevada     Desativado     Desativado       Attivado     Image: Strate of Strate of Strate                                          |                      |                                         | Desativado                 |                        |            |                             |
| OPÇÃO         Desativado         Image: construint of the second second s                |                      | Altitude elevada                        | Ativado                    |                        | 1          | Desativado                  |
| Padrão de teste     Grelha     Image: Construction of the second second           |                      |                                         | Desativado                 |                        |            |                             |
| OPÇÃO         Conta         Operativado           OPÇÃO         Azul         Imagenta         Imagenta           Ciano         Imagenta         Imagenta         Imagenta         Imagenta           Ciano         Imagenta         Imagenta         Imagen                                                                                                    |                      | Padrão de teste                         | Greiha                     |                        | 1          | -                           |
| Padrão de teste         Verde         Imagenta         Imagenta                                                                                                    |                      |                                         | Vormolho                   |                        |            | -<br>-<br>- Desativado<br>- |
| OP Q A O C A C A A C A A C A A C A A C A A C A A C A A C A A C A A C A A C A A C A A C A A C A A C A A C A A C A A C A A C A A C A A C A A C A A C A A C A A C A A C A A C A A C A A C A A A C A A A A A A A A                                                                                                    |                      |                                         | Verde                      |                        | 1          |                             |
| Padrão de teste         Azur         Desativado           Magenta         Imarelio         Imarelio         Imarelio           Ciano         Imarelio         Imarelio         Imarelio           Branco         Preto         Imarelio         Imarelio           OPÇÃO         Cor de fundo         Imarelio         Imarelio         Imarelio           Cor de fundo         Azul         Imarelio         Imarelio         Imarelio           Preto         Imarelio         Imarelio         Imarelio         Imarelio           Branco         Preto         Imarelio         Imarelio         Imarelio           Def. tecla de atalho         Proporção         Imarelio         Imarelio         Imarelio           Overscan         Overscan         Imarelio         Imarelio         Imarelio           Ligar diretamente         Modo 0,5 W         Imarelio         Imarelio           Ligar diretamente         Ativado         Imarelio         Imarelio           Defin. energia         Desligar automaticamente         Imarelio         Imarelio         Imarelio           Desligar automaticamente         Imarelio         Imarelio         Imarelio         Imarelio           Desligar automaticamente         Imarelio                                                                                                    |                      |                                         |                            |                        |            |                             |
| Preta       Imagenta       Imagenta         Granco       Imagenta       Imagenta         Branco       Imagenta       Imagenta         Preto       Imagenta       Imagenta         Cor de fundo       Imagenta       Imagenta         Preto       Imagenta       Imagenta         Cor de fundo       Imagenta       Imagenta         Preto       Imagenta       Imagenta         Branco       Imagenta       Imagenta         Def. tecla de atalho       Proporção       Imagenta         Overscan       Imagenta       Imagenta         Def. tecla de atalho       Proporção       Imagenta         Imagenta       Imagenta       Imagenta         Overscan       Imagenta       Imagenta         Imagenta       Imagenta       Imagenta         Imagenta       Imagenta       Imagenta         Imagenta       Imagenta       Imagenta         Imagenta       Imagenta       Imagenta       Imagenta         Imagenta       Imagenta       Imagenta       Imagenta         Imagenta       Imagenta       Imagenta       Imagenta         Imagenta       Imagenta       Imagenta       Imagenta                                                                                                    |                      |                                         | Azui                       |                        | 1          |                             |
| OPÇÃO     Imagenta     Imagenta       Ciano     Imagenta     Imagenta       Branco     Imagenta     Imagenta       Preto     Imagenta     Imagenta       Azul     Imagenta     Imagenta       Preto     Imagenta     Imagenta       Branco     Imagenta     Imagenta       Branco     Imagenta     Imagenta       Def. tecla de atalho     Propoção     Imagenta       Parar ecrã     Imagenta     Imagenta       Overscan     Imagenta     Imagenta       Igar diretamente     Imagenta     Imagenta       Igar diretamente     Imagenta     Imagenta       Igar diretamente     Imagenta     Imagenta       Imagenta     Imagenta     Imagenta       Imagenta     Imagenta     Imagenta       Imagenta     Imagenta     Imagenta       Imagenta     Imagenta     Imagenta       Imagenta     Imagenta     Imagenta       Imagenta     Imagenta     Imagenta       Imagenta     Imagenta     Imagenta       Imagenta     Imagenta     Imagenta       Imagenta     Imagenta     Imagenta       Imagenta     Imagenta     Imagenta       Imagenta     Imagenta     Imagenta    <                                                                                                    |                      |                                         | Maganta                    |                        |            |                             |
| OPÇÃO     Image: Caraba de la construinción de la construinción de la construincintente de la construinción de la construinción de la constr |                      |                                         | Ciono                      |                        |            |                             |
| OPÇÃO     Image: Preto instancio instanci instancio instanci instancio instancio instancio instanci  |                      |                                         | Drance                     |                        |            | -                           |
| OPÇÃO       Logótipo       Image: Conde fundo       Image: Conde fundo <t< td=""><td></td><td></td><td>Branco</td><td></td><td></td><td>-</td></t<>                                                                                                    |                      |                                         | Branco                     |                        |            | -                           |
| OPÇÃO     Cor de fundo     Azul     Instanco     Instanco       Branco     Branco     Instanco     Instanco     Instanco       Def. tecla de atalho     Proporção     Instanco     Instanco       Overscan     Overscan     Instanco     Instanco       Ligar diretamente     Desativado     Desativado     Desativado       Ligar diretamente     S Min.     Instanco     Instanco       Instance     S Min.     Instanco     Instanco       Operativado     Instance     Instance     Instance                                                                                                    |                      |                                         | Preto                      |                        |            |                             |
| OPÇÃO       Cor de fundo       Azul       Logótipo         Preto       Imanco       Imanco       Imanco         Branco       Imanco       Imanco       Imanco         Def. tecia de atalho       Ecrã vazio       Imanco       Imanco         Proporção       Imanco       Imanco       Imanco         Overscan       Imanco       Imanco       Imanco         Imanco       Imanco       Imanco       Imanco         Ligar diretamente       Imanco       Imanco       Imanco         Ligar diretamente       Imanco       Imanco       Imanco         Imanco       Imanco       Imanco       Imanco       Imanco         Defin. energia       Imanco       Imanco       Imanco       Imanco         Imanco       Imanco       Imanco       Imanco       Imanco       Imanco         Defin. energia       Imanco       Imanco                                                                                                    |                      |                                         |                            |                        |            | -                           |
| OPÇÃO     Preto     Image: Construint of the second second          |                      | Cor de fundo                            | Azul                       |                        |            | Logótipo                    |
| Branco       Era vazio       Ecră vazio         Def. tecla de atalho       Proporção       Ecră vazio         Parar ecră       Overscan       Ecră vazio         Energia em modo de suspensão       Modo 0,5 W       Modo de comunicação         Ligar diretamente       Desativado       Desativado         Ligar diretamente       Não       Desativado         Defin. energia       S Min.       20 Min.         20 Min.       20 Min.       20 Min.                                                                                                    | OPCÃO                |                                         | Preto                      |                        |            | -                           |
| Def. tecla de<br>atalho     Proporção<br>Parar ecrã     Image: Comparison de comparison de comparis    | 3.15                 |                                         | Branco                     |                        |            |                             |
| Def. tecla de<br>atalho     Proporção     Ecră vazio       Parar ecrã     Overscan     Ecră vazio       Verscan     Modo 0,5 W     Modo de<br>comunicação     Modo de comunicação       Ligar diretamente     Desativado     Desativado       Ligar diretamente     Não     Desativado       Defin. energia     S Min.     10 Min.       Desligar automaticamente     15 Min.     20 Min.       20 Min.     30 Min     30 Min                                                                                                    |                      |                                         | Ecra vazio                 |                        |            | -                           |
| Parare ecra     Image: Construction of the second of the second of the sec |                      | Def. tecla de                           | Proporçao                  |                        |            | Ecrã vazio                  |
| Defin. energia     Energia em modo de<br>suspensão     Modo 0,5 W     Modo de comunicação       Ligar diretamente     Desativado     Desativado       Ligar diretamente     Ativado     Desativado       S Min.     10 Min.     10 Min.       Desligar automaticamente     15 Min.     20 Min.       20 Min.     20 Min.     20 Min.                                                                                                    |                      | atanio                                  | Parar ecra                 |                        |            | -                           |
| Energia em modo de suspensão       Modo 0,5 W       Modo de comunicação         Modo de comunicação       Modo de comunicação       Modo de comunicação         Ligar diretamente       Desativado       Desativado         Ativado       Modo 0,5 W       Modo de comunicação         Defin. energia       Não       Desativado         Desligar automaticamente       5 Min.       10 Min.         20 Min.       20 Min.       20 Min.                                                                                                    |                      |                                         | Overscan                   |                        |            |                             |
| Defin. energia     suspensão     Modo de<br>comunicação     Modo de comunicação       Ligar diretamente     Desativado     Desativado       Ativado     Não     10       Desligar automaticamente     15 Min.     20 Min.       20 Min.     25 Min.     20 Min.                                                                                                    |                      |                                         | Energia em modo de         | Modo 0,5 W             |            |                             |
| Ligar diretamente     Desativado     Desativado       Defin. energia     Image: Ativado     Image: Ativado     Image: Ativado       Defin. energia     Não     Image: Ativado     Image: Ativado       Image: Defin. energia     Image: Ativado     Image: Ativado     Image: Ativado       Image: Defin. energia     Image: Ativado     Image: Ativado     Image: Ativado       Image: Defin. energia     Image: Ativado     Image: Ativado     Image: Ativado       Image: Defin. energia     Image: Ativado     Image: Ativado     Image: Ativado       Image: Defin. energia     Image: Ativado     Image: Ativado     Image: Ativado       Image: Defin. energia     Image: Ativado     Image: Ativado     Image: Ativado       Image: Defin. energia     Image: Ativado     Image: Ativado     Image: Ativado       Image: Defin. energia     Image: Ativado     Image: Ativado     Image: Ativado       Image: Defin. energia     Image: Ativado     Image: Ativado     Image: Ativado       Image: Defin. energia     Image: Ativado     Image: Ativado     Image: Ativado       Image: Defin. energia     Image: Ativado     Image: Ativado     Image: Ativado       Image: Defin. energia     Image: Ativado     Image: Ativado     Image: Ativado       Image: Defin. energia     Image: Ativado     Image: Ativado                                                                                                    |                      |                                         | suspensão                  | Modo de<br>comunicação |            | Modo de comunicação         |
| Inglature     Ativado     Desativado       Defin. energia     Não     10 Min.       Desligar automaticamente     15 Min.     20 Min.       20 Min.     25 Min.     20 Min.                                                                                                    |                      |                                         | Ligar diretamente          | Desativado             |            | Desativado                  |
| Defin. energia       Não         Desligar automaticamente       5 Min.         10 Min.       10 Min.         20 Min.       20 Min.         25 Min.       20 Min.                                                                                                    |                      |                                         |                            | Ativado                |            | Desativado                  |
| Defin. energia     5 Min.       Desligar automaticamente     10 Min.       20 Min.     20 Min.       25 Min.     20 Min.                                                                                                    |                      |                                         |                            | Não                    |            |                             |
| Desligar automaticamente     10 Min.     20 Min.       20 Min.     25 Min.     20 Min.                                                                                                    |                      | Defin. energia                          |                            | 5 Min.                 |            |                             |
| Desligar automaticamente     15 Min.     20 Min.       20 Min.     25 Min.       30 Min.                                                                                                    |                      |                                         |                            | 10 Min.                |            | ]                           |
| 20 Min.<br>25 Min.                                                                                                    |                      |                                         | Desligar automaticamente   | 15 Min.                |            | 20 Min.                     |
| 25 Min.                                                                                                    |                      |                                         |                            | 20 Min.                |            |                             |
|                                                                                                    |                      |                                         |                            | 25 Min                 |            |                             |
|                                                                                                    |                      |                                         |                            | 30 Min                 |            |                             |

| Menu<br>Principal | SUBMENU / DEF           | INIÇÕES                         |                  | Predefinição   |
|-------------------|-------------------------|---------------------------------|------------------|----------------|
|                   |                         |                                 | Não              |                |
|                   | Defin energie           | Tomporizodor                    | 2 horas          | Não            |
|                   | Denn. energia           | Temponzador                     | 4 horas          | INBO           |
|                   |                         |                                 | 6 horas          |                |
|                   |                         |                                 | Energia const.   |                |
|                   |                         | Modo fonte ilum.                | Lumin. constante | Energia const. |
|                   | Def. fonte ilum.        |                                 | Modo Eco         |                |
|                   |                         | Defin. energia const.           | 0 – 99           | 99             |
|                   |                         | Total de horas do projetor      |                  |                |
|                   |                         | Predefinição                    |                  |                |
|                   | Sensor de luz           | Auto                            |                  | Predefinição   |
|                   |                         | Manual                          |                  |                |
|                   |                         | Nome do modelo                  |                  |                |
|                   |                         | Número de série                 |                  |                |
|                   |                         | Resolução nativa                |                  |                |
|                   | Informações             | Firmware                        |                  |                |
|                   |                         | Fonte principal                 |                  |                |
|                   |                         | - Resolução                     |                  |                |
| OPÇÃO             |                         | - Formato do sinal              |                  |                |
|                   |                         | - Relógio de pixéis             |                  |                |
|                   |                         | - Atualiz. horiz                |                  |                |
|                   |                         | - Atualiz. Vert                 |                  |                |
|                   |                         | Sub-fonte                       |                  |                |
|                   |                         | - Resolução                     |                  |                |
|                   |                         | - Formato do sinal              |                  |                |
|                   |                         | - Relógio de pixéis             |                  |                |
|                   |                         | - Atualiz. horiz                |                  |                |
|                   |                         | - Atualiz. Vert                 |                  |                |
|                   |                         | Modo fonte ilum.                |                  |                |
|                   |                         | Total de horas do projetor      |                  |                |
|                   |                         | Energia em modo de<br>suspensão |                  |                |
|                   |                         | Endereço IP                     |                  |                |
|                   |                         | DHCP                            |                  |                |
|                   | Reposição de<br>fábrica | Sim/Não (caixa de diálogo)      |                  |                |
|                   | Serviço                 |                                 |                  |                |

## Menu Imagem

Prima o botão **Menu** para abrir o menu OSD. Prima os botões direcionais ( $\blacktriangle \nabla$ ) para selecionar **IMAGEM** e prima o botão **Enter** para aceder ao menu **IMAGEM**. Prima os botões direcionais ( $\blacktriangle \nabla$ ) para selecionar a opção do menu e prima o botão **Enter** para aceder ao submenu. Prima os botões direcionais ( $\blacktriangle \nabla \blacktriangleleft \rightarrow$ ) para selecionar ou ajustar as definições desejadas e prima o botão **Enter** para confirmar.

|           | IMAGEM           |              |
|-----------|------------------|--------------|
| IMAGEM    | Modo de exibição | Apresentação |
|           | Brilho           | 50           |
| ολίρα     | Contraste        | 50           |
| SAIDA     | Nitidez          | 2            |
|           | Cor              | 50           |
|           | Tonalidade       | 50           |
| CONFIG.   | Fase             | 50           |
|           | Frequência       | 50           |
| ~ ~ ~ ~ ~ | Posição Horiz    | 50           |
| OPÇÃO     | Posição Vert     | 50           |
|           | <b>•</b>         |              |

| Ітем             | Descrição                                                                                                    |
|------------------|----------------------------------------------------------------------------------------------------|
| Modo de exibição | Otimizar o projetor para exibir imagens em determinadas condições, tais como Apresentação, Vídeo, Brilhante, REC709, DICOM SIM, 2D Alta veloc., 3D, Misturar e predefinição definida pelo utilizador.                                                                                           |
| Brilho           | Ajustar a intensidade da imagem.                                                                                                    |
| Contraste        | Ajustar o grau de diferença entre as áreas mais claras e mais escuras da imagem e alterar a quantidade de preto e branco na imagem.                                                                                                    |
| Nitidez          | Selecionar a nitidez dos contornos da imagem.                                                                                                    |
| Cor              | Ajustar a imagem de vídeo a partir do preto e branco para obter uma cor saturada. A definição de cor aplica-se apenas a fontes de vídeo.                                                                                                    |
| Tonalidade       | Ajustar o equilíbrio de cor vermelho-verde nas imagens de vídeo.<br>A definição de tonalidade aplica-se apenas a fontes de vídeo.                                                                                                    |
| Fase             | Apenas sinais analógicos. Ajustar a fase de pixéis quando a imagem continua a apresentar distorção ou ruído após a otimização de pixéis. A fase de pixéis permite ajustar a fase do relógio de amostragem de pixéis relativa ao sinal recebido.                                                 |
| Frequência       | Apenas sinais analógicos. Cintilação constante, várias linhas verticais ou faixas ao longo de toda a imagem, indicam uma frequência fraca. Uma frequência adequada garante que a qualidade da imagem é consistente em todo o ecrã, a proporção é mantida e a fase de pixéis pode ser otimizada. |
| Posição Horiz    | Mover a imagem para a direita ou para a esquerda dentro da área de pixéis disponíveis.                                                                                                    |
| Posição Vert     | Mover a imagem para cima ou para baixo dentro da área de pixéis disponíveis.                                                                                                    |
| Exibição 3D      | Configurar as definições de exibição de 3D. Consulte "Menu Exibição 3D" na página 30.                                                                                                    |
| Ajuste HSG       | Configurar as definições de gestão de cor. Consulte "Menu Ajuste HSG" na página 31.                                                                                                    |
| Avançado         | Configurar as definições de imagem avançadas. Consulte "Menu<br>Avançado" na página 32.                                                                                                    |

### <u>Menu Exibição 3D</u>

Prima o botão **Menu** para abrir o menu OSD. Prima os botões direcionais (▲▼) para selecionar **IMAGEM** e prima o botão **Enter** para aceder ao menu **IMAGEM**. Prima os botões direcionais (▲▼) para selecionar **Exibição 3D** e prima o botão **Enter** para aceder ao menu **Exibição 3D**. Prima os botões direcionais (▲▼) para selecionar a opção do menu e prima o botão **Enter** para aceder ao submenu. Prima os botões direcionais (▲▼▲▶) para selecionar ou ajustar as definições desejadas e prima o botão **Enter** para confirmar.

| шасти   |                      | Exibição 3D |          |
|---------|----------------------|-------------|----------|
| IWAGEW  | Ativar 3D            |             | Auto     |
|         | Inverter 3D          | De          | sativado |
| SAÍDA   | DLP Link             |             | Ativado  |
| UAIDA   | Saída Sinc. 3D       |             | Emissor  |
|         | Atraso de fotogramas |             | 61       |
| CONFIG. |                      |             |          |
| OPÇÃO   |                      |             |          |

| Ітем                 | Descrição                                                                                   |
|----------------------|---------------------------------------------------------------------------------------------|
| Ativar 3D            | Definir formato 3D. Suporta formatos 3D obrigatórios e 3D de fotograma sequencial a 120 Hz. |
| Inverter 3D          | Inverter o sinal de sincronização 3D para a aplicação utilizando um único<br>projetor.      |
| DLP Link             | Selecionar a fonte de sincronização 3D:                                                     |
|                      | <ul> <li>Ativado: O tipo de sincronização 3D é DLP Link.</li> </ul>                         |
|                      | • Desativado: A fonte de sincronização 3D é a porta SAÍDA DE SINC. 3D.                      |
| Saída Sinc. 3D       | Transmite um sinal de sincronização 3D pelo corretor de saída 3D para o                     |
|                      | emissor ou para o projetor seguinte para mistura de 3D.                                     |
| Atraso de fotogramas | Corrige imagens assíncronas exibidas na mistura 3D.                                         |

## Menu Ajuste HSG

Prima o botão **Menu** para abrir o menu OSD. Prima os botões direcionais (▲▼) para selecionar **IMAGEM** e prima o botão **Enter** para aceder ao menu **IMAGEM**. Prima os botões direcionais (▲▼) para selecionar **Ajuste HSG** e prima o botão **Enter** para aceder ao menu **Ajuste HSG**. Prima os botões direcionais (▲▼) para selecionar a opção do menu e prima o botão **Enter** para aceder ao submenu. Prima os botões direcionais (▲▼◀►) para selecionar ou ajustar as definições desejadas e prima o botão **Enter** para confirmar.

| IMAGEM  | Ajuste HSG             |  |
|---------|------------------------|--|
|         | Ativar HSG             |  |
|         | Padrão de teste autom. |  |
|         | H. Vermelho            |  |
| SAIDA   | S. Vermelho            |  |
|         | G. Vermelho            |  |
|         | H. Verde               |  |
| CONFIG. | S. Verde.              |  |
|         | G. Verde               |  |
| OPÇÃO   | H. Azul                |  |
|         | S. Azul                |  |
|         | <b>•</b>               |  |

| Ітем                                                                 | Descrição                                                                                                    |
|----------------------------------------------------------------------|----------------------------------------------------------------------------------------------------|
| Ativar HSG                                                           | Ativar/desativar a função de ajuste HSG.                                                                                                    |
| Padrão de teste autom.                                               | Ajuste para "Ativado" para permitir a exibição de um padrão de teste para a cor pretendida ou ajuste para "Desativado" para desativar o padrão de teste automático. |
| H. Vermelho/H. Verde/<br>H. Azul/H. Ciano/<br>H. Magenta/H. Amarelo. | Ajustar a tonalidade do canal de vermelho, verde, azul, ciano, magenta ou amarelo da imagem.                                                                        |
| S. Vermelho/S. Verde/<br>S. Azul/S. Ciano/<br>S. Magenta/S. Amarelo. | Ajustar a saturação do canal de vermelho, verde, azul, ciano, magenta ou amarelo da imagem.                                                                         |
| G. Vermelho/G. Verde/<br>G. Azul/G. Ciano/<br>G. Magenta/G. Amarelo. | Ajustar o ganho do canal de vermelho, verde, azul, ciano, magenta ou amarelo da imagem.                                                                             |
| Ganho R Branco/Ganho G<br>Branco/Ganho B Branco                      | Ajustar o equilíbrio de branco do canal de vermelho, verde ou azul da imagem.                                                                                       |
| Repor predefin.                                                      | Repor os valores predefinidos dos ajustes de tonalidade, saturação, ganho e equilíbrio de branco.                                                                   |

### <u>Menu Avançado</u>

Prima o botão **Menu** para abrir o menu OSD. Prima os botões direcionais (▲▼) para selecionar **IMAGEM** e prima o botão **Enter** para aceder ao menu **IMAGEM**. Prima os botões direcionais (▲▼) para selecionar **Avançado** e prima o botão **Enter** para aceder ao menu **Avançado**. Prima os botões direcionais (▲▼) para selecionar a opção do menu e prima o botão **Enter** para aceder ao submenu. Prima os botões direcionais (▲▼◀►) para selecionar ou ajustar as definições desejadas e prima o botão **Enter** para confirmar.

| IMAGEM  | Avançado             |            |
|---------|----------------------|------------|
|         | Pico de branco       |            |
|         | Gama                 |            |
|         | Temp. da cor         |            |
| SAIDA   | Espaço de cor        |            |
|         | Defin. de cores      |            |
|         | Melhoram. de cor     |            |
| CONFIG. | Veloc. roda de cores | 2X         |
|         | Modo de Filme        | Desativado |
| OPÇÃO   | Preto extremo        | Desativado |
|         | DynamicBlack™        | Desativado |
|         |                      |            |

| Ітем                 | Descrição                                                                                                    |
|----------------------|----------------------------------------------------------------------------------------------------|
| Pico de branco       | (Apenas fonte de vídeo) Aumentar o brilho dos brancos próximos de 100%.                                                                                                    |
| Gama                 | Selecionar a definição de gama apropriada entre Vídeo, Filme, Brilhante, CRT, DICOM, e Gama 2.2.                                                                                                    |
| Temp. da cor         | Alterar a intensidade das cores.                                                                                                    |
| Espaço de cor        | Selecionar um espaço de cor especialmente ajustado para o sinal de<br>entrada. Utilizar apenas para sinais analógicos e determinadas fontes<br>digitais.                                                                      |
| Defin. de cores      | Ajustar o ganho do canal de vermelho, verde ou azul da imagem. Afetará o preto e branco.                                                                                                    |
|                      | Ajustar a compensação do canal de vermelho, verde ou azul da imagem.<br>Afetará o preto e branco.                                                                                                    |
|                      | Repor as predefinições dos ajustes de ganho/compensação de cor RGB.                                                                                                    |
| Melhoram. de cor     | O controlo de Melhoramento de cor permite melhorar a qualidade da<br>imagens com alta saturação de cor.                                                                                                    |
| Veloc. roda de cores | Uma velocidade superior reduzirá o aspeto dos artefactos de cor vistos por algumas pessoas.                                                                                                    |
| Modo de Filme        | Controlar a deteção do modo de filme e determinar se a fonte original do vídeo é um filme ou vídeo.                                                                                                    |
| Preto extremo        | Analisar a imagem atual e calcular um valor de compensação que será<br>adicionado ao valor de nível de preto do conversor de sinal analógico para<br>digital. Isto garante um nível de preto ideal para cada fonte analógica. |
| DynamicBlack™        | Ativa ou desativa a função de preto dinâmico. Ao ativar esta função<br>aumentará dinamicamente a taxa de contraste.                                                                                                    |

## Menu Saída

Prima o botão **Menu** para abrir o menu OSD. Prima os botões direcionais ( $\blacktriangle \lor$ ) para selecionar **SAÍDA** e prima o botão **Enter** para aceder ao menu **SAÍDA**. Prima os botões direcionais ( $\blacktriangle \lor$ ) para selecionar a opção do menu e prima o botão **Enter** para aceder ao submenu. Prima os botões direcionais ( $\blacktriangle \lor \blacklozenge \lor$ ) para selecionar a selecionar ou ajustar as definições desejadas e prima o botão **Enter** para confirmar.

| IMAGEM   | SAÍDA             |            |
|----------|-------------------|------------|
|          | Proporção         | Auto       |
|          | Overscan          | Desativado |
| 0. LÍD 1 | Zoom digital H    | 100        |
| CONFIG.  | Zoom digital V    | 100        |
|          | Desloc. digital H | 50         |
|          | Desloc. digital V | 50         |
|          | Deform. imagem    |            |
|          | PIP/PBP           |            |
| OPÇÃO    |                   |            |

| Ітем              | Descrição                                                                                                    |
|-------------------|----------------------------------------------------------------------------------------------------|
| Proporção         | Exibir uma imagem com o tamanho detetado, ou redimensionar a imagem<br>aumentando a altura, a largura ou ambas, ou redimensionar para o tamanho<br>máximo possível mantendo a proporção original.                     |
| Overscan          | Remover ruído à volta da imagem. A opção Zoom Overscan amplia a imagem 3% em relação ao tamanho original. A opção Recortar Overscan recorta 3% dos pixéis ativos nas quatro extremidades da imagem original.          |
| Zoom digital H    | Alterar o tamanho da área de exibição do projetor na horizontal. Se a área de exibição tiver sido redimensionada por esta definição, poderá ser movida alterando as definições Desloc. digital H e Desloc. digital V. |
| Zoom digital V    | Alterar o tamanho da área de exibição do projetor na vertical. Se a área de exibição tiver sido redimensionada por esta definição, poderá ser movida alterando as definições Desloc. digital H e Desloc. digital V.   |
| Desloc. digital H | Mover a área de exibição horizontalmente se o seu tamanho tiver sido alterado pela definição Zoom digital.                                                                                                    |
| Desloc. digital V | Mover a área de exibição verticalmente se o seu tamanho tiver sido alterado<br>pela definição Zoom digital.                                                                                                    |
| Deform. imagem    | Configurar as definições de deformação da imagem. Consulte "Menu Deform. imagem" na página 34.                                                                                                    |
| PIP/PBP           | Configurar as definições de PIP/PBP. Consulte "Menu PIP/PBP" na página 35.                                                                                                    |

#### Nota:

 Quando a proporção 16:9 for selecionada, a resolução do sinal de entrada ou 1600x1200 mudará automaticamente para 1600x900.

- Se selecionar Auto e o sinal de entrada for 16:9, o tipo de ecrã mudará automaticamente para 1920x1200.
- Se selecionar Nativo, o ecrã mudará automaticamente para 1:1 centrado.

#### Menu Deform. imagem

Prima o botão **Menu** para abrir o menu OSD. Prima os botões direcionais (▲▼) para selecionar **SAÍDA** e prima o botão **Enter** para aceder ao menu **SAÍDA**. Prima os botões direcionais (▲▼) para selecionar **Deform. imagem** e prima o botão **Enter** para aceder ao menu **Deform. imagem**. Prima os botões direcionais (▲▼) para selecionar a opção do menu e prima o botão **Enter** para aceder ao submenu. Prima os botões direcionais (▲▼◀►) para selecionar ou ajustar as definições desejadas e prima o botão **Enter** para confirmar.

| IMAGEM  | Deform. imagem   |            |
|---------|------------------|------------|
|         | Modo PC          | Desativado |
|         | Distorção H      |            |
| CAÍDA   | Distorção V      | 100        |
| CONFIG. | Dist. almof. H   | 50         |
|         | Distor. almof. V | 50         |
|         | 4 cantos         |            |
|         | Repor predefin.  |            |
|         |                  |            |
| OPÇÃO   |                  |            |
|         |                  |            |
|         |                  |            |

| Ітем             | Descrição                                                                                                    |  |
|------------------|----------------------------------------------------------------------------------------------------|--|
| Modo PC          | Permitir que o software de PC controle a geometria.                                                                                                    |  |
| Distorção H      | Ajustar a distorção horizontal e tornar a imagem mais quadrada.<br>A distorção horizontal é utilizada para corrigir uma imagem com forma<br>trapezoidal, na qual as extremidades esquerda e direita da imagem têm um<br>comprimento diferente. Esta definição destina-se a ser utilizada em aplicações<br>alinhadas horizontalmente. |  |
|                  |                                                                                                    |  |
| Distorção V      | Ajustar a distorção vertical e tornar a imagem mais quadrada.<br>A distorção vertical é utilizada para corrigir uma imagem com forma<br>trapezoidal, na qual as extremidades superior e inferior estão inclinadas<br>para um dos lados. Esta definição destina-se a ser utilizada em aplicações<br>alinhadas verticalmente.          |  |
| Dist. almof. H   | Ajustar a distorção de almofada horizontal e tornar a imagem mais quadrada.                                                                                                    |  |
| Distor. almof. V | Ajustar a distorção de almofada vertical e tornar a imagem mais quadrada.                                                                                                    |  |

| Ітем            | Descrição                                                                                                    |
|-----------------|----------------------------------------------------------------------------------------------------|
| 4 cantos        | Permitir que a imagem seja comprimida para preencher uma área definida movendo as posições x e y de cada um dos quatro cantos. |
|                 | $\xrightarrow{A} \xrightarrow{A} \xrightarrow{A} \xrightarrow{A}$                                                              |
|                 | B↓ B ↓ B                                                                                                    |
|                 |                                                                                                    |
|                 | B B B B B B B B B B B B B B B B B B B                                                                                          |
|                 | $\overbrace{A} \overbrace{A} \overbrace{A}$                                                                                    |
| Repor predefin. | Repor as predefinições originais de deformação da imagem.                                                                      |

## <u>Menu PIP/PBP</u>

Prima o botão **Menu** para abrir o menu OSD. Prima os botões direcionais ( $\blacktriangle \lor$ ) para selecionar **SAÍDA** e prima o botão **Enter** para aceder ao menu **SAÍDA**. Prima os botões direcionais ( $\blacktriangle \lor$ ) para selecionar **PIP/PBP** e prima o botão **Enter** para aceder ao menu **PIP/PBP**. Prima os botões direcionais ( $\blacktriangle \lor$ ) para selecionar a opção do menu e prima o botão **Enter** para aceder ao submenu. Prima os botões direcionais ( $\blacktriangle \lor \blacklozenge$ ) para selecionar ou ajustar as definições desejadas e prima o botão **Enter** para confirmar.

| IMAGEM  | PIP/PBP                        |
|---------|--------------------------------|
|         | Ativar PIP/PBP Ativado         |
|         | Fonte principal VGA            |
| SAÍDA   | Sub-fonte DVI-D                |
|         | Trocar                         |
|         | Tamanho Grande                 |
|         | Esquema PBP, Princip. Esquerda |
| CONFIG. |                                |
|         |                                |
| OPÇÃO   |                                |
|         |                                |
|         |                                |

| Ітем            | Descrição                                                                                                    |
|-----------------|----------------------------------------------------------------------------------------------------|
| Ativar PIP/PBP  | Alternar entre a exibição de duas fontes em simultâneo (imagens Principal e PIP/PBP) ou apenas uma fonte.                                          |
| Fonte principal | Na lista de entradas ativas, selecione uma para utilizar como imagem principal.<br>Consulte "Tabela de entradas PIP/PBP ativas." na página 36.     |
| Sub-fonte       | Na lista de entradas ativas, selecione uma para utilizar como PIP/PBP.<br>Consulte "Tabela de entradas PIP/PBP ativas." na página 36.              |
| Trocar          | Mudar a imagem principal para PIP/PBP e a imagem PIP/PBP para principal.<br>A mudança está disponível apenas quando a função PIP/PBP está ativada. |
| Tamanho         | Selecionar o tamanho da imagem PIP/PBP. Opções disponíveis: Pequeno, Médio ou Grande.                                                              |
| Esquema         | Selecionar o local da imagem PIP/PBP no ecrã.                                                                                                    |

- O esquema e tamanho da tabela PIP/PBP são descritos abaixo.
- > P:indica a região da fonte principal (cor mais clara).
- ➤ \* : Ambas as regiões têm o mesmo tamanho.

|                        | Ταμανήο ΡΙΡ/ΡΒΡ |       |        |  |
|------------------------|-----------------|-------|--------|--|
| ESQUEMA PIP/PBP        | PEQUENO         | Μέdio | Grande |  |
| PBP, Princip. Esquerda | Р               | Р     | *<br>P |  |
| PBP, Princip. Superior | P               | P     | P *    |  |
| PBP, Princip. Direita  | P               | P     | *<br>P |  |
| PBP, Princip. Inferior | P               | P     | P *    |  |
| PIP-Inferior direito   | P               | P     | P      |  |
| PIP-Inferior esquerdo  | P               | P     | P      |  |
| PIP-Superior esquerdo  | P               | P     | P      |  |
| PIP-Superior direito   | P               | P     | P      |  |

Tabela de entradas PIP/PBP ativas.

| MATRIZ PIP/PBP     | HDMI | HDBASET | LAN | DVI-D | VGA | 3G-SDI |
|--------------------|------|---------|-----|-------|-----|--------|
| HDMI               | —    |         | —   | V     | V   | V      |
| HDBaseT            | —    | —       | —   | V     | V   | V      |
| LAN (Apresentador) | —    | —       | —   | V     | V   | V      |
| DVI-D              | V    | V       | V   | —     | —   | —      |
| VGA                | V    | V       | V   | _     | _   | _      |
| 3G-SDI             | V    | V       | V   | _     | _   | _      |

# Menu Configuração

Prima o botão **Menu** para abrir o menu OSD. Prima os botões direcionais ( $\blacktriangle \nabla$ ) para selecionar **CONFIG.** e prima o botão **Enter** para aceder ao menu **CONFIG.** Prima os botões direcionais ( $\blacktriangle \nabla$ ) para selecionar a opção do menu e prima o botão **Enter** para aceder ao submenu. Prima os botões direcionais ( $\blacktriangle \nabla \blacktriangleleft \rightarrow$ ) para selecionar ou ajustar as definições desejadas e prima o botão **Enter** para confirmar.

|         | CONFIG.              |            |
|---------|----------------------|------------|
| IMAGEM  | Idioma               | Português  |
|         | Montag. no teto      | Auto       |
| CAÍDA   | Projeção posterior   | Desativado |
| SAIDA   | Função da lente      |            |
| -       | Preferências do menu |            |
|         | Defin. LED teclado   | Ativado    |
| CONFIG. | PIN                  |            |
|         | Comunicações         |            |
| OPÇÃO   |                      |            |

| Ітем                 | Descrição                                                                                               |
|----------------------|----------------------------------------------------------------------------------------------------|
| Idioma               | Este item permite selecionar um idioma disponível para o menu OSD.                                      |
| Montag. no teto      | Rodar a imagem para uma projeção com o dispositivo montado no teto.                                     |
| Projeção posterior   | Inverter a imagem para que possa projetar por detrás de um ecrã translúcido.                            |
| Função da lente      | Configurar as definições da função da lente. Consulte "Menu Função da lente" na página 38.              |
| Preferências do menu | Configurar as definições de preferências do menu. Consulte "Menu<br>Preferências do menu" na página 39. |
| Defin. LED teclado   | Ativar/desativar a iluminação dos botões.                                                               |
| PIN                  | Configurar as definições de PIN. Consulte "Menu PIN" na página 40.                                      |
| Comunicações         | Configurar as definições de comunicações. Consulte "Menu Comunicações" na página 41.                    |

### Menu Função da lente

Prima o botão Menu para abrir o menu OSD. Prima os botões direcionais (▲▼) para selecionar CONFIG.
e prima o botão Enter para aceder ao menu CONFIG.. Prima os botões direcionais (▲▼) para selecionar
Função da lente e prima o botão Enter para aceder ao menu Função da lente. Prima os botões
direcionais (▲▼) para selecionar a opção do menu e prima o botão Enter para aceder ao submenu.
Prima os botões direcionais (▲▼▲►) para selecionar ou ajustar as definições desejadas e prima o botão
Enter para confirmar.

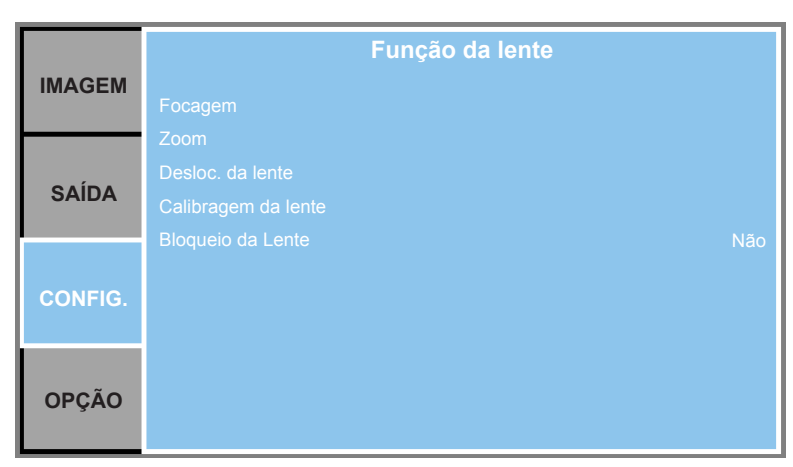

| Ітем                | Descrição                                                                     |  |  |
|---------------------|-------------------------------------------------------------------------------|--|--|
| Focagem             | Ajustar a função de focagem da imagem projetada.                              |  |  |
| Zoom                | Ajustar a função de zoom da imagem projetada.                                 |  |  |
| Desloc. da lente    | Deslocar a imagem projetada.                                                  |  |  |
| Calibragem da lente | Executar a calibragem e deslocar a lente para a posição central.              |  |  |
| Bloqueio da Lente   | Selecione esta função para impedir que todos os motores da lente se<br>movam. |  |  |
|                     | <ul> <li>Não: O deslocamento da lente pode ser utilizado.</li> </ul>          |  |  |

### Menu Preferências do menu

Prima o botão **Menu** para abrir o menu OSD. Prima os botões direcionais ( $\blacktriangle \lor$ ) para selecionar **CONFIG.** e prima o botão **Enter** para aceder ao menu **CONFIG.** Prima os botões direcionais ( $\blacktriangle \lor$ ) para selecionar **Preferências do menu** e prima o botão **Enter** para aceder ao menu **Preferências do menu**. Prima os botões direcionais ( $\blacktriangle \lor$ ) para selecionar a opção do menu e prima o botão **Enter** para aceder ao submenu. Prima os botões direcionais ( $\blacktriangle \lor \blacklozenge$ ) para selecionar ou ajustar as definições desejadas e prima o botão **Enter** para confirmar.

|         | Preferências do menu      |
|---------|---------------------------|
| IMAGEM  | Transparência do menu 0   |
|         | Mostrar mensagens Ativado |
| SAÍDA   |                           |
|         |                           |
| CONFIG. |                           |
|         |                           |
| OPÇÃO   |                           |
|         |                           |

| Ітем                  | Descrição                                    |
|-----------------------|----------------------------------------------|
| Transparência do menu | Mudar o fundo do menu OSD para transparente. |
| Mostrar mensagens     | Exibir as mensagens de estado no ecrã.       |

## <u>Menu PIN</u>

Prima o botão **Menu** para abrir o menu OSD. Prima os botões direcionais ( $\blacktriangle \lor$ ) para selecionar **CONFIG.** e prima o botão **Enter** para aceder ao menu **CONFIG.** Prima os botões direcionais ( $\blacktriangle \lor$ ) para selecionar **PIN** e prima o botão **Enter** para aceder ao menu **PIN**. Prima os botões direcionais ( $\blacktriangle \lor$ ) para selecionar a opção do menu e prima o botão **Enter** para aceder ao submenu. Prima os botões direcionais ( $\blacktriangle \lor \lor \lor$ ) para selecionar ou ajustar as definições desejadas e prima o botão **Enter** para confirmar.

| IMAGEM  | PIN Proteção por PIN Desativado |
|---------|---------------------------------|
| SAÍDA   | Alterar PIN                     |
| CONFIG. |                                 |
| OPÇÃO   |                                 |

| Ітем             | Descrição                                                                                                    |
|------------------|----------------------------------------------------------------------------------------------------|
| Proteção por PIN | A função de PIN (número de identificação pessoal) permite-lhe proteger<br>o seu projetor com uma palavra-passe. Se ativar a função de PIN, deverá<br>introduzir o PIN antes de poder projetar uma imagem. (PIN predefinido:<br>12345) |
| Alterar PIN      | Alterar o PIN.                                                                                                    |

## Menu Comunicações

Prima o botão **Menu** para abrir o menu OSD. Prima os botões direcionais (▲▼) para selecionar **CONFIG.** e prima o botão **Enter** para aceder ao menu **CONFIG.** Prima os botões direcionais (▲▼) para selecionar **Comunicações** e prima o botão **Enter** para aceder ao menu **Comunicações**. Prima os botões direcionais (▲▼) para selecionar a opção do menu e prima o botão **Enter** para aceder ao submenu. Prima os botões direcionais (▲▼◀►) para selecionar ou ajustar as definições desejadas e prima o botão **Enter** para confirmar.

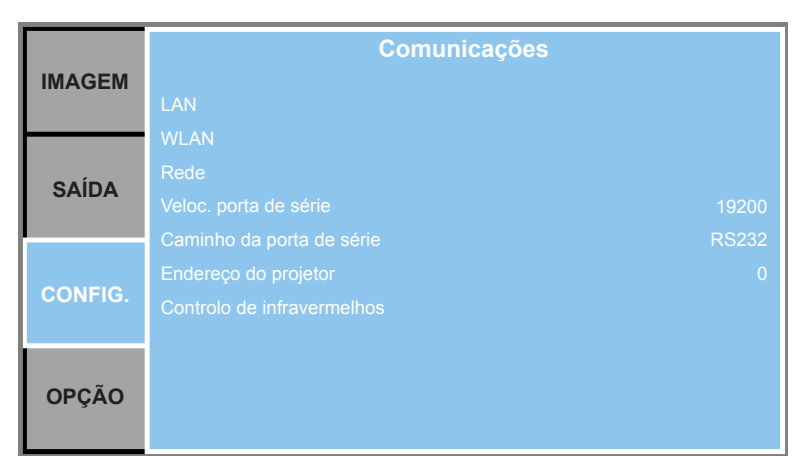

| Ітем                      | Descrição                                                                 |  |
|---------------------------|---------------------------------------------------------------------------|--|
| LAN                       | Configurar as definições de rede de área local (LAN).                     |  |
|                           | DHCP: Ativar/desativar a função DHCP.                                     |  |
|                           | Endereço IP: Atribuir o endereço IP da rede.                              |  |
|                           | • Máscara de sub-rede: Atribuir o endereço de máscara de sub-rede.        |  |
|                           | Gateway predef.: Atribuir o endereço de gateway predefinido.              |  |
|                           | Endereço MAC: Exibir o endereço MAC da rede.                              |  |
|                           | Aplicar: Aplicar as definições de rede.                                   |  |
| WLAN                      | Configurar as definições de rede de área local sem fios (WLAN).           |  |
|                           | Ativar: Ativar/Desativar a ligação WLAN.                                  |  |
|                           | IP inicial: Início do endereço IP.                                        |  |
|                           | IP final: Final do endereço IP.                                           |  |
|                           | Máscara de sub-rede: Atribuir o endereço de máscara de sub-rede.          |  |
|                           | Gateway predef.: Atribuir o endereço de gateway predefinido.              |  |
|                           | Endereço MAC: Exibir o endereço MAC da rede.                              |  |
|                           | SSID: Atribuir o Identificador de Conjuntos de Serviços de Rede.          |  |
| Rede                      | Configurar as definições gerais de rede.                                  |  |
|                           | Nome do projetor: Exibir o nome de anfitrião do projetor para a rede.     |  |
|                           | Reiniciar rede: Reiniciar a rede.                                         |  |
|                           | Reposição de rede de fábrica: Executar a reposição das definições de      |  |
|                           | rede. O nome do projetor e as definições de configuração de rede serão    |  |
|                           | repostas.                                                                 |  |
| Veloc. porta de série     | Selecionar a velocidade de transmissão da porta de série.                 |  |
| Caminho da porta de série | Selecionar o caminho da porta de série, RS232 ou HDBaseT.                 |  |
| Endereço do projetor      | Definir o endereço do projetor. O projetor responderá a controlos remotos |  |
|                           | de infravermelhos configurados para o mesmo endereço do projetor ou       |  |
|                           | configurados para o endereço 0.                                           |  |

| Ітем                       | Descrição                                                    |                                                                             |  |
|----------------------------|--------------------------------------------------------------|-----------------------------------------------------------------------------|--|
| Controlo de infravermelhos | Frontal:                                                     | ATIVADO: Ativar o sensor de infravermelhos frontal                          |  |
|                            |                                                              | DESATIVADO: Desativar o sensor de infravermelhos frontal                    |  |
|                            | Superior ATIVADO: Ativar o sensor de infravermelhos superior |                                                                             |  |
|                            | DESATIVADO: Desativar o sensor de infraverme                 |                                                                             |  |
|                            | HDBaseT*                                                     | ATIVADO: Ativar o sinal de controlo através de dispositivo<br>HDBaseT       |  |
|                            |                                                              | DESATIVADO: Desativar o sinal de controlo através de<br>dispositivo HDBaseT |  |

### \* Nota:

• Ative/Desative a definição, dependendo do dispositivo, se o controlo remoto por infravermelhos do projetor não funcionar.

# Menu Opção

Prima o botão **Menu** para abrir o menu OSD. Prima os botões direcionais ( $\blacktriangle \nabla$ ) para selecionar **OPÇÃO** e prima o botão **Enter** para aceder ao menu **OPÇÃO**. Prima os botões direcionais ( $\blacktriangle \nabla$ ) para selecionar a opção do menu e prima o botão **Enter** para aceder ao submenu. Prima os botões direcionais ( $\blacktriangle \nabla \blacktriangleleft \triangleright$ ) para selecionar ou ajustar as definições desejadas e prima o botão **Enter** para confirmar.

|         | OPÇÃO                |            |
|---------|----------------------|------------|
| IMAGEM  | Fonte automática     | Ativado    |
|         | Altitude elevada     | Desativado |
|         | Padrão de teste      | Desativado |
| SAÍDA   | Cor de fundo         | Logótipo   |
|         | Def. tecla de atalho | Ecrã vazio |
|         | Defin. energia       |            |
| CONFIG. | Def. fonte ilum.     |            |
|         | Sensor de luz        |            |
|         | Informações          |            |
| OPÇÃO   | Reposição de fábrica |            |
|         | $\bullet$            |            |

| Ітем                 | Descrição                                                                                                    |
|----------------------|----------------------------------------------------------------------------------------------------|
| Fonte automática     | Selecione "Ativado" para permitir que o projetor procure outros sinais em caso de perda do sinal de entrada. Se esta definição estiver desativada, o projetor procurará apenas a ligação de entrada atual.                                                                                                |
| Altitude elevada     | Ativar/Desativar o modo de altitude elevada. Quando ativado, a ventoinha funcionará a alta velocidade para garantir uma circulação de ar suficiente para altitudes elevadas.                                                                                                    |
| Padrão de teste      | Escolher o padrão de teste interno a exibir. Prima o botão <b>Padrão</b> para exibir o padrão de teste seguinte.                                                                                                    |
| Cor de fundo         | Utilize esta função para exibir um ecrã com "Logótipo", "Azul", "Preto" ou "Branco" quando nenhum sinal estiver disponível.                                                                                                    |
| Def. tecla de atalho | Atribuir uma função diferente ao botão de atalho do controlo remoto realçando a função na lista e premindo o botão <b>Enter</b> . Escolha uma função que ainda não tem um botão dedicado e atribuir o botão de atalho para essa função, permitindo utilizar a função escolhida de forma rápida e simples. |
| Defin. energia       | Configurar as definições de energia. Consulte "Menu Defin. energia" na página 44.                                                                                                    |
| Def. fonte ilum.     | Configurar as definições de fonte de iluminação. Consulte "Menu Def. fonte ilum." na página 45.                                                                                                    |
| Sensor de luz        | Calibrar o Sensor de luz para utilizar com o modo Lumin. constante, que permite que o projetor seja configurado para brilho constante. Se o Sensor de luz não tiver sido calibrado, o modo Lumin. constante será desativado.                                                                              |
| Informações          | Exibir informações do projetor, tais como, fonte, resolução, versão de software no ecrã.                                                                                                    |
| Reposição de fábrica | Restaurar os valores predefinidos de todas as definições. Irá repor as definições de rede.                                                                                                    |
| Servico              | Anenas nara assistância técnica                                                                                                    |
| JEI VIÇU             | ראפוומש אמום מששושוניום נפטוונים.                                                                                                    |

### Menu Defin. energia

Prima o botão **Menu** para abrir o menu OSD. Prima os botões direcionais (▲▼) para selecionar **OPÇÃO** e prima o botão **Enter** para aceder ao menu **OPÇÃO**. Prima os botões direcionais (▲▼) para selecionar **Defin. energia** e prima o botão **Enter** para aceder ao menu **Defin. energia**. Prima os botões direcionais (▲▼) para selecionar a opção do menu e prima o botão **Enter** para aceder ao submenu. Prima os botões direcionais (▲▼▲▶) para selecionar ou ajustar as definições desejadas e prima o botão **Enter** para confirmar.

|         | Defin. energia               |                     |  |
|---------|------------------------------|---------------------|--|
| IMAGEM  | Energia em modo de suspensão | Modo de comunicação |  |
|         | Ligar diretamente            | Desativado          |  |
|         | Desligar automaticamente     | 20 Min.             |  |
| SAIDA   | Temporizador                 | Não                 |  |
| CONFIG. |                              |                     |  |
| OPÇÃO   |                              |                     |  |

| Ітем                     | Descrição                                                                                                    |
|--------------------------|----------------------------------------------------------------------------------------------------|
| Energia em modo de       | Configurar o modo de energia em suspensão.                                                                                                    |
| suspensão                | <ul> <li>Modo 0,5 W: O projetor está em modo de suspensão quando ligado à<br/>alimentação AC. (&lt; 0,5 W)</li> </ul>                                                                                    |
|                          | <ul> <li>Modo de comunicação: O projetor pode ser controlado através do<br/>terminal LAN durante o modo de suspensão.</li> </ul>                                                                         |
| Ligar diretamente        | O projetor ligará automaticamente quando for ligado à corrente elétrica.                                                                                                    |
| Desligar automaticamente | Desliga automaticamente o projetor se nenhum sinal for detetado durante<br>um número predefinido de minutos. Se for recebido um sinal ativo antes do<br>encerramento do projetor, a imagem será exibida. |
| Temporizador             | Este item permite desligar automaticamente o projetor depois de estar ligado durante um período especificado.                                                                                            |

## Menu Def. fonte ilum.

Prima o botão **Menu** para abrir o menu OSD. Prima os botões direcionais (▲▼) para selecionar **OPÇÃO** e prima o botão **Enter** para aceder ao menu **OPÇÃO**. Prima os botões direcionais (▲▼) para selecionar **Def. fonte ilum.** e prima o botão **Enter** para aceder ao menu **Def. fonte ilum.**. Prima os botões direcionais (▲▼) para selecionar a opção do menu e prima o botão **Enter** para aceder ao submenu. Prima os botões direcionais (▲▼♦►) para selecionar ou ajustar as definições desejadas e prima o botão **Enter** para confirmar.

|         | Def. fonte ilum.           |                |  |
|---------|----------------------------|----------------|--|
| IMAGEM  | Modo fonte ilum.           | Energia const. |  |
|         | Defin. energia const.      | 99             |  |
| SAÍDA   | Total de horas do projetor | 0              |  |
| CONFIG. |                            |                |  |
| OPÇÃO   |                            |                |  |

| Ітем                       | Descrição                                                                                                    |
|----------------------------|----------------------------------------------------------------------------------------------------|
| Modo fonte ilum.           | Selecione <b>Energia const.</b> , <b>Lumin. constante</b> ou <b>Modo Eco</b> . No <b>Modo</b><br><b>Eco</b> , o projetor mudará para a velocidade mais baixa da ventoinha e a<br>potência da fonte de iluminação para o valor mínimo. |
| Defin. energia const.      | Definir o valor da potência da fonte de luz (em Watts).                                                                                                    |
|                            | Nota:                                                                                                    |
|                            | <ul> <li>Pode ser utilizado para Lumin. constante. Defina o valor da potência<br/>da fonte de luz em Energia constante e mude o Modo fonte ilum. para<br/>Lumin. constante para bloquear o brilho atual.</li> </ul>                   |
| Total de horas do projetor | Exibir o tempo de projeção.                                                                                                    |

## Controlar o projetor com o navegador Web

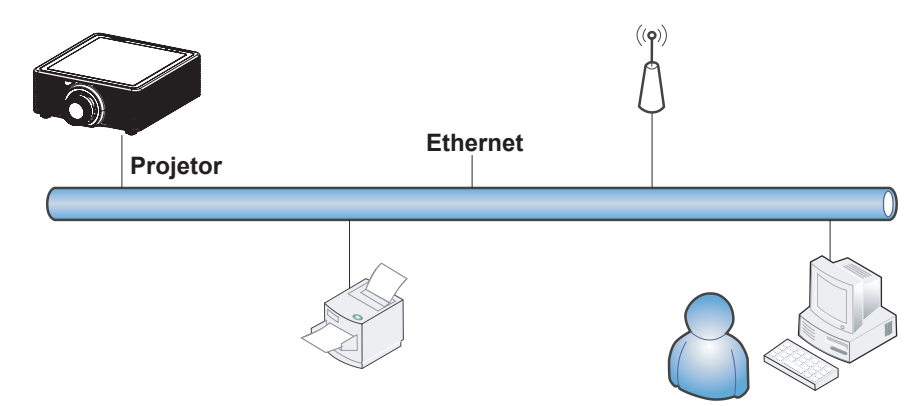

### Funcionalidades do terminal de LAN com fios

É igualmente possível monitorizar e controlar um projetor à distância a partir de um PC (ou Portátil) através da rede LAN com fios.

A compatibilidade com as caixas do controlo Crestron permite não apenas gerir o projetor numa rede, como também gerir a partir de um painel de controlo no ecrã do navegador de um PC (ou Portátil).

 Crestron é uma marca comercial registada da Crestron Electronics, Inc. dos Estados Unidos da América.

#### Dispositivos externos suportados

Este projetor é suportado pelos comandos especificados do controlador da Crestron Electronics e software relacionado (ex.: RoomView<sup>®</sup>).

http://www.crestron.com/

O projetor suporta também AMX e PJ-Link.

http://www.amx.com/

http://pjlink.jbmia.or.jp/

Para obter mais informações sobre os tipos de dispositivos externos que podem ser ligados à porta Ethernet e permitem controlar remotamente o projetor, assim como os comandos de controlo para cada dispositivo externo, contacte diretamente a equipa de assistência técnica.

## <u>LAN\_RJ45</u>

**1.** Ligue um cabo RJ45 à porta Ethernet do projetor e do PC (computador portátil).

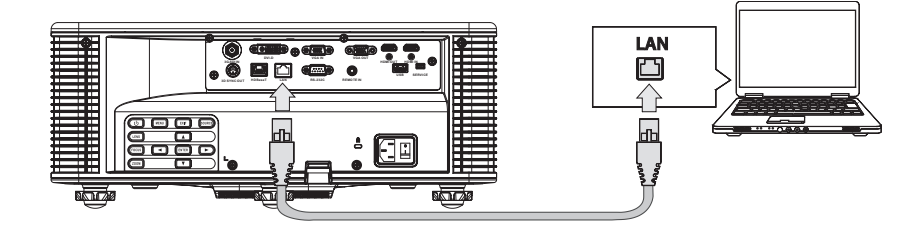

**2.** No PC (computador portátil), selecione Iniciar  $\rightarrow$  Painel de controlo  $\rightarrow$  Rede e Internet.

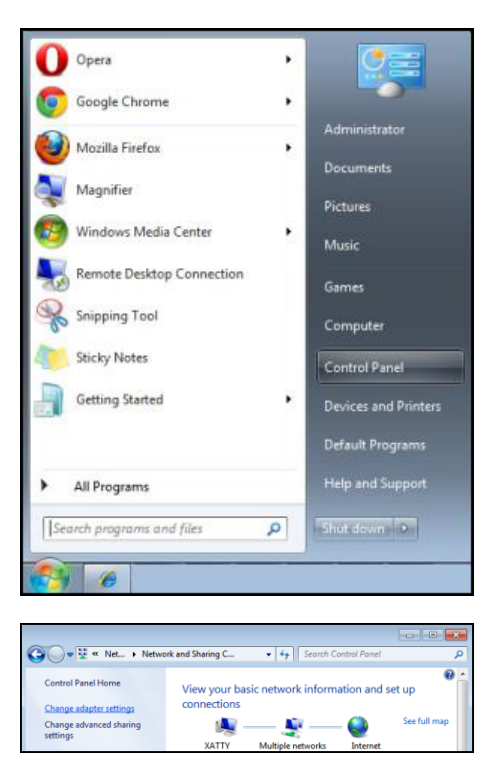

3. Clique com o botão direito em Ligação de área local e selecione Propriedades.

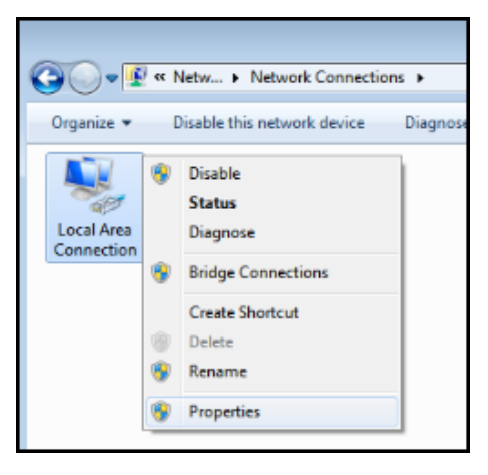

- 4. Na janela Propriedades, selecione o separador Rede e selecione Protocolo IP Versão 4 (TCP/IPv4).
- 5. Clique em Propriedades.

| 🖳 Local Area Connection Properties 🛛 💌                                                                                 |
|----------------------------------------------------------------------------------------------------|
| Networking Sharing                                                                                                    |
| Connect using:                                                                                                    |
| VIA Rhine II Compatible Fast Ethemet Adapter                                                                           |
| Configure                                                                                                    |
| This connection uses the following items:                                                                              |
| Client for Microsoft Networks                                                                                          |
| 🗹 📮 QoS Packet Scheduler                                                                                               |
| 🗹 🚚 File and Printer Sharing for Microsoft Networks                                                                    |
| Internet Protocol Version 6 (TCP/IPv6)                                                                                 |
| Internet Protocol Version 4 (TCP/IPv4)                                                                                 |
| Link-Layer Topology Discovery Mapper I/O Driver                                                                        |
| Link-Layer Topology Discovery Responder                                                                                |
|                                                                                                    |
| Install Uninstall Properties                                                                                           |
| Description                                                                                                    |
| Transmission Control Protocol/Internet Protocol. The default<br>wide area network protocol that provides communication |
| across diverse interconnected networks.                                                                                |
|                                                                                                    |
| OK Cancel                                                                                                    |

**6.** Clique em **Utilizar o seguinte endereço IP** e preencha o endereço IP e a Máscara de sub-rede, depois clique em **OK**.

| Internet Protocol Version 4 (TCP/IPv4)                                                                                | Properties                                                           |
|----------------------------------------------------------------------------------------------------|----------------------------------------------------------------------|
| General                                                                                                    |                                                                      |
| You can get IP settings assigned auton<br>this capability. Otherwise, you need to<br>for the appropriate IP settings. | natically if your network supports<br>ask your network administrator |
| Obtain an IP address automatical                                                                                      | y                                                                    |
| • Use the following IP address:                                                                                       |                                                                      |
| IP address:                                                                                                    | 10 . 10 . 10 . 99                                                    |
| Subnet mask:                                                                                                    | 255.255.255.0                                                        |
| Default gateway:                                                                                                    | · · ·                                                                |
| Obtain DNS server address autom                                                                                       | natically                                                            |
| • Use the following DNS server add                                                                                    | resses:                                                              |
| Preferred DNS server:                                                                                                 |                                                                      |
| Alternate DNS server:                                                                                                 | · · ·                                                                |
| 🔲 Validate settings upon exit                                                                                         | Ad <u>v</u> anced                                                    |
|                                                                                                    | OK Cancel                                                            |

- 7. Prima o botão Menu no projetor.
- $\textbf{8.} \text{ Selecione CONFIG.} \rightarrow \textbf{Comunicações} \rightarrow \textbf{LAN}.$

- **9.** Depois de aceder ao menu LAN, introduza o seguinte:
  - DHCP: Desativado
  - Endereço IP: 10.10.10.10
  - Máscara de sub-rede: 255.255.255.0
  - Gateway predef.: 0.0.0.0
- **10.** Selecione Aplicar  $\rightarrow$  Sim para confirmar as definições e aguarde até que termine.
- **11.** Abra um navegador Web (por exemplo, o Internet Explorer da Microsoft com Adobe Flash Player 9.0 ou superior). Na barra de endereço, introduza o endereço IP: 10.10.10.10.

| Navigation  | n Canceled - Windows Internet Explorer |                 |
|-------------|----------------------------------------|-----------------|
|             | http://10.10.10.10/                    | • <b>&gt;</b> × |
| 🔆 Favorites | Mavigation Canceled                    |                 |
| 1           | Navigation to the webpage was canceled |                 |
|             | What you can try:                      |                 |
|             | Refresh the page.                      |                 |

#### **12.** Prima o botão Enter / ►.

O projetor está configurado para gestão remota. A função LAN/RJ45 será exibida da seguinte forma.

|                          | Tools    | Info  | Help              |
|--------------------------|----------|-------|-------------------|
|                          |          |       |                   |
|                          |          |       |                   |
|                          |          |       |                   |
| Power                    |          |       |                   |
| Sources List             |          |       | Interface 2.7.2.9 |
| <b>_</b>                 |          |       |                   |
| VGA                      |          |       |                   |
| НОМІ                     | Me       | enu 🔺 | ReSync            |
| DVI-D                    |          | Enter |                   |
| HDBaseT                  | M        | ıte 🔽 | Input             |
| LAN                      |          |       |                   |
| ·                        |          | Exit  |                   |
| Freeze Brightness Contra | st Sharp | oness |                   |
| CRESTRON                 |          | Exp   | pansion Options   |

|            |                  |                 |                | Tools        | Info Help         |
|------------|------------------|-----------------|----------------|--------------|-------------------|
|            |                  |                 |                |              |                   |
|            |                  |                 |                |              |                   |
|            |                  |                 |                |              |                   |
|            |                  |                 |                |              |                   |
|            |                  |                 |                |              |                   |
|            |                  |                 |                |              |                   |
|            | Crestron Control |                 | Projector      |              | User Password     |
|            | 400.400.0.0      | - · · ·         | -              |              |                   |
| IP Address | 192.168.0.2      | Projector Name  | SSID@767110030 |              | Enabled           |
| IP ID      | 5                | Location        | Room           | New Password |                   |
| Port       | 41794            | Assigned To     | EK-815U        | Confirm      |                   |
|            | Send             |                 | Send           |              | Send              |
|            |                  | DHCB            | Enabled        |              |                   |
|            |                  | DHCF            |                |              |                   |
|            |                  | IP Address      | 192.168.0.100  |              | Admin Password    |
|            |                  | Subnet Mask     | 255.255.255.0  |              | Enabled           |
|            |                  | Default Gateway | 192.168.0.100  | New Password |                   |
|            |                  |                 |                | Confirm      |                   |
|            |                  |                 |                | Committe     |                   |
|            |                  |                 |                |              | Send              |
|            |                  |                 | Send           |              |                   |
|            |                  | _               |                |              |                   |
|            |                  | _               | Exit           |              |                   |
|            |                  | _               |                |              |                   |
|            |                  |                 |                |              |                   |
| 6          | 2                |                 |                |              |                   |
| CHES       | - connected      |                 |                |              | Expansion Options |

| CATEGORIA                   | Ітем                | Сомргіменто |
|-----------------------------|---------------------|-------------|
|                             | Endereço IP         | 15          |
| Crestron Control            | ID de IP            | 3           |
|                             | Porta               | 5           |
|                             | Nome do projetor    | 10          |
| Projetor                    | Localização         | 10          |
|                             | Atribuído a         | 10          |
|                             | DHCP (Ativado)      | (N/D)       |
| Configuração do rodo        | Endereço IP         | 15          |
| Configuração da rede        | Máscara de sub-rede | 15          |
|                             | Gateway predef.     | 15          |
|                             | Ativado             | (N/D)       |
| Palavra-passe de utilizador | Nova palavra-passe  | 10          |
|                             | Confirmar           | 10          |
|                             | Ativado             | (N/D)       |
| Palavra-passe de            | Nova palavra-passe  | 10          |
|                             | Confirmar           | 10          |

Para mais informações, visite http://www.crestron.com.

#### Função Warping & Blending

O software Warping & Blending e o respetivo manual podem ser transferidos a partir do website da EIKI.

#### Função de Apresentação

O software de Apresentador e o respetivo manual podem ser transferidos a partir do website da EIKI.

URL: http://www.eiki.com

## Função RS232 by Telnet

Para além do projetor ligado à interface RS232 com comunicação "HyperTerminal" pelo controlo do comando RS232 dedicado, existe um controlo de comando RS232 alternativo, chamado "RS232 by TELNET" para a interface LAN/RJ45.

#### Guia de consulta rápida para a função "RS232 by TELNET"

Verifique e obtenha o endereço IP no menu OSD do projetor.

Certifique-se de que consegue aceder à página web do projetor através do seu computador portátil/PC.

Certifique-se de que desativa as definições do firewall do Windows no caso de a função "TELNET" estar a ser filtrada pelo computador portátil/PC.

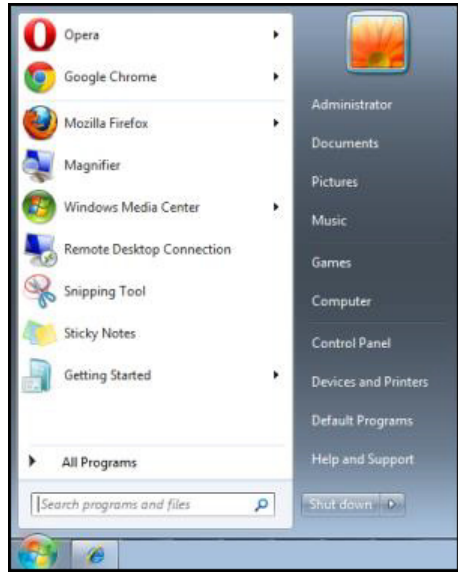

Iniciar  $\rightarrow$  Todos os programas  $\rightarrow$  Acessórios  $\rightarrow$  Linha de comandos

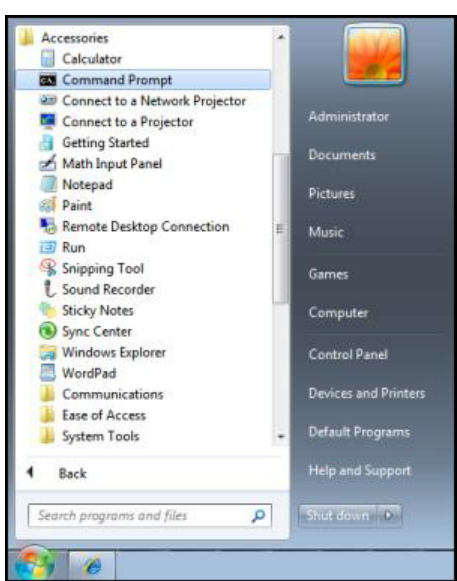

Introduza o formato do comando como abaixo exemplificado:

telnet ttt.xxx.yyy.zzz 3023 (prima a tecla Enter)

(ttt.xxx.yyy.zzz: Endereço IP do projetor)

Se a ligação Telnet estiver preparada, o utilizador terá disponível o comando de RS232 e, ao premir a tecla **Enter**, o comando de RS232 estará operacional.

#### Como ativar o TELNET no Windows VISTA / 7

A função "TELNET" não está incluída por predefinição na instalação do Windows VISTA. No entanto, o utilizador pode adquiri-la ao ativar ou desativar as funcionalidades do Windows.

1. Aceda ao "Painel de controlo" no Windows VISTA.

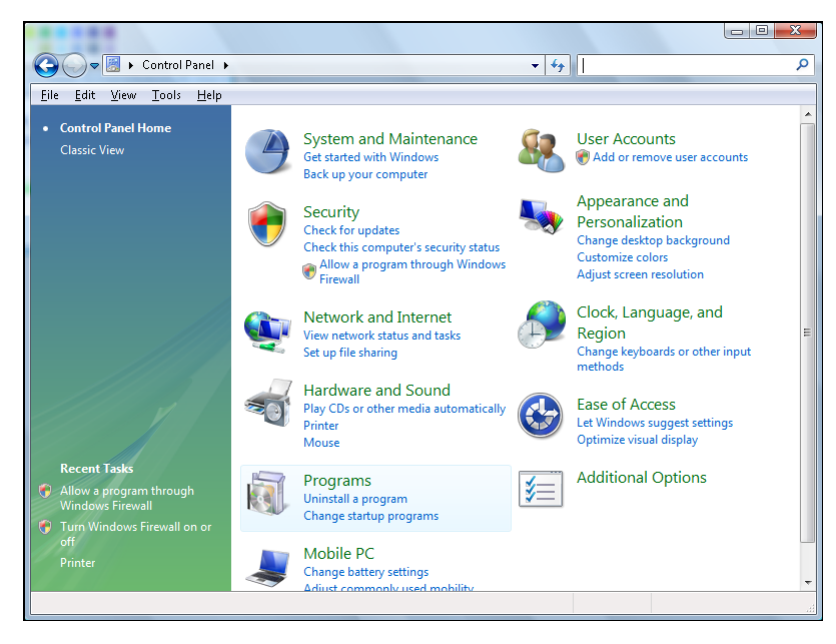

2. Clique em "Programas".

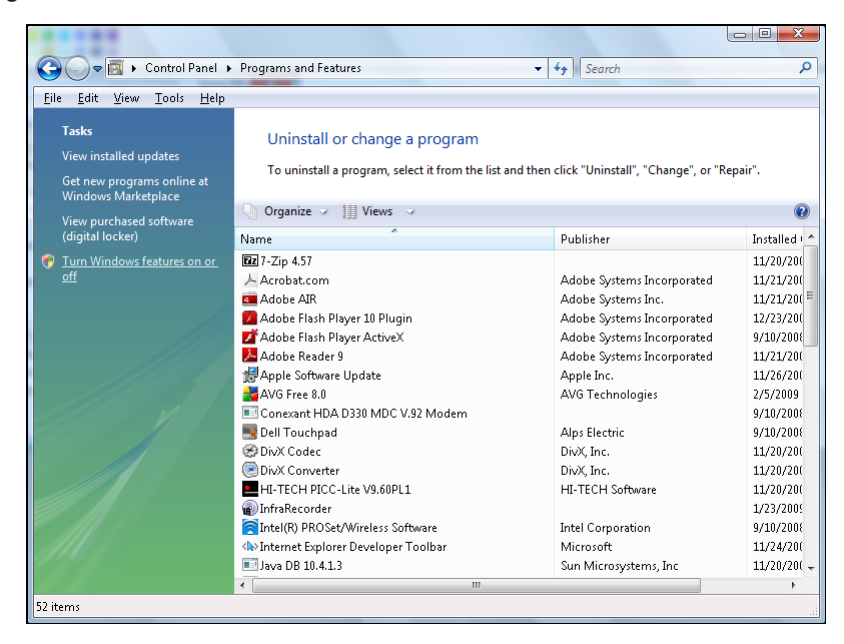

3. Selecione "Ativar ou desativar funcionalidades do Windows" para abrir.

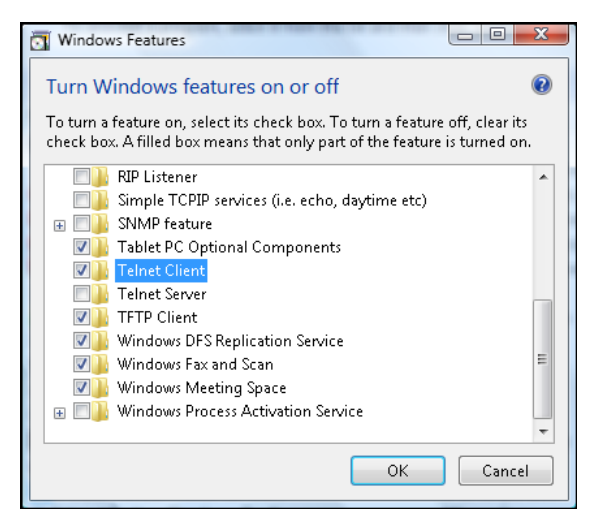

**4.** Selecione a opção "Cliente Telnet" e clique em **OK**.

| Microsoft Windows                                                                  |
|------------------------------------------------------------------------------------|
| Please wait while the features are configured.<br>This might take several minutes. |
| Cancel                                                                             |

#### Folha de dados para a função "RS232 by TELNET":

- 1. Telnet: TCP
- 2. Porta Telnet: 3023

(para mais detalhes, entre em contacte com o centro de assistência)

- 3. Utilitário Telnet: Windows "TELNET.exe" (modo de consola)
- **4.** Interrupção normal do controlo RS232-by-Telnet: Feche o utilitário Telnet do Windows diretamente através da ligação a TELNET.
- **5.** Limitação 1 para aplicação Telnet-Control: Existem menos de 50 bytes para payload de rede sucessivo para a aplicação Telnet-Control.

Limitação 2 para aplicação Telnet-Control: Existem menos de 31 bytes para um comando de RS232 completo para a aplicação Telnet-Control.

Limitação 3 para aplicação Telnet-Control: O atraso mínimo para o comando de RS232 seguinte deve ser superior a 200 (m).

(\* No utilitário "TELNET.exe" incorporado no Windows, quando for premida a tecla **Enter** será criado um código "Símbolo de retorno" e "Nova linha").

# Manutenção e Segurança

# Substituir a lente de projeção

Execute o seguinte procedimento para substituir a lente de projeção:

**1.** Centro da lente. Utilize o botão **Lens H** ou **Lens V** (no controlo remoto) para ajustar a lente para a posição central.

#### Importante:

- Certifique-se de que a lente se encontra na posição central ou próximo da mesma.
- Se tentar remover a lenta quando esta se encontra a uma grande distância do centro, poderá causar danos na unidade da lente.
- 2. Prima """ nos botões incorporados ou prima """ duas vezes no controlo remoto para desligar o projetor após a refrigeração.
- **3.** Retire a tampa da lente.

**4.** Rode a lente no sentido inverso ao dos ponteiros do relógio para a desencaixar do suporte.

- **5.** Retire a lente do respetivo suporte.
- **6.** Instale a nova lente com a etiqueta "TOP" virada para cima. Consulte "Instalar a lente de projeção" na página 10.

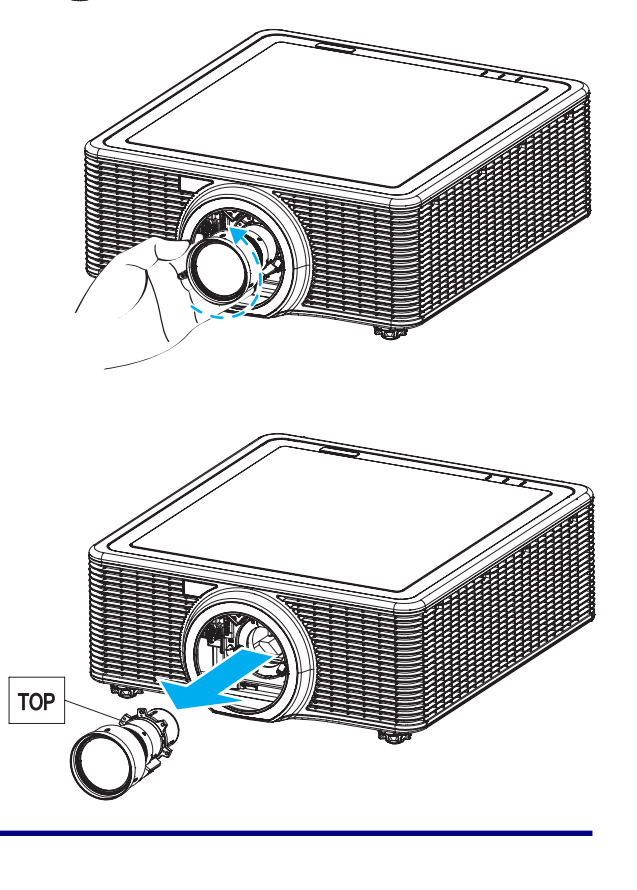

## Limpar o projetor

A limpeza do projetor para remover pó e sujidade ajudará a garantir um funcionamento sem problemas.

#### Aviso:

- Desligue o projetor e retire o cabo de alimentação pelo menos 30 minutos antes de efetuar a limpeza. O não cumprimento desta recomendação poderá originar queimaduras graves.
- Utilize apenas um pano húmido para efetuar a limpeza. Não permita a infiltração de água nas aberturas de ventilação do projetor.
- Caso ocorra a infiltração de uma pequena quantidade de água durante a limpeza, desligue o cabo de alimentação e deixe o projetor num espaço com boa ventilação durante várias horas antes de o utilizar novamente.
- Caso ocorra a infiltração de uma grande quantidade de água, solicite assistência técnica.

### <u>Limpar a lente</u>

Poderá comprar líquido de limpeza de lentes óticas na maioria das lojas de material fotográfico. Consulte os passos seguintes para limpar a lente do projetor.

**1.** Coloque um pouco de líquido de limpeza de lentes num pano limpo e macio. (Não aplique o líquido de limpeza diretamente na lente).

**2.** Limpe suavemente a lente em movimentos circulares.

#### Atenção:

- Não utilize produtos de limpeza abrasivos ou solventes.
- Para impedir a descoloração ou perda de brilho, evite aplicar líquido de limpeza na caixa do projetor.

#### <u>Limpar a caixa</u>

Consulte os passos seguintes para limpar a caixa do projetor.

- 1. Limpe o pó da caixa com um pano limpo e húmido.
- **2.** Humedeça o pano com água quente e detergente suave (como o utilizado para lavar a loiça) e limpe a caixa.
- **3.** Retire todo o detergente do pano e limpe novamente o projetor.

#### Atenção:

Para impedir a descoloração ou perda de brilho, não utilize produtos de limpeza abrasivos com álcool.

# Utilizar o bloqueio de segurança Kensington®

Se estiver preocupado com a segurança, prenda o projetor a um objeto fixo utilizando o orifício de bloqueio Kensington e um cabo de segurança.

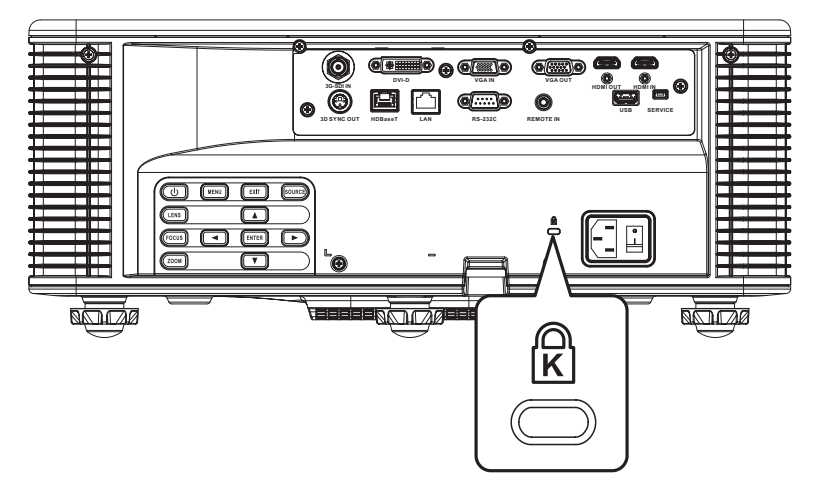

#### Nota:

Contacte o seu revendedor para obter mais informações sobre o cabo de segurança Kensington adequado.

O bloqueio de segurança corresponde ao sistema de segurança MicroSaver da Kensington. Se tiver algum comentário, contacte: Kensington, 2853 Campus Drive, San Mateo, CA 94403, U.S.A. Tel.: 800-535-4242, <u>http://www.Kensington.com</u>.
### **R**ESOLUÇÃO DE PROBLEMAS

### Problemas e soluções comuns

Estas orientações oferecem sugestões para lidar com os problemas que possa encontrar durante a utilização do projetor. Se o problema permanecer sem solução, contacte o seu revendedor para obter assistência.

Geralmente os problemas encontrados devem-se a algo tão simples quanto uma ligação incorreta. Verifique as seguintes indicações antes de avançar para soluções de problemas específicos.

- > Utilize outro dispositivo elétrico para confirmar que a tomada elétrica funciona corretamente.
- > Certifique-se de que o projetor está ligado.
- > Certifique-se de que todas as ligações estão corretamente efetuadas.
- > Certifique-se de que o dispositivo anexado está ligado.
- > Certifique-se de que o PC ligado ao projetor se encontra em modo de suspensão.
- Certifique-se de que o computador portátil ligado ao projetor está configurado para monitor externo. (Este procedimento é geralmente efetuado premindo uma combinação de teclas Fn no computador portátil).

### Sugestões para resolução de problemas

- Em todas as secções de problemas específicos, tente efetuar os passos na ordem sugerida. Isso poderá ajudar a resolver o problema mais rapidamente.
- Tente identificar o problema, evitando assim a substituição de componentes sem defeito. Por exemplo, se substituir as pilhas e o problema persistir, coloque novamente as pilhas originais e avance para o passo seguinte.
- Registe os passos efetuados durante a resolução de problemas: As informações poderão ser úteis quando contactar o apoio técnico ou para informar os técnicos de assistência.

### Mensagens de erro LED

Os indicadores de estado LED estão localizados na parte superior do projetor. Todos os LED são explicados abaixo.

|                                                      |          | LED DA L | .UZ      | L            | LED AV MUTE    |              |          |          |
|------------------------------------------------------|----------|----------|----------|--------------|----------------|--------------|----------|----------|
| IVIENSAGEM                                           | Verde    | Laranja  | VERMELHO | Verde        | Laranja        | Vermelho     | Verde    | Laranja  |
| Estado de<br>Suspensão                               | -        | -        | -        | Intermitente | -              | -            | -        | -        |
| Ligar<br>(A aquecer)                                 | -        | -        | -        | -            | - Intermitente |              | -        | -        |
| Ligado e Díodo<br>laser aceso                        | Estático | -        | -        | Estático     | Estático -     |              | Estático | -        |
| Desligar<br>(A arrefecer)                            | -        | -        | -        | -            | Intermitente   | -            | -        | -        |
| Interrupção de AV<br>desativada<br>(Imagem exibida)  | Estático | -        | -        | Estático     | -              | -            | Estático | -        |
| Interrupção de AV<br>ativada (Imagem<br>não exibida) | Estático | -        | -        | Estático     | -              | -            | -        | Estático |
| Comunicação do<br>projetor                           | Estático | -        | -        | Intermitente | -              | -            | Estático | -        |
| Atualização do<br>firmware                           | -        | -        | -        | Intermitente | Intermitente   | -            | -        | -        |
| Erro<br>(Sobreaquecimento)                           | -        | -        | -        | -            | -              | Estático     | -        | -        |
| Erro (Falha da<br>ventoinha)                         | -        | -        | -        | -            | -              | Intermitente | -        | -        |

### Problemas de imagem

#### Problema: Não aparece nenhuma imagem no ecrã

- 1. Verifique as definições do seu computador portátil ou PC.
- 2. Desligue todos os equipamentos e ligue-os novamente na ordem correta.

#### Problema: A imagem está desfocada

- 1. Prima o botão Focus (Focagem) para ajustar a focagem no projetor.
- 2. Prima o botão Auto no controlo remoto para otimizar a imagem automaticamente.
- 3. Certifique-se de que a distância entre o projetor e o ecrã se encontra dentro dos limites especificados.
- **4.** Verifique se a lente do projetor está limpa.

#### Problema: A imagem é mais larga na parte superior ou inferior (efeito de trapezoide)

- 1. Coloque o projetor de forma a que este fique o mais perpendicular possível em relação ao ecrã.
- 2. Utilize o botão Keystone H (Distorção H) ou Keystone V (Distorção V) no controlo remoto para corrigir o problema.

#### Problema: A imagem está invertida

Verifique a definição de Projeção posterior no menu Config. do OSD.

#### Problema: A imagem apresenta riscas

**1.** Ajuste as definições de **Fase** e **Frequência** no menu **Imagem** do OSD para os valores predefinidos.

2. Para garantir que o problema não é causado pela placa gráfica do PC, ligue a outro computador.

#### Problema: A imagem não tem contraste

Ajuste a definição de **Contraste** no menu **Imagem** do OSD.

#### Problema: A cor da imagem projetada não corresponde à imagem original

Ajuste as definições de Temp. da cor e Gama no meu Imagem > Avançado do OSD.

#### Problemas do díodo laser

#### Problema: O projetor não emite luz

- **1.** Verifique se o cabo de alimentação está corretamente ligado.
- 2. Certifique-se de que a tomada elétrica está em boas condições testando outro dispositivo elétrico.
- **3.** Reinicie o projetor na ordem correta e verifique se o LED de Luz está aceso em verde.

#### Problema: O díodo de laser desliga-se

- O díodo laser poderá desligar-se devido a picos de tensão. Ligue novamente o cabo de alimentação.
  Se o LED de Luz estiver aceso em laranja, significa que a duração do díodo laser expirou. Em seguida, prima "O" nos botões incorporados ou prima "O" no controlo remoto para desligar o projetor.
- 2. Envie o projetor para reparação.

### Problemas com o controlo remoto

#### Problema: O projetor não responde ao controlo remoto

- **1.** Aponte o controlo remoto para o sensor do controlo remoto do projetor.
- 2. Certifique-se de que não existe nenhum obstáculo entre o controlo remoto e o sensor.
- **3.** Desligue todas as lâmpadas fluorescentes da sala.
- **4.** Certifique-se de que as pilhas estão instaladas com a polaridade correta.
- **5.** Substitua as pilhas.
- 6. Desligue outros dispositivos com infravermelhos próximo do projetor.
- 7. Solicite a reparação do controlo remoto.

### Reparar o projetor

Caso não consiga resolver o problema, deverá solicitar a reparação do projetor. Coloque o projetor na embalagem original. Inclua uma descrição do problema e uma lista com os passos efetuados para tentar solucionar o problema. As informações poderão ser úteis para os técnicos de assistência. Para obter assistência, devolva o projetor ao local onde o mesmo foi adquirido.

### P & R de HDMI

# *P.* Qual é a diferença entre um cabo HDMI "Normal" e um cabo HDMI de "Alta Velocidade"?

Recentemente, a HDMI Licensing, LLC anunciou que os cabos devem ser testados como Normais ou de Alta Velocidade.

- Os cabos HDMI normais (ou de "categoria 1") foram testados a velocidades de 75Mhz ou até 2,25Gbps, que é o equivalente a um sinal de 720p/1080i.
- Os cabos HDMI de Alta velocidade (ou de "categoria 2") foram testados a velocidades de 340Mhz ou até 10,2Gbps, que é a maior largura de banda disponível atualmente utilizando um cabo HDMI e pode suportar sinais de 1080p incluindo sinais com profundidades de cor e/ou taxas de atualizações elevadas a partir da fonte do sinal. Os cabos de alta velocidade também suportam ecrãs de maior resolução, como os monitores de cinema WQXGA (resolução de 2560 x 1600).

#### P. Como é que utilizo os cabos HDMI com comprimento superior a 10 metros?

Existem muitos utilizadores de HDMI que trabalham em soluções HDMI que prolongam a distância efetiva dos cabos do intervalo típico de 10 metros para comprimentos superiores. Estas empresas fabricam uma variedade de soluções que incluem cabos ativos (eletrónica ativa incluída nos cabos que potencia e prolonga o sinal do cabo), repetidores, amplificadores, assim como cabos CAT5/6 e soluções de fibra ótica.

#### P. Como é que distingo um cabo HDMI certificado?

Todos os produtos HDMI requerem certificação pelo fabricante como parte da Especificação do Teste de Conformidade da HDMI. No entanto, podem haver instâncias em que alguns cabos portadores do logótipo HDMI estejam disponíveis sem serem devidamente testados. A HDMI Licensing, LLC investiga ativamente estas instâncias para garantir que a marca registada HDMI é devidamente usada no mercado. Recomendamos que os consumidores comprem os cabos a fontes fidedignas.

Para mais informações, consulte http://www.hdmi.org/learningcenter/faq.aspx#49.

# **E**specificações

# Especificações

| Ітем                         | Descrição                                                                                                    |                                                           |  |  |  |  |  |  |
|------------------------------|----------------------------------------------------------------------------------------------------|-----------------------------------------------------------|--|--|--|--|--|--|
| Tipo de ecrã                 | 0,67" WUXGA DMD                                                                                                    |                                                           |  |  |  |  |  |  |
| Resolução                    | <i>N</i> UXGA (1920 x 1200)                                                                                                    |                                                           |  |  |  |  |  |  |
| Zoom/Focagem                 | Motorizado                                                                                                    | Notorizado                                                |  |  |  |  |  |  |
| Taxa de zoom                 | Depende da lente                                                                                                    |                                                           |  |  |  |  |  |  |
| Correção de distorção        | Vertical: +/- 20 graus, Horizontal: +/- 20 g                                                                                                    | raus                                                      |  |  |  |  |  |  |
| Métodos de projeção          | Frontal, Posterior, Mesa/Teto (Posterior, F                                                                                                    | Frontal)                                                  |  |  |  |  |  |  |
| Compatibilidade dos dados    | VGA, SVGA, XGA, WXGA, SXGA, SXGA                                                                                                    | ,+, UXGA, WUXGA, Mac                                      |  |  |  |  |  |  |
| Compatibilidade de vídeo     | 1080 i/p, 720p, 576 i/p, 480 i/p                                                                                                    |                                                           |  |  |  |  |  |  |
| Sinc. H                      | 15, 31~91,4KHz                                                                                                    |                                                           |  |  |  |  |  |  |
| Sinc. V                      | 24~30Hz, 47~120Hz                                                                                                    |                                                           |  |  |  |  |  |  |
| Certificações de segurança   | UL/cUL, FCC, CE, CB, CCC (China), KC/                                                                                                    | KCC                                                       |  |  |  |  |  |  |
| Temperatura de funcionamento | 5° a 40°C                                                                                                    |                                                           |  |  |  |  |  |  |
| Dimensões (L x A x P)        | 484 x 181 x 509 mm (sem lente e elevadores)                                                                                                    |                                                           |  |  |  |  |  |  |
| Peso                         | 23,4 kg                                                                                                    |                                                           |  |  |  |  |  |  |
| Entrada AC                   | CA 100 – 240 V a 50/60 Hz                                                                                                    |                                                           |  |  |  |  |  |  |
| Consumo de energia           | 480 W (Modo de brilho ECO);<br>945 W (Modo de brilho normal)                                                                                                    |                                                           |  |  |  |  |  |  |
| Potência do díodo laser      | 35 W a 3 A (Modo normal)                                                                                                    |                                                           |  |  |  |  |  |  |
| Duração do díodo laser       | 20.000 horas a 35 W (Modo normal)                                                                                                    |                                                           |  |  |  |  |  |  |
| Terminais de entrada         | 1 x HDMI (versão 1.4) (com parafuso de<br>fixação)<br>1 x DVI-D (suporta apenas sinal digital)<br>1 x Entrada VGA (D-Sub de 15<br>pinos) (Entrada de computador ou<br>Componente)   | 1 x HDBaseT<br>1 x ENTRADA 3G-SDI<br>1 x ENTRADA Sinc. 3D |  |  |  |  |  |  |
| Terminais de saída           | 1 x HDMI (versão 1.4) (com parafuso de<br>1 x Saída VGA (Suporta VGA passagem<br>1 x Saída Sinc. 3D                                                                                 | fixação)<br>para monitor) (Saída de monitor)              |  |  |  |  |  |  |
| Terminais de controlo        | 1 x RS232 (D-sub de 9 pinos) (Controlo<br>de PC)rerminais de controlo1 x Entrada de cabo (tomada de 3,5<br>mm) (Entrada para contro remoto)<br>1 x USB tipo A (para adaptador WiFi) |                                                           |  |  |  |  |  |  |
| Segurança                    | Bloqueio de segurança Kensington<br>Barra de segurança                                                                                                    |                                                           |  |  |  |  |  |  |
| Nota:                        |                                                                                                    |                                                           |  |  |  |  |  |  |

Para questões relacionadas com as especificações do produto, contacte o seu distribuidor local.

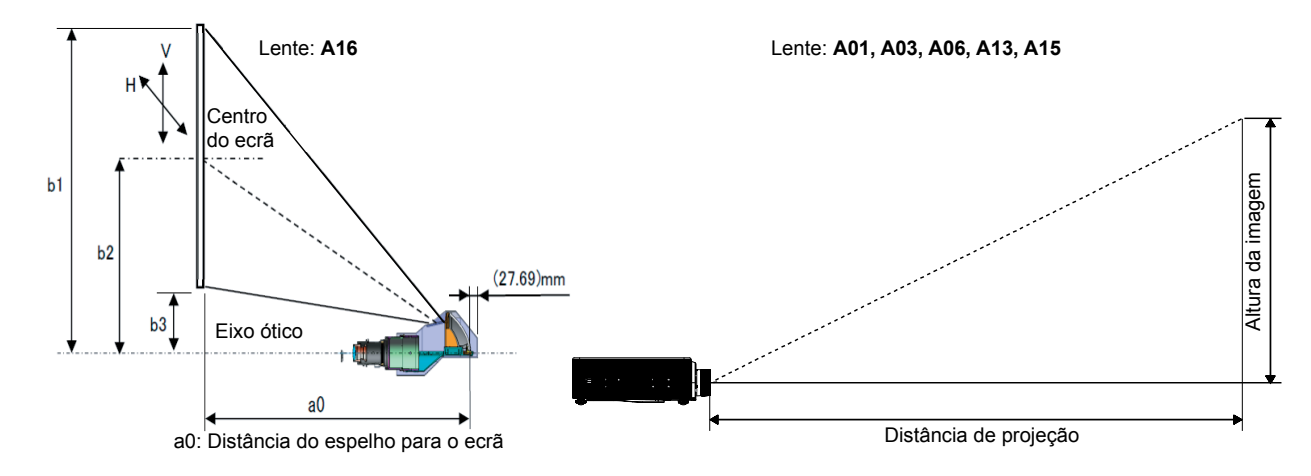

### Distância e tamanho da projeção

### Tabela de distância e tamanho de projeção

| PL                       | ATAFORMA                        |                                  |       | WUXGA (16:10)             |       |       |       |       |       |       |       | •     |       |       |  |
|--------------------------|---------------------------------|----------------------------------|-------|---------------------------|-------|-------|-------|-------|-------|-------|-------|-------|-------|-------|--|
|                          | DMD                             |                                  |       |                           |       |       |       | (     | ),67" |       |       |       |       |       |  |
| Lente                    | DE PROJEÇ                       | ÃO                               | A     | 16                        | A15   |       | A01   |       | A06   |       | A03   |       | A13   |       |  |
| ESPECIFICA<br>DE PROJEÇÃ | ções de di<br>ão <b>(A</b> mplo | stância<br>D <b>/T</b> ele)      | 0,361 | (120")                    | 0,75  | 0,95  | 0,95  | 1,22  | 1,22  | 1,52  | 1,52  | 2,92  | 2,90  | 5,50  |  |
| Тах                      | A DE ZOOM                       | 1                                | N     | /D                        | 1,2   | 6X    | 1,2   | 8X    | 1,2   | 25X   | 1,9X  |       | 1,    | 1,9X  |  |
| Distância<br>(M          | DE PROJEÇ<br>/IÍN/MÁX)          | а́о (м)                          | 0,96  | 2,65                      | 0,79  | 6,21  | 1,01  | 7,98  | 1,29  | 9,93  | 1,61  | 19,00 | 3,18  | 34,77 |  |
| TAMANHO DO               | ECRÃ DE P                       | PROJEÇÃO                         |       | Distância de projeção (m) |       |       |       |       |       |       |       |       |       |       |  |
| Distânci<br>constante    | a de proj<br>c <b>(A</b> mplo   | eção<br>D <b>/T</b> ele <b>)</b> | 0,3   | 34                        | 0,761 | 0,966 | 0,966 | 1,240 | 1,236 | 1,543 | 1,546 | 2,948 | 2,822 | 5,362 |  |
| Distânci<br>constante    | a de proj<br>d <b>(A</b> mplo   | JEÇÃO<br>O/TELE) 5               |       | 06                        | -2,66 | -2,71 | -3,00 | -2,84 | -4,14 | -4,01 | -5,94 | -5,18 | 13,63 | 11,74 |  |
| Diagonal<br>(polegadas)  | Altura<br>(m)                   | Largura<br>(m)                   | N     | D                         | Amplo | Tele  | Amplo | TELE  | AMPLO | Tele  | Amplo | Tele  | Amplo | Tele  |  |
| 50                       | 0,67                            | 1,08                             | N     | D                         | 0,79  | 1,01  | 1,01  | 1,31  | 1,29  | 1,62  | 1,61  | 3,12  | 3,18  | 5,89  |  |
| 60                       | 0,81                            | 1,29                             | N     | D                         | 0,96  | 1,22  | 1,22  | 1,57  | 1,56  | 1,95  | 1,94  | 3,76  | 3,78  | 7,05  |  |
| 70                       | 0,94                            | 1,51                             | N     | D                         | 1,12  | 1,43  | 1,43  | 1,84  | 1,82  | 2,29  | 2,27  | 4,39  | 4,39  | 8,20  |  |
| 80                       | 1,08                            | 1,72                             | N     | D                         | 1,28  | 1,64  | 1,63  | 2,11  | 2,09  | 2,62  | 2,60  | 5,03  | 5,00  | 9,36  |  |
| 90                       | 1,21                            | 1,94                             | N     | D                         | 1,45  | 1,85  | 1,84  | 2,38  | 2,35  | 2,95  | 2,94  | 5,66  | 5,61  | 10,51 |  |
| 100                      | 1,35                            | 2,15                             | N     | D                         | 1,61  | 2,05  | 2,05  | 2,64  | 2,62  | 3,28  | 3,27  | 6,30  | 6,21  | 11,67 |  |
| 110                      | 1,48                            | 2,37                             | N     | D                         | 1,78  | 2,26  | 2,26  | 2,91  | 2,89  | 3,62  | 3,60  | 6,93  | 6,82  | 12,82 |  |
| 120                      | 1,62                            | 2,58                             | 0,9   | 96                        | 1,94  | 2,47  | 2,47  | 3,18  | 3,15  | 3,95  | 3,94  | 7,57  | 7,43  | 13,98 |  |
| 130                      | 1,75                            | 2,80                             | 1,0   | 04                        | 2,10  | 2,68  | 2,67  | 3,44  | 3,42  | 4,28  | 4,27  | 8,20  | 8,04  | 15,13 |  |
| 140                      | 1,88                            | 3,02                             | 1,    | 11                        | 2,27  | 2,89  | 2,88  | 3,71  | 3,69  | 4,61  | 4,60  | 8,84  | 8,65  | 16,29 |  |
| 150                      | 2,02                            | 3,23                             | 1,    | 18                        | 2,43  | 3,09  | 3,09  | 3,98  | 3,95  | 4,95  | 4,94  | 9,47  | 9,25  | 17,44 |  |
| 160                      | 2,15                            | 3,45                             | 1,:   | 26                        | 2,60  | 3,30  | 3,30  | 4,24  | 4,22  | 5,28  | 5,27  | 10,11 | 9,86  | 18,60 |  |
| 170                      | 2,29                            | 3,66                             | 1,:   | 33                        | 2,76  | 3,51  | 3,51  | 4,51  | 4,48  | 5,61  | 5,60  | 10,74 | 10,47 | 19,75 |  |
| 180                      | 2,42                            | 3,88                             | 1,4   | 40                        | 2,92  | 3,72  | 3,72  | 4,78  | 4,75  | 5,94  | 5,93  | 11,38 | 11,08 | 20,91 |  |
| 190                      | 2,56                            | 4,09                             | 1,4   | 48                        | 3,09  | 3,93  | 3,92  | 5,05  | 5,02  | 6,27  | 6,27  | 12,01 | 11,69 | 22,06 |  |
| 200                      | 2,69                            | 4,31                             | 1,    | 55                        | 3,25  | 4,13  | 4,13  | 5,31  | 5,28  | 6,61  | 6,60  | 12,65 | 12,29 | 23,22 |  |
| 250                      | 3,37                            | 5,38                             | 1,9   | 91                        | 4,07  | 5,17  | 5,17  | 6,65  | 6,61  | 8,27  | 8,27  | 15,82 | 15,33 | 28,99 |  |
| 300                      | 4,04                            | 6,46                             | 2,2   | 28                        | 4,89  | 6,21  | 6,21  | 7,98  | 7,95  | 9,93  | 9,93  | 19,00 | 18,37 | 34,77 |  |
| 350                      | 4,71                            | 7,54                             | 2,    | 65                        |       |       |       |       | N     | /D    |       |       |       |       |  |

Nota:

• Os valores indicados nas tabelas são aproximados e poderão ser ligeiramente diferentes das medidas reais.

• No caso de montagem no teto, é necessário medir no local.

## Tabela de frequências e resoluções

| TIPO DE<br>SINAL | Resolução | Freq.<br>atualização<br>(Hz) | VGA | HDMI | DVI | HDBASET | 3G-SDI |
|------------------|-----------|------------------------------|-----|------|-----|---------|--------|
|                  | 640x480   | 60                           | V   | V    | V   | V       |        |
|                  | 640x480   | 72                           | V   | V    | V   | V       | _      |
|                  | 640x480   | 75                           | V   | V    | V   | V       | _      |
|                  | 640x480   | 85                           | V   | V    | V   | V       | _      |
|                  | 640x480   | 66,6                         | —   | V    | V   | V       | _      |
|                  | 720x400   | 70                           | V   | V    | V   | V       |        |
|                  | 800x600   | 60                           | V   | V    | V   | V       |        |
|                  | 800x600   | 72                           | V   | V    | V   | V       | —      |
|                  | 800x600   | 75                           | V   | V    | V   | V       | —      |
|                  | 800x600   | 85                           | V   | V    | V   | V       |        |
|                  | 800x600   | 120                          | V   | V    | V   | V       |        |
|                  | 832x624   | 75                           | V   | V    | V   | V       |        |
|                  | 848x480   | 50                           | —   | V    | V   | V       |        |
|                  | 848x480   | 60                           | —   | V    | V   | V       |        |
|                  | 848x480   | 75                           |     | V    | V   | V       |        |
|                  | 848x480   | 85                           |     | V    | V   | V       |        |
|                  | 1024x768  | 60                           | V   | V    | V   | V       |        |
|                  | 1024x768  | 75                           | V   | V    | V   | V       |        |
|                  | 1024x768  | 85                           | V   | V    | V   | V       | _      |
|                  | 1024x768  | 120                          | V   | V    | V   | V       |        |
| PC               | 1152x720  | 50                           |     | V    | V   | V       | _      |
|                  | 1152x720  | 60                           | —   | V    | V   | V       |        |
|                  | 1152x720  | 75                           | —   | V    | V   | V       | —      |
|                  | 1152x720  | 85                           | —   | V    | V   | V       | _      |
|                  | 1152x864  | 60                           | V   | V    | V   | V       | _      |
|                  | 1152x864  | 70                           | V   | V    | V   | V       |        |
|                  | 1152x864  | 75                           | V   | V    | V   | V       | _      |
|                  | 1152x864  | 85                           | V   | V    | V   | V       |        |
|                  | 1152x870  | 75                           |     | V    | V   | V       |        |
|                  | 1280x720  | 50                           | _   | V    | V   | V       | _      |
|                  | 1280x720  | 60                           | V   | V    | V   | V       | _      |
|                  | 1280x720  | 75                           | V   | V    | V   | V       | _      |
|                  | 1280x720  | 85                           | V   | V    | V   | V       |        |
|                  | 1280x720  | 120                          | V   | V    | V   | V       | _      |
|                  | 1280x768  | 60                           | V   | V    | V   | V       | _      |
|                  | 1280x768  | 75                           | V   | V    | V   | V       | _      |
|                  | 1280x768  | 85                           | V   | V    | V   | V       |        |
|                  | 1280x800  | 50                           | V   | V    | V   | V       |        |
|                  | 1280x800  | 60                           | V   | V    | V   | V       | _      |
|                  | 1280x800  | 75                           | V   | V    | V   | V       |        |

| Tipo de<br>sinal | Resolução      | Freq.<br>atualização<br>(Hz) | VGA | HDMI | DVI | HDBASET | 3G-SDI |
|------------------|----------------|------------------------------|-----|------|-----|---------|--------|
|                  | 1280x800       | 85                           | V   | V    | V   | V       |        |
|                  | 1280x960       | 50                           | _   | V    | V   | V       | —      |
|                  | 1280x960       | 60                           | V   | V    | V   | V       | _      |
|                  | 1280x960       | 75                           | V   | V    | V   | V       |        |
|                  | 1280x960       | 85                           | V   | V    | V   | V       |        |
|                  | 1280x1024      | 50                           | —   | V    | V   | V       | —      |
|                  | 1280x1024      | 60                           | V   | V    | V   | V       | _      |
|                  | 1280x1024      | 75                           | V   | V    | V   | V       |        |
|                  | 1280x1024      | 85                           | V   | V    | V   | V       | _      |
|                  | 1360x768       | 50                           |     | V    | V   | V       | _      |
|                  | 1360x768       | 60                           | _   | V    | V   | V       | —      |
|                  | 1360x768       | 75                           |     | V    | V   | V       |        |
|                  | 1360x768       | 85                           |     | V    | V   | V       |        |
|                  | 1366x768       | 60                           | V   | V    | V   | V       | _      |
|                  | 1400x1050      | 50                           | _   | V    | V   | V       |        |
|                  | 1400x1050      | 60                           | _   | V    | V   | V       | _      |
|                  | 1400x1050      | 75                           | V   | V    | V   | V       | _      |
|                  | 1440x900       | 60                           | V   | V    | V   | V       | _      |
|                  | 1440x900       | 75                           | _   | V    | V   | V       | —      |
|                  | 1600x900       | 60                           | —   | V    | V   | V       | —      |
|                  | 1600x1200      | 60                           | V   | V    | V   | V       | —      |
|                  | 1680x1050      | 60                           | V   | V    | V   | V       | —      |
|                  | 1920X1080      | 50                           | _   | V    | V   | V       |        |
|                  | 1920X1080      | 60                           | V   | V    | V   | V       | _      |
|                  | 1920X1200RB    | 60                           | V   | V    | V   | V       | _      |
|                  | 1920X1200RB    | 50                           | V   | V    | V   | V       | _      |
| NTSC             | NTSC (M, 4.43) | 60                           | _   | _    |     |         |        |
|                  | PAL (B,G,H,I)  | 50                           | _   | _    |     | —       |        |
| PAL              | PAL (N)        | 50                           | _   | —    |     | —       |        |
|                  | PAL (M)        | 60                           |     | _    |     | _       |        |
| SECAM            | SECAM (M)      | 50                           |     | _    |     | _       |        |
|                  | 480i           | 60                           | V   | V    | V   | V       | _      |
|                  | 576i           | 50                           | V   | V    | V   | V       |        |
|                  | 480p           | 60                           | V   | V    | V   | V       |        |
| EDTV             | 576p           | 50                           | V   | V    | V   | V       | _      |

### Projetor DLP — Manual do Utilizador

| Tipo de<br>sinal | Resolução                    | Freq.<br>atualização<br>(Hz) | VGA | HDMI | DVI | HDBASET | 3G-SDI |
|------------------|------------------------------|------------------------------|-----|------|-----|---------|--------|
|                  | 1080i                        | 25                           | V   | V    | V   | V       | _      |
|                  | 1080i                        | 29                           | V   | V    | V   | V       | _      |
|                  | 1080i                        | 30                           | V   | V    | V   | V       |        |
|                  | 720p                         | 50                           | V   | V    | V   | V       |        |
|                  | 720p                         | 59                           | V   | V    | V   | V       |        |
|                  | 720p                         | 60                           | V   | V    | V   | V       |        |
| ноту             | 1080p                        | 23                           | V   | V    | V   | V       |        |
|                  | 1080p                        | 24                           | V   | V    | V   | V       |        |
|                  | 1080p                        | 25                           | V   | V    | V   | V       |        |
|                  | 1080p                        | 29                           | V   | V    | V   | V       |        |
|                  | 1080p                        | 30                           | V   | V    | V   | V       |        |
|                  | 1080p                        | 50                           | V   | V    | V   | V       |        |
|                  | 1080p                        | 59                           | V   | V    | V   | V       |        |
|                  | 1080p                        | 60                           | V   | V    | V   | V       |        |
|                  | Empac. fotogr.<br>1080p      | 24                           | —   | v    | —   | v       | _      |
|                  | Empac. fotogr.<br>720p       | 50                           | _   | v    | —   | v       | —      |
|                  | Empac. fotogr.<br>720p       | 60                           | —   | v    | —   | v       | —      |
| 3D               | Lado a Lado<br>1080i         | 50                           | —   | v    | —   | v       | —      |
| obrigatório      | Lado a Lado<br>1080i         | 60                           | —   | v    | —   | V       | _      |
|                  | Superior e<br>Inferior 720p  | 50                           |     | v    |     | v       | —      |
|                  | Superior e<br>Inferior 720p  | 60                           | —   | v    | —   | v       | —      |
|                  | Superior e<br>Inferior 1080p | 24                           | —   | v    | —   | v       | —      |
|                  | 800x600                      | 120                          | _   | V    | _   | V       |        |
| Fotograma        | 1024x768                     | 120                          |     | V    |     | V       | _      |
|                  | 1280x720                     | 120                          |     | V    |     | V       |        |
|                  | 480i YcbCr422<br>10 bits     | 59,94                        |     | _    | —   | —       | V      |
| 10-201           | 576i YcbCr422<br>10 bits     | 50                           | _   | _    | _   | _       | V      |

| Tipo de<br>sinal | Resolução                                       | Freq.<br>atualização<br>(Hz) | VGA | HDMI | DVI | HDBASET | 3G-SDI |
|------------------|-------------------------------------------------|------------------------------|-----|------|-----|---------|--------|
|                  | 700                                             | 50                           | _   | _    | _   | _       | V      |
|                  | 10 bits                                         | 59,94                        | —   | _    | _   | —       | V      |
|                  | 10 513                                          | 60                           | —   | —    | —   | —       | V      |
|                  |                                                 | 50                           | —   | —    | —   | _       | V      |
|                  | 1080i YCbCr422                                  | 59,94                        | _   | _    | _   | _       | V      |
|                  | 10 bits                                         | 60                           | _   | _    | _   | _       | V      |
|                  |                                                 | 23,98                        | _   | _    | _   | _       | V      |
|                  | 1080p<br>YcbCr422<br>10 bits                    | 24                           | _   | _    | _   | _       | V      |
|                  |                                                 | 25                           | _   | _    | _   | _       | V      |
|                  |                                                 | 29,97                        | _   | _    | _   | _       | V      |
|                  |                                                 | 30                           | _   | _    | _   | _       | V      |
|                  | 1080sF<br>YcbCr422<br>10 bits                   | 25                           | _   | _    | _   | _       | V      |
|                  |                                                 | 29,97                        | _   | _    | _   | _       | V      |
|                  |                                                 | 30                           |     | _    | _   | _       | V      |
|                  | 1080p                                           | 50                           |     | _    | _   | _       | V      |
| 3GA-SDI          | YcbCr422                                        | 59,94                        |     | _    | _   | _       | V      |
|                  | 10 bits                                         | 60                           | _   | _    | _   | _       | V      |
|                  | "1080p                                          | 50                           | _   | _    | _   | _       | V      |
|                  | YcbCr422<br>10 bits<br>Com ID de<br>carga 352M" | 59,94                        | _   | _    | _   | _       | V      |
| 3GR-2DI          |                                                 | 60                           | _   | _    | _   | _       | V      |

V : Frequência suportada

— : Frequência não suportada

# Dimensões do projetor

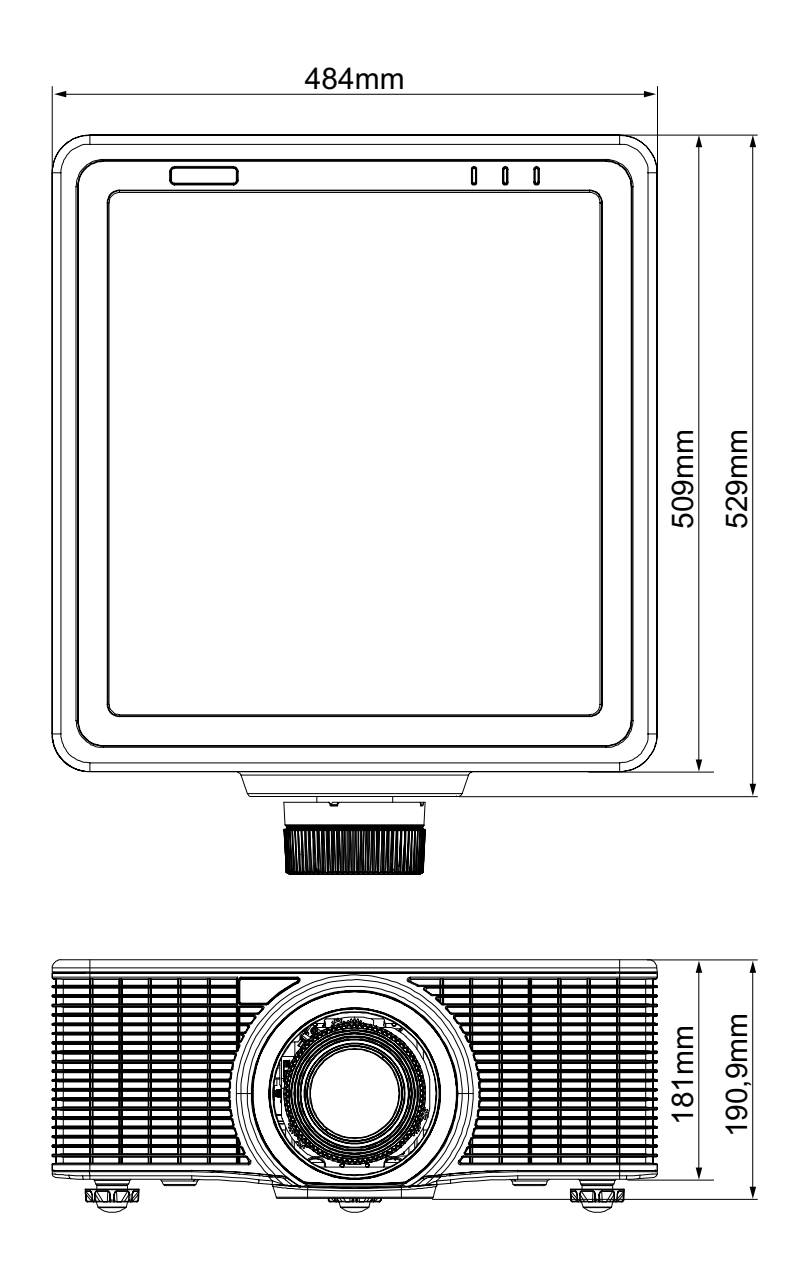

### **C**ONFORMIDADE REGULAMENTAR

### Aviso da FCC

Este equipamento foi testado e considerado compatível com os limites estipulados para um dispositivo digital de Classe A, segundo o Artigo 15º das Regras da FCC. Estas limitações destinam-se a fornecer uma proteção razoável contra interferências nocivas quando o equipamento é utilizado num ambiente comercial.

Este equipamento gera, utiliza e pode emitir energia de radiofrequência e, se não for instalado e utilizado de acordo com o manual de instruções, pode interferir prejudicialmente com as comunicações via rádio. A utilização deste equipamento numa área residencial pode provocar uma interferências prejudiciais devendo, neste caso, o utilizador corrigir as interferências decorrendo os custos por sua conta.

Quaisquer alterações ou modificações não aprovadas expressamente pelas partes responsável pela conformidade poderão impedir o utilizador de operar este equipamento.

### Canadá

Este dispositivo digital de Classe A cumpre os requisitos da norma canadiana ICES-003.

### Certificações de segurança

UL/cUL, FCC, CE, CB, CCC (China), KC/KCC

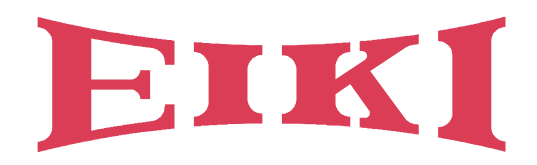

# U.S.A.

EIKI International, Inc. 30251 Esperanza Rancho Santa Margarita CA 92688-2132 U.S.A. Tel: +1 800-242-3454 +1 949-457-0200 Fax: +1 800-457-3454 +1 949-457-7878 E-Mail: usa@eiki.com

# **Deutschland & Österreich**

EIKI Deutschland GmbH Am Frauwald 12 65510 Idstein Deutschland Tel: +49 6126-9371-0 Fax: +49 6126-9371-11 E-Mail: info@eiki.de

# South East Asia

EIKI Industrial (M) Sdn Bhd No. 11, Nouvelle Industrial Park, Lorong Teknologi B, Taman Sains Selangor 1, Kota Damansara PJU5, 47810 Petaling Jaya, Selangor Darul Ehsan, Malaysia Tel: +60 3-6157-9330 Fax: +60 3-6157-1320 E-Mail: sales@eiki.my

# China

EIKI (Shanghai) Co., Ltd. LAKESIDE OASIS MIDDLE RING BUSINESS CENTRE Block 1,Room 606, 1628, Jin Sha Jiang Road Shanghai, 200333 CHINA Tel: +86 21-3251-3993 Service Hot line: +86 21-3251-3995 Fax: +86 21-3251-3997 E-mail: info@eiki-china.com

# Canada

EIKI CANADA - Eiki International, Inc. 9170 County Road 93, Suite 304, Midland, ON, L4R 4K4, Canada Tel: +1 800-563-3454 +1 705-527-4084 E-Mail: canada@eiki.com

# **Eastern Europe**

EIKI CZECH SPOL. S.R.O. Branicka 416/237 140 00 Praha 4 Czech Republic Tel: +420 241-410-928 +420 241-403-095 Fax: +420 241-409-435 E-Mail: info@eiki.cz

## Oceania

EIKI AUSTRALIA PTY LTD Level 5, 11 Queens Road, Melbourne, Victoria 3004 Tel: +61 03-8530-7048 Fax: +61 03-9820-5834 E-Mail: sales@eiki.net.au

# Japan & Worldwide

EIKI Industrial Company Limited. 6-23 Teramoto, Itami-shi, Hyogo, 664-0026 JAPAN Tel: +81 72-782-7492 Fax: +81 72-781-5435

# WorldWide Website http://www.eiki.com